# cisco.

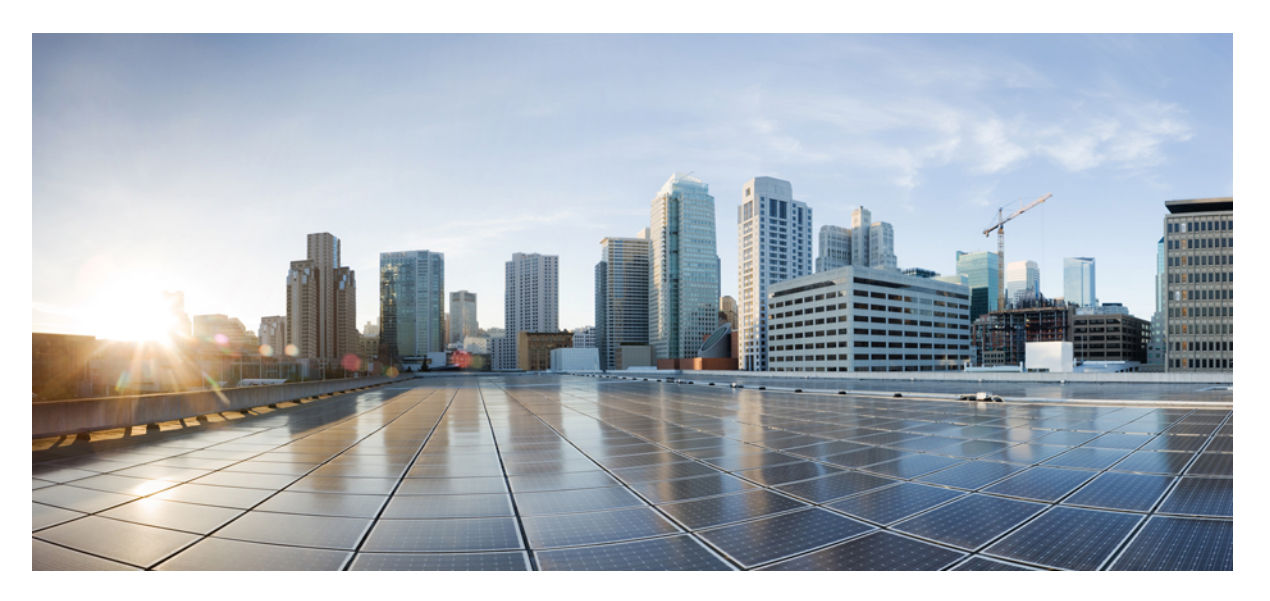

# GUI Configuration Guide for Cisco UCS E-Series M6 Servers, Release 4.11.1

First Published: 2023-08-07

#### **Americas Headquarters**

Cisco Systems, Inc. 170 West Tasman Drive San Jose, CA 95134-1706 USA http://www.cisco.com Tel: 408 526-4000 800 553-NETS (6387) Fax: 408 527-0883

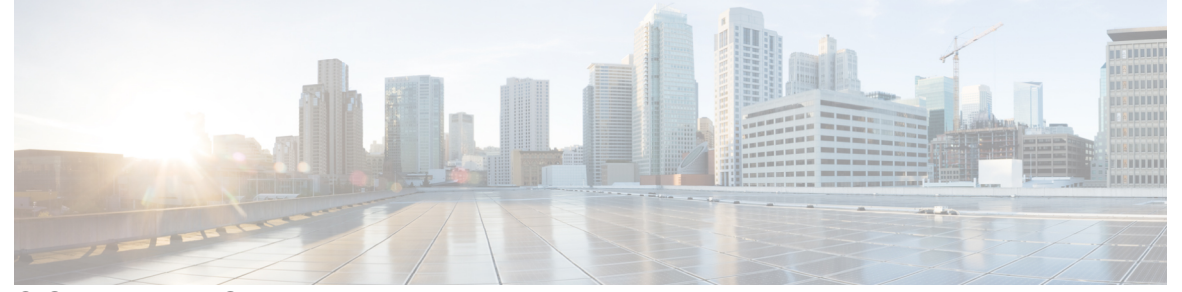

### CONTENTS

| P R E F A C E | Preface ix                                                 |
|---------------|------------------------------------------------------------|
|               | Audience and Scope ix                                      |
|               | Feature Compatibility ix                                   |
|               | Document Conventions x                                     |
|               | Communications, Services, and Additional Information xi    |
|               | Documentation Feedback xii                                 |
|               | Troubleshooting xii                                        |
| CHAPTER 1     | Overview 1                                                 |
|               | Cisco UCS E-Series M6 Servers Overview 1                   |
|               | Server Software 1                                          |
|               | CIMC Overview 2                                            |
|               | Overview of the CIMC User Interface 3                      |
|               | Logging Into CIMC 4                                        |
|               | CIMC Homepage 4                                            |
|               | CIMC Toolbar 4                                             |
|               | Navigation and Work Panes 5                                |
|               | CIMC Online Help 6                                         |
|               | Logging Out of CIMC <b>7</b>                               |
| CHAPTER 2     | Installing the Server Operating System or Hypervisor 9     |
| CHAPTER 3     | Managing the Toolbar 17                                    |
|               | Managing Server Power 17                                   |
|               | Pinging a Hostname or IP Address from the Web UI <b>18</b> |

#### Launching vKVM 18 Rebooting CIMC 19

#### CHAPTER 4 Mana

Managing the Chassis 21 Chassis Summary 21 Viewing Chassis Summary 21 Creating a Server Asset Tag 23 Selecting a Time Zone 24 Chassis Inventory 24 Viewing CPU Properties 24 Viewing Memory Properties 25 Viewing Power Supply Properties 26 Viewing Network Adapter Properties 26 Viewing Storage Properties 27 Viewing TPM Properties 27 Chassis Sensors 28 Viewing Power Supply Sensors 28 Viewing Fan Sensors 30 Viewing Temperature Sensors 30 Viewing Voltage Sensors 31 Viewing Current Sensors 32 Viewing LED Sensors 33 Viewing Storage Sensors 34 Faults and Logs 34 Viewing the Fault Summary 34 Viewing the Fault History **36** Viewing the System Event Log 38 Viewing the CIMC Log 39 Viewing Logging Controls 41 Sending the CIMC Log to a Remote Server 43 Uploading a Remote Syslog Certificate 44 Configuring the CIMC Log Threshold 45

CHAPTER 5 Managing the Server 47

|           | Configuring BIOS <b>47</b>                      |
|-----------|-------------------------------------------------|
|           | BIOS Settings 47                                |
|           | Entering BIOS Setup 47                          |
|           | Clearing the BIOS CMOS <b>48</b>                |
|           | Restore Manufacturing Custom Settings 48        |
|           | Restore Defaults 49                             |
|           | Configuring Advanced BIOS Settings 49           |
|           | Configuring Server Management BIOS Settings 49  |
|           | Configuring BIOS Security 51                    |
|           | Configuring BIOS I/O 52                         |
|           | Configuring the Processor 53                    |
|           | Managing the Server Boot Order 54               |
|           | Configuring the Boot Order <b>55</b>            |
|           | Configuring Power Policies 55                   |
|           |                                                 |
| CHAPTER 6 | Managing Remote Presence 57                     |
|           | Managing the Virtual KVM <b>57</b>              |
|           | vKVM Console 57                                 |
|           | Launching vKVM <b>57</b>                        |
|           | vKVM Navigation 58                              |
|           | Configuring the Virtual KVM 62                  |
|           | Enabling or Disabling the Virtual KVM <b>63</b> |
|           | Configuring Virtual Media 63                    |
|           | Viewing CIMC-Mapped vMedia Properties 64        |
|           | Creating a CIMC-Mapped vMedia 65                |
|           | Unmapping a CIMC-Mapped vMedia 69               |
|           | Remapping a CIMC-Mapped vMedia 69               |
|           | Deleting a CIMC-Mapped vMedia <b>70</b>         |
|           | Configuring Serial Over LAN <b>70</b>           |
| CHAPTER 7 | Managing User Accounts 73                       |
|           | Local User Management <b>73</b>                 |
|           | Disabling Strong Password 74                    |
|           | Password Expiry 74                              |

I

I

|           | Account Lockout Details <b>75</b>                                  |
|-----------|--------------------------------------------------------------------|
|           | Disabling IPMI User Mode 76                                        |
|           | Configuring User Authentication Precedence <b>76</b>               |
|           | Configuring Local Users 77                                         |
|           | Adding a New User <b>77</b>                                        |
|           | Modifying an Existing User <b>79</b>                               |
|           | Deleting an Existing User 81                                       |
|           | Configuring SSH Keys 82                                            |
|           | LDAP Servers - Overview 83                                         |
|           | Configuring the LDAP Server 83                                     |
|           | Configuring LDAP Settings and Group Authorization <b>85</b>        |
|           | LDAP Certificates 89                                               |
|           | Viewing LDAP CA Certificate Status 90                              |
|           | Exporting an LDAP CA Certificate <b>90</b>                         |
|           | Testing LDAP Binding 92                                            |
|           | Viewing User Sessions 92                                           |
|           | Configuring Network Settings 95<br>Configuring Network Security 99 |
|           | Configuring Network Time Protocol (NTP) Settings 101               |
| CHAPTER 9 | Managing Communication Services 103                                |
|           | Configuring HTTP 103                                               |
|           | Configuring SSH 104                                                |
|           | Configuring IPMI over LAN <b>105</b>                               |
|           | Configuring XML API 106                                            |
|           | Configuring Redfish <b>107</b>                                     |
|           | SNMP - Overview 107                                                |
|           | Configuring SNMP Properties 108                                    |
|           | Managing SNMP Users 109                                            |
|           |                                                                    |
|           | Configuring SNMP Users 110                                         |
|           | Configuring SNMP Users110Configuring v2c Properties111             |

|            | Configuring SNMP Trap Settings 113                            |
|------------|---------------------------------------------------------------|
|            | Sending an SNMP Test Trap Message 114                         |
| CHAPTER 10 | Event Management 117                                          |
|            | Platform Event Filters 117                                    |
|            | Enabling and Disabling Platform Event Filters <b>117</b>      |
|            | Resetting Platform Event Filters 118                          |
|            | Setting the Platform Event Filter Actions <b>118</b>          |
| CHAPTER 11 | Managing Firmware 119                                         |
|            | Firmware Overview 119                                         |
|            | Viewing Firmware Components 120                               |
|            | Updating the Firmware <b>121</b>                              |
|            | Activating the Firmware <b>122</b>                            |
| CHAPTER 12 | Managing Server Utilities 123                                 |
|            | Exporting Technical Support Data to a Remote Server 123       |
|            | Downloading Technical Support Data to a Local File <b>125</b> |
|            | Exporting and Importing the CIMC Configuration <b>126</b>     |
|            | Exporting the CIMC Configuration <b>127</b>                   |
|            | Importing the CIMC Configuration 129                          |
|            | Resetting to Factory Default 131                              |
|            | Generating Non Maskable Interrupts to the Host 131            |
|            | Adding or Updating the Cisco IMC Banner <b>132</b>            |
|            | Viewing Cisco IMC Last Reset Reason 132                       |
|            | Downloading Hardware Inventory to a Local File <b>133</b>     |
|            | Exporting Hardware Inventory Data to a Remote Server 134      |
|            | Enabling Smart Access USB 135                                 |
|            | Viewing Utilities Data 135                                    |
|            |                                                               |

I

I

THE SPECIFICATIONS AND INFORMATION REGARDING THE PRODUCTS IN THIS MANUAL ARE SUBJECT TO CHANGE WITHOUT NOTICE. ALL STATEMENTS, INFORMATION, AND RECOMMENDATIONS IN THIS MANUAL ARE BELIEVED TO BE ACCURATE BUT ARE PRESENTED WITHOUT WARRANTY OF ANY KIND, EXPRESS OR IMPLIED. USERS MUST TAKE FULL RESPONSIBILITY FOR THEIR APPLICATION OF ANY PRODUCTS.

THE SOFTWARE LICENSE AND LIMITED WARRANTY FOR THE ACCOMPANYING PRODUCT ARE SET FORTH IN THE INFORMATION PACKET THAT SHIPPED WITH THE PRODUCT AND ARE INCORPORATED HEREIN BY THIS REFERENCE. IF YOU ARE UNABLE TO LOCATE THE SOFTWARE LICENSE OR LIMITED WARRANTY, CONTACT YOUR CISCO REPRESENTATIVE FOR A COPY.

The Cisco implementation of TCP header compression is an adaptation of a program developed by the University of California, Berkeley (UCB) as part of UCB's public domain version of the UNIX operating system. All rights reserved. Copyright © 1981, Regents of the University of California.

NOTWITHSTANDING ANY OTHER WARRANTY HEREIN, ALL DOCUMENT FILES AND SOFTWARE OF THESE SUPPLIERS ARE PROVIDED "AS IS" WITH ALL FAULTS. CISCO AND THE ABOVE-NAMED SUPPLIERS DISCLAIM ALL WARRANTIES, EXPRESSED OR IMPLIED, INCLUDING, WITHOUT LIMITATION, THOSE OF MERCHANTABILITY, FITNESS FOR A PARTICULAR PURPOSE AND NONINFRINGEMENT OR ARISING FROM A COURSE OF DEALING, USAGE, OR TRADE PRACTICE.

IN NO EVENT SHALL CISCO OR ITS SUPPLIERS BE LIABLE FOR ANY INDIRECT, SPECIAL, CONSEQUENTIAL, OR INCIDENTAL DAMAGES, INCLUDING, WITHOUT LIMITATION, LOST PROFITS OR LOSS OR DAMAGE TO DATA ARISING OUT OF THE USE OR INABILITY TO USE THIS MANUAL, EVEN IF CISCO OR ITS SUPPLIERS HAVE BEEN ADVISED OF THE POSSIBILITY OF SUCH DAMAGES.

Any Internet Protocol (IP) addresses and phone numbers used in this document are not intended to be actual addresses and phone numbers. Any examples, command display output, network topology diagrams, and other figures included in the document are shown for illustrative purposes only. Any use of actual IP addresses or phone numbers in illustrative content is unintentional and coincidental.

All printed copies and duplicate soft copies of this document are considered uncontrolled. See the current online version for the latest version.

Cisco has more than 200 offices worldwide. Addresses and phone numbers are listed on the Cisco website at www.cisco.com/go/offices.

The documentation set for this product strives to use bias-free language. For purposes of this documentation set, bias-free is defined as language that does not imply discrimination based on age, disability, gender, racial identity, ethnic identity, sexual orientation, socioeconomic status, and intersectionality. Exceptions may be present in the documentation due to language that is hardcoded in the user interfaces of the product software, language used based on standards documentation, or language that is used by a referenced third-party product.

Cisco and the Cisco logo are trademarks or registered trademarks of Cisco and/or its affiliates in the U.S. and other countries. To view a list of Cisco trademarks, go to this URL: https://www.cisco.com/c/en/us/about/legal/trademarks.html. Third-party trademarks mentioned are the property of their respective owners. The use of the word partner does not imply a partnership relationship between Cisco and any other company. (1721R)

© 2023 Cisco Systems, Inc. All rights reserved.

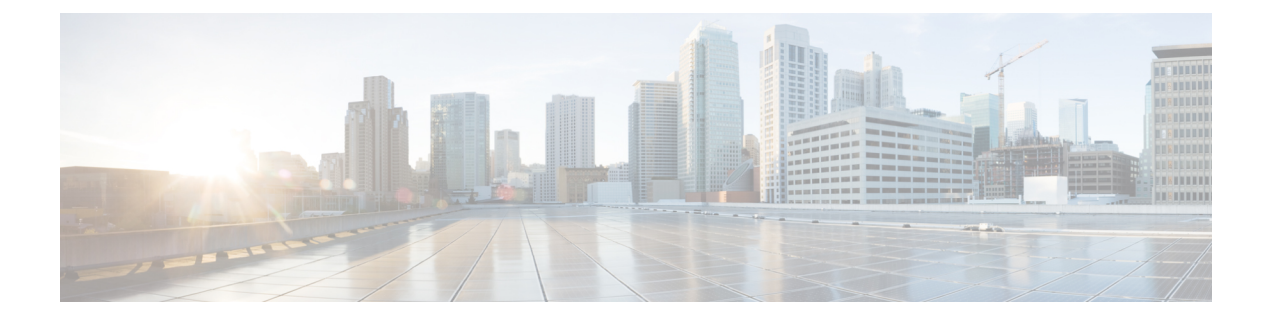

### **Preface**

This preface describes the audience, organization, and conventions of this document. It also provides information on how to obtain other documentation.

This preface includes the following sections:

- Audience and Scope, on page ix
- Feature Compatibility, on page ix
- Document Conventions, on page x
- · Communications, Services, and Additional Information, on page xi
- Documentation Feedback, on page xii
- Troubleshooting, on page xii

### **Audience and Scope**

This document is designed for the person who is responsible for configuring your Cisco Enterprise router. This document is intended primarily for the following audiences:

- · Customers with technical networking background and experience.
- System administrators familiar with the fundamentals of router-based internetworking but who might not be familiar with Cisco IOS software.
- System administrators who are responsible for installing and configuring internetworking equipment, and who are familiar with Cisco IOS software.

### **Feature Compatibility**

For more information about the Cisco IOS XE software, including features available on your device as described in the configuration guides, see the respective router documentation set.

To verify support for specific features, use the Cisco Feature Navigator tool. This tool enables you to determine the Cisco IOS XE software images that support a specific software release, feature set, or a platform.

### **Document Conventions**

This documentation uses the following conventions:

| Convention | Description                                                                                                    |
|------------|----------------------------------------------------------------------------------------------------|
| ^ or Ctrl  | The ^ and <b>Ctrl</b> symbols represent the Control key.<br>For example, the key combination ^ <b>D</b> or <b>Ctrl-D</b><br>means hold down the <b>Control</b> key while you press<br>the <b>D</b> key. Keys are indicated in capital letters but are<br>not case sensitive. |
| string     | A string is a nonquoted set of characters shown in<br>italics. For example, when setting an SNMP<br>community string to public, do not use quotation<br>marks around the string or the string will include the<br>quotation marks.                                           |

The command syntax descriptions use the following conventions:

| Convention | Description                                                                                               |
|------------|----------------------------------------------------------------------------------------------------|
| bold       | Bold text indicates commands and keywords that you enter exactly as shown.                                |
| italics    | Italic text indicates arguments for which you supply values.                                              |
| [x]        | Square brackets enclose an optional element (keyword or argument).                                        |
|            | A vertical line indicates a choice within an optional or required set of keywords or arguments.           |
| [x   y]    | Square brackets enclosing keywords or arguments separated by a vertical line indicate an optional choice. |
| {x   y}    | Braces enclosing keywords or arguments separated by a vertical line indicate a required choice.           |

Nested sets of square brackets or braces indicate optional or required choices within optional or required elements. For example, see the following table.

| Convention      | Description                                                                                              |
|-----------------|----------------------------------------------------------------------------------------------------|
| $[x \{y   z\}]$ | Braces and a vertical line within square brackets indicate a required choice within an optional element. |

Examples use the following conventions:

| Convention  | Description                                                                                                    |
|-------------|----------------------------------------------------------------------------------------------------|
| screen      | Examples of information displayed on the screen are set in Courier font.                                                                                                    |
| bold screen | Examples of text that you must enter are set in Courier bold font.                                                                                                    |
| <>          | Angle brackets enclose text that is not printed to the screen, such as passwords.                                                                                            |
| !           | An exclamation point at the beginning of a line<br>indicates a comment line. Exclamation points are also<br>displayed by the Cisco IOS XE software for certain<br>processes. |
| []          | Square brackets enclose default responses to system prompts.                                                                                                    |

<u>/</u>!

Caution

 Means reader be careful. In this situation, you might do something that could result in equipment damage or loss of data.

**Note** Means *reader take note*. Notes contain helpful suggestions or references to materials that may not be contained in this manual.

### **Communications, Services, and Additional Information**

- To receive timely, relevant information from Cisco, sign up at Cisco Profile Manager.
- To get the business impact you're looking for with the technologies that matter, visit Cisco Services.
- To submit a service request, visit Cisco Support.
- To discover and browse secure, validated enterprise-class apps, products, solutions and services, visit Cisco Marketplace.
- To obtain general networking, training, and certification titles, visit Cisco Press.
- To find warranty information for a specific product or product family, access Cisco Warranty Finder.

#### **Cisco Bug Search Tool**

Cisco Bug Search Tool (BST) is a web-based tool that acts as a gateway to the Cisco bug tracking system that maintains a comprehensive list of defects and vulnerabilities in Cisco products and software. BST provides you with detailed defect information about your products and software.

### **Documentation Feedback**

To provide feedback about Cisco technical documentation, use the feedback form available in the right pane of every online document.

### **Troubleshooting**

For the most up-to-date, detailed troubleshooting information, see the Cisco TAC website at https://www.cisco.com/en/US/support/index.html.

Go to **Products by Category** and choose your product from the list, or enter the name of your product. Look under **Troubleshoot and Alerts** to find information for the issue that you are experiencing.

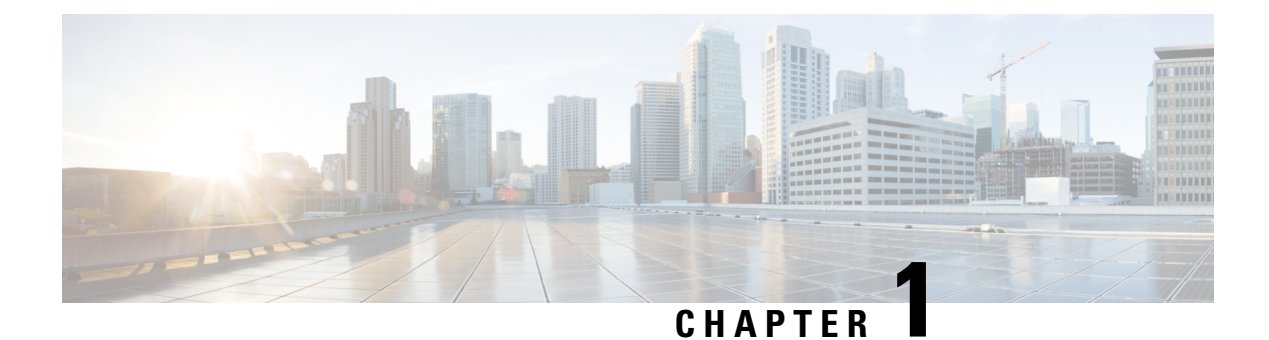

### **Overview**

This chapter includes the following sections:

- Cisco UCS E-Series M6 Servers Overview, on page 1
- Server Software, on page 1
- CIMC Overview, on page 2
- Overview of the CIMC User Interface, on page 3

### **Cisco UCS E-Series M6 Servers Overview**

The Cisco UCS E-Series M6 Servers are size-,weight-, and power-efficient blade servers that are housed within the Cisco Catalyst 8300 Series Edge platforms. These servers provide a general-purpose compute platform for branch-office applications deployed either as bare-metal on operating systems, such as Linux, or as virtual machines on hypervisors, such as VMware vSphere Hypervisor.

The UCS E-Series M6 Server is purpose-built with powerful Intel IceLake-D processors for general purpose compute. It comes in the double-wide form factor, that fits into two SM slots.

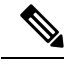

Note

For information about the E-Series M6 Servers, and the maximum number of servers that can be installed per router, see the "Hardware Requirements" section in the Hardware Installation Guide for Cisco UCS E-Series M6 Servers.

### **Server Software**

The UCS E-Series M6 Servers require three major software systems:

- CIMC firmware
- BIOS firmware
- · Operating system or hypervisor

#### **CIMC** Firmware

Cisco Integrated Management Controller (CIMC) is a management module built into the motherboard of the UCS E-Series M6 Servers. A dedicated processor, separate from the main server CPU, runs the CIMC firmware. CIMC is the management service for the E-Series M6 Servers. You can use a web-based GUI or SSH-based CLI to access, configure, administer, and monitor the server.

The system ships with a running version of the CIMC firmware. You can update the CIMC firmware, but no initial installation is required.

#### **BIOS Firmware**

BIOS initializes the hardware in the system, discovers bootable devices, and boots them in the provided sequence. It boots the operating system and configures the hardware for the operating system to use. BIOS manageabilityfeatures allow you to interact with the hardware and use it. In addition, BIOS provides options to configure the system, manage firmware, and create BIOS error reports.

The system ships with a running version of the BIOS firmware. You can update the BIOS firmware, but no initial installation is required.

#### **Operating System or Hypervisor**

The main server CPU runs on an operating system, such as Linux; or on a hypervisor. You can purchase the E-Series M6 Servers with a preinstalled operating system or hypervisor.

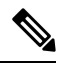

Note

For information about the operating systems and hypervisors that are available for the E-Series M6 Servers, see the "Software Requirements" section in the *Release Notes for Cisco UCS E-Series M6 Servers*.

### **CIMC** Overview

The Cisco Integrated Management Controller (CIMC) is the management service for the E-Series M6 Servers. CIMC runs within the server. You can use a web-based GUI or the SSH-based CLI to access, configure, administer, and monitor the server.

You can use CIMC to perform the following server management tasks:

- Power on, power off, power cycle, reset, and shut down the server.
- Configure the server boot order.
- · View serverproperties, router information, and chassis status.
- Manage remote presence.
- Create and manage local user accounts, and enable remote user authentication through the Active Directory.
- Configure network-related settings, including NIC properties, IPv4, VLANs, and network security.
- · Configure communication services, including HTTP, SSH, IPMI over LAN, SNMP, and Redfish.
- Manage certificates.
- Configure platform event filters.

- Monitor power supply, fan, temperature, voltage, current, LED and storage sensors.
- Update CIMC firmware.
- Update BIOS firmware.
- Install the host image from an internal repository.
- Monitor faults, alarms, and server status.
- Set the time zone and view local time.
- Collect technical support data in the event of server failure.

Most tasks can be performed in either the GUI interface or CLI interface, and the results of tasks performed in one interface are displayed in another. However, you *cannot*:

- Use the CIMC GUI to invoke the CIMC CLI.
- View a command that has been invoked through the CIMC CLI in the CIMC GUI.
- Generate CIMC CLI output from the CIMC GUI.

The CIMC exists below the operating system on a server. Therefore, you cannot use it to provision or manage operating systems or applications on servers. For example, you cannot do the following:

- Deploy an OS, such as Linux.
- Deploy patches for software, such as an OS or an application.
- Install base software components, such as anti-virus software, monitoring agents, or backup clients.
- Install software applications, such as databases, application server software, or web servers.
- Perform operator actions, including restarting an Oracle database, restarting printer queues, or handling non- user accounts.
- Configure or manage external storage on the SAN or NAS storage.

### **Overview of the CIMC User Interface**

The CIMC user interface is a web-based management interface for the Cisco UCS E-Series M6 servers. You can launch the user interface and manage the server from a remote host. Supported browsers are:

- Chrome
- · Microsoft Edge
- Mozilla Firefox

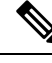

Note

In case you lose or forget the password that you use to log in to Cisco IMC, see the password recovery instructions in the *Hardware Installation Guide for Cisco UCS E-Series Servers*.

I

### Logging Into CIMC

#### Procedure

| Step 1<br>Step 2 | In your we<br>If a securi<br>a) (Optic<br>b) Click                                       | eb browser, type or choose the web link for the CIMC.<br>ty dialog box displays, do the following:<br>onal) Check the check box to accept all content from Cisco.<br><b>Yes</b> to accept the certificate and continue.                                              |
|------------------|------------------------------------------------------------------------------------------|----------------------------------------------------------------------------------------------------|
| Step 3           | In the log                                                                               | in window, enter your username and password.                                                                                                    |
|                  | Тір                                                                                      | When logging in for the first time to an unconfigured system, use <b>admin</b> as the username and <b>password</b> as the password.                                                                                                    |
|                  | The follow                                                                               | ving situations occur when you login to the Web UI for the first time:                                                                                                    |
|                  | • You o                                                                                  | cannot perform any operation until you change default admin credentials on the Web UI.                                                                                                    |
|                  | • You o<br>brow<br>after                                                                 | cannot close or cancel the password change pop-up window and opening it in a tab or refreshing the ser page will continue to display the pop-up window. This pop-up window appears when you login a factory reset.                                                   |
|                  | • You o<br>you n<br>but th                                                               | cannot choose the word 'password' as your new password. If this creates problems for any scripts nay be running, you could change it to password by logging back into the user management options, his is ENTIRELY at your own risk. It is not recommended by Cisco. |
| Step 4           | Click Log                                                                                | In.                                                                                                    |
|                  | The Chan                                                                                 | ge Password dialog box appears.                                                                                                    |
|                  | Note                                                                                     | The <b>Change Password</b> dialog box only appears the first time you log into CIMC. It does not appear for subsequent reboots.                                                                                                    |
| Step 5           | In the Nev                                                                               | v Password field, enter your new password.                                                                                                    |
| Step 6           | <b>p 6</b> In the <b>Confirm Password</b> field, enter the password again to confirm it. |                                                                                                    |
| Step 7           | Click Save                                                                               | e Changes.                                                                                                    |
|                  | The Chas                                                                                 | sis Summary page appears, which is the CIMC home page.                                                                                                    |
|                  |                                                                                          |                                                                                                    |

### **CIMC** Homepage

### **CIMC** Toolbar

The toolbar displays above the Work pane.

| Button Name | Description                 |
|-------------|-----------------------------|
| Refresh     | Refreshes the current page. |

| Host Power  | Displays the drop-down menu for you to choose power options.  |  |
|-------------|---------------------------------------------------------------|--|
| Launch vKVM | Displays the drop-down menu to launch the virtual KVM console |  |
| Ping        | Launches the Ping Details pop-up window.                      |  |
| CIMC Reboot | Enables you to reboot Cisco IMC.                              |  |

#### **Navigation and Work Panes**

The CIMC GUI comprises the **Navigation** pane on the left-hand side of the screen and the **Work** pane on the right hand side of the screen. Clicking links on the **Chassis**, **Compute**, or **Admin** menu in the **Navigation** pane displays the associated tabs in the **Work** pane on the right.

The **Navigation** pane header displays action buttons that allow you to view the navigation map of the entire GUI, view the index, or choose a favorite work pane to go to, directly. The **Pin** icon prevents the **Navigation** pane from sliding in once the **Work** pane displays.

The **Favorite** icon is a star shaped button which allows you to make any specific work pane in the application as your favorite. To do this, navigate to the work pane of your choice and click the **Favorite** icon. To access this work pane directly from anywhere else in the application, click the **Favorite** icon again.

The GUI header displays information about the overall status of the chassis and user login information.

The GUI header also displays the total number of faults (indicated in green or red), with a **Bell** icon next to it. However, clicking this icon displays the summary of only the critical and major faults of various components. To view all the faults, click the **View All** button to display the **Fault Summary** pane.

The **Navigation** pane has the following menus:

- Chassis Menu
- · Compute Menu
- Admin Menu

#### **Chassis Menu**

Each node in the **Chassis** menu leads to one or more tabs that display in the **Work** pane. These tabs provides access to the following information:

| Chassis Menu Node Name | Work Pane Tabs Provide Information About                                                                                  |
|------------------------|----------------------------------------------------------------------------------------------------|
| Summary                | Server Properties, Cisco Integrated Management Controller (Cisco<br>IMC) Information, Router Information, Chassis Status. |
| Inventory              | CPUs, Memory, Power Supplies, Network Adapters, Storage<br>Management, and Trusted Platform Module (TPM) information.     |
| Sensors                | Power Supply, Fan, Temperature, Voltage, Current, LEDs, and Storage sensor readings.                                      |
| Faults and Logs        | Fault Summary, Fault History, System Event Log, Cisco IMC Logs, and Logging Controls.                                     |

#### **Compute Menu**

Each node in the **Compute** menu leads to one or more tabs that display in the **Work** pane. These tabs provides access to the following information:

| Compute Menu Node Name | Work Pane Tabs Provide Information About                      |
|------------------------|---------------------------------------------------------------|
| BIOS                   | Configure BIOS, Configure Boot Order.                         |
| Remote Management      | Virtual KVM, Virtual Media, And Serial Over LAN settings.     |
| Troubleshooting        | Bootstrap Process Recording, and Crash Recording information. |
| Power Policies         | Power Restore Policy settings.                                |
| Host Image Mapping     | Host Image Mapping information.                               |

#### Admin Menu

Each node in the **Admin** menu leads to one or more tabs that display in the **Work** pane. These tabs provides access to the following information:

| Admin Menu Node Name   | Work Pane Tabs Provide Information About                                                                                                    |
|------------------------|----------------------------------------------------------------------------------------------------|
| User Management        | Local User Management, Lightweight Active Directory Protocol (LDAP), TACACS, and Session Management information.                                                                  |
| Networking             | NIC, IPv4, IPv6, VLAN, and Port properties, along with Network Security and NTP settings.                                                                                         |
| Communication Services | HTTP, XML API, SSH, Redfish, TLS, IPMI over LAN, and SNMP settings.                                                                                                    |
| Security Management    | Certificate Management, Secure Key Management, and Security Configuration.                                                                                                    |
| Event Management       | Platform Event management.                                                                                                    |
| Firmware Management    | CIMC and BIOS firmware information and management.                                                                                                    |
| Utilities              | Technical support data collection and export, system configuration<br>import and export options, hardware inventory data collection and<br>export, and smart access USB settings. |

#### **CIMC Online Help**

The GUI for the CIMC software is divided into two main sections, a **Navigation** pane on the left and a **Work** pane on the right.

The CIMC online help describes the fields on each CIMC GUI page and in each dialog box. To access the CIMC online help, do one of the following:

- In a particular tab in the CIMC GUI, click the ? icon in the toolbar above the Work pane.
- In a dialog box, click the ? icon in that dialog box.

### Logging Out of CIMC

#### Procedure

| Step 1 | In the upper right pane of CIMC, click Gear icon, and choose Log Out from the drop-down menu. |
|--------|-----------------------------------------------------------------------------------------------|
|        | Logging out returns you to the CIMC log in page.                                              |

**Step 2** (Optional) Log back in or close your web browser.

Logging Out of CIMC

I

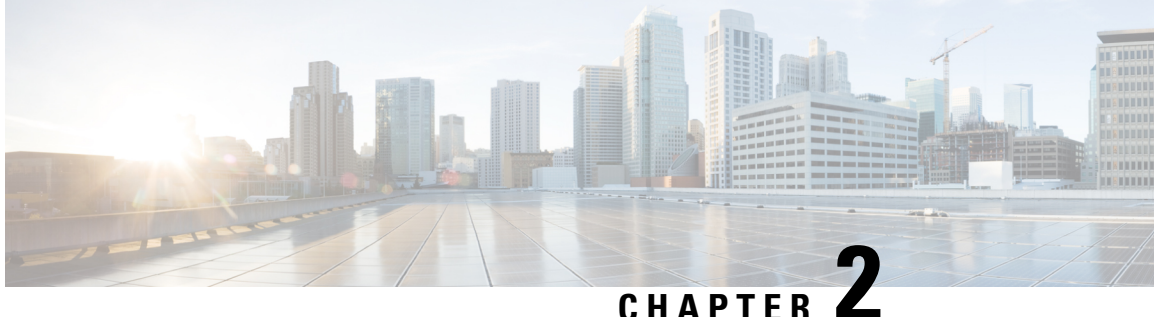

### **Installing the Server Operating System or** Hypervisor

- Operating System or Hypervisor Installation Methods, on page 9
- vKVM Console, on page 9
- PXE Installation Servers, on page 11
- Host Image Mapping, on page 12

### **Operating System or Hypervisor Installation Methods**

The UCS E-Series M6 Servers support several operating systems and hypervisors. Regardless of the platform being installed, you can install it on your server using one of the following methods:

- KVM Console
- PXE installation server
- Host image mapping

/!\

Caution

You must use only one method to map virtual drives. Using a combination of methods will cause the server to be in an undefined state.

### vKVM Console

The vKVM console is an interface accessible from that emulates a direct keyboard, video, and mouse (KVM) connection to the server. The vKVM console allows you to connect to the server from a remote location and to map physical locations to virtual drives that can be accessed by the server during a vKVM session.

Instead of using CDs/DVDs physically connected to the server, the vKVM console uses virtual media, which are actual disk drives or disk image files that are mapped to virtual drives. You can map any of the following to a virtual drive:

- Disk image files (ISO files) on your computer
- USB flash drive on your computer

- Disk image files (ISO files) on the network
- USB flash drive on the network

You can use the KVM console to install an operating system on the server and to do the following:

- Access the BIOS setup menu by pressing F2 during bootup.
- Access the CIMC Configuration Utility by pressing F8 during bootup.

### Installing an Operating System or Hypervisor Using the KVM Console

#### Before you begin

Locate the operating system or hypervisor installation disk or disk image file.

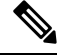

**Note** The VMware vSphere Hypervisor requires a customized image. To download the customized image, see Downloading the Customized VMware vSphere Hypervisor Image.

#### Procedure

| Step 1  | Load the files to y                                                                                                    | operating system or hypervisor installation disk into vKVM-mapped vDVD, or copy the disk image our computer.                                                                                                    |  |  |
|---------|----------------------------------------------------------------------------------------------------|----------------------------------------------------------------------------------------------------|--|--|
| Step 2  | Log into the CIMC GUI.                                                                                                    |                                                                                                    |  |  |
| Step 3  | To launch the console from the CIMC Home page, click Launch vKVM from the Toolbar.                                                                                                    |                                                                                                    |  |  |
| Step 4  | Alternatively, in the <b>Navigation</b> pane, click the <b>Compute</b> menu, and then click the <b>Remote Management</b> tab.                                                                                                    |                                                                                                    |  |  |
| Step 5  | In the <b>Remote Management</b> pane, click the <b>Virtual KVM</b> tab.                                                                                                    |                                                                                                    |  |  |
| Step 6  | In the Vi                                                                                                    | irtual KVM tab, click the Launch vKVM link.                                                                                                    |  |  |
| Step 7  | From the <b>vKVM</b> console, click the <b>Virtual Media</b> tab.                                                                                                    |                                                                                                    |  |  |
| Step 8  | In the Vi                                                                                                    | rtual Media tab, map the virtual media using either of the following methods:                                                                                                    |  |  |
|         | • Che<br>hyp                                                                                                    | eck the <b>Mapped</b> check box for the vKVM-mapped vDVD, containing the operating system or<br>vervisor installation disk.                                                                                              |  |  |
|         | • Clic<br>Op                                                                                                    | ck <b>Add Image</b> , navigate to and select the operating system or hypervisor installation disk image, click <b>en</b> to mount the disk image, and then check the <b>Mapped</b> check box for the mounted disk image. |  |  |
|         | Note                                                                                                    | You must keep the Virtual Media tab open during the installation process. Closing the tab unmaps all virtual media.                                                                                                    |  |  |
| Step 9  | Set the boot order to make the vKVM-mapped vDVD as the boot device.                                                                                                    |                                                                                                    |  |  |
| Step 10 | Reboot the server. When the server reboots, it begins the installation process from the vKVM-mapped vDVI Refer to the installation guide for the platform being installed to guide you through the rest of the installation process. |                                                                                                    |  |  |

**Step 11** If disk drives are not displayed after you install the operating system or hypervisor, you must install drivers. See the appropriate operating system or hypervisor documentation for instructions on how to install drivers.

### **PXE Installation Servers**

A Preboot Execution Environment (PXE) installation server allows a client to boot and install an operating system or hypervisor from a remote location. To use this method, a PXE environment must be configured and available on your VLAN, typically a dedicated provisioning VLAN. In addition, the server must be set to boot from the network. When the server boots, it sends a PXE request across the network. The PXE installationserver acknowledges the request, and starts a sequence of events that installs the operating system or hypervisor on the server.

PXE servers can use installation disks, disk images, or scripts to install the operating system or hypervisor. Proprietary disk images can also be used to install the platform, additional components, or applications.

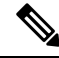

Note

PXE installation is an efficient method for installing a platform on a large number of servers. However, considering that this method requires setting up a PXE environment, it might be easier to use another installation method.

### Installing an Operating System or Hypervisor Using a PXE Installation Server

#### Before you begin

Verify that the server can be reached over a VLAN.

#### Procedure

**Step 1** Set the boot order to **PXE**.

See section Configuring the Boot Order for details.

**Step 2** Reboot the server.

**Caution** If you are using the shared LOM interfaces to access CIMC, make sure that you do not use the CIMC GUI during the server reboot process. If you use the CIMC GUI, the GUI will disconnect duringPXE installation as the boot agent overrides the IP address that was previously configured on the Ethernet ports.

If a PXE install server is available on the VLAN, the installation process begins when the server reboots. PXE installations are typically automated and require no additional user input. Refer to the installation guide for the operating system or hypervisor being installed to guide you through the rest of the installation process.

#### What to do next

After the installation is complete, reset the LAN boot order to its original setting.

### Downloading the Customized VMware vSphere Hypervisor Image

#### Procedure

| Step 1 | Navigate to https://my.vmware.com/web/vmware/login.                                                                                                    |  |
|--------|----------------------------------------------------------------------------------------------------|--|
|        | The VMware login page appears.                                                                                                    |  |
| Step 2 | Enter your VMware credentials, and then click Log In.                                                                                                    |  |
|        | If you do not have an account with VMware, click Register to create a free account.                                                                                                    |  |
| Step 3 | Click Downloads, and then select All Products from the drop-down list.                                                                                                    |  |
| Step 4 | To download the VMware vSphere Hypervisor 7.0U3G image, enter<br>VMware-ESXi-7.0.3-Custom-Cisco-20328353-4.11.1-a.iso in the Search field, and then click the Search<br>icon. From the Search Results, click VMware vSphere > Drivers & Tools > Cisco Custom Image for<br>ESXi 7.0U3G GA Install CD, and then click Download. |  |

#### What to do next

Install the VMware vSpere Hypervisor image.

### Host Image Mapping

The Host Image Mapping feature allows you to download, map, unmap, or delete a host image. Download a host image, such as Linux or VMware, from a remote FTP or HTTP server onto the CIMC internal repository, and then map the image onto the virtual drive of a USB controller in the E-Series M6 Servers. After you map the image, set the boot order to make the virtual drive, in which the image is mounted, as the first boot device, and then reboot the server. The host image must have .iso as the file extension.

### Mapping the Host Image

#### Before you begin

- Log in to CIMC as a user with admin privileges.
- Obtain the host image file from the appropriate third party.

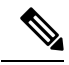

**Note** If you start an image update while an update is already in process, both updates will fail.

#### Procedure

- **Step 1** In the **Navigation** pane, click the **Compute** menu.
- **Step 2** In the **Work** pane, click the **Host Image Mapping** tab.
- Step 3 From the Host Image Mapping page, click Add Image.

The Add New Mapping dialog box opens. Complete the following fields:

| Name                      | Description                                                                                                    |  |
|---------------------------|----------------------------------------------------------------------------------------------------|--|
| Server Type drop-downlist | The type of remote server on which the image is located. This can be one of the following:                                    |  |
|                           | • FTP                                                                                                    |  |
|                           | • FTPS                                                                                                    |  |
|                           | • HTTP                                                                                                    |  |
|                           | • HTTPS                                                                                                    |  |
|                           | • SCP                                                                                                    |  |
|                           | <b>Note</b> The displayed fields change depending on the remote server that you choose.                                       |  |
| Server IP Address field   | The IP address of the remote FTP or HTTP server.                                                                              |  |
| File Path field           | The path and filename of the remote FTP or HTTP server.                                                                       |  |
|                           | The path and filename can contain up to 235 characters.                                                                       |  |
|                           | <b>Note</b> If you are installing a host image, that image must have .iso as the file extension.                              |  |
| Username field            | The username of the remote server.                                                                                            |  |
|                           | <b>Note</b> If the username is not configured, enter <b>anonymous</b> for the username and any character(s) for the password. |  |
| Password field            | The password for the username.                                                                                                |  |
|                           | <b>Note</b> If the username is not configured, enter <b>anonymous</b> for the username and any character(s) for the password. |  |

#### Step 4 Click Download.

|        | The <b>Hos</b><br><b>Mappin</b><br>page ref                                                                                                    | <b>st Image Mapping</b> page opens. You can view the status of the image download in the <b>Host Image g Status</b> area. After the image is downloaded and processed successfully, refresh the page. After the reshes, the new image status is reflected in the <b>Host Image Mapping Information</b> area. |  |  |
|--------|----------------------------------------------------------------------------------------------------|----------------------------------------------------------------------------------------------------|--|--|
| Step 5 | From the                                                                                                    | e Current Mappings area, select the image to map, and then click Map Selected Image.                                                                                                    |  |  |
|        | The ima<br>• HD                                                                                                    | ge is mapped and mounted on the virtual drive. The virtual drive can be one of the following:<br>D—Hard disk drive                                                                                                    |  |  |
| Step 6 | Set the b                                                                                                    | Set the boot order to make the virtual drive in which the image is mounted as the first boot device.                                                                                                    |  |  |
|        | Тір                                                                                                    | To determine in which virtual drive the image is mounted, see the <b>Host Image Update Status</b> area in the <b>Host Image Mapping</b> page.                                                                                                    |  |  |
| Step 7 | Reboot t                                                                                                    | he server.                                                                                                    |  |  |
| Step 8 | If the image contains an answer file, the operating system or hypervisor installation is automated and the image is installed. Otherwise, the installation wizard is displayed. Follow the wizard steps to install the image |                                                                                                    |  |  |
| Step 9 | If disk d<br>See the a                                                                                                    | rives are not displayed after you install the operating system or hypervisor, you must install drivers. appropriate operating system or hypervisor documentation for instructions on how to install drivers.                                                                                                 |  |  |
|        |                                                                                                    |                                                                                                    |  |  |

#### What to do next

• After the installation is complete, reset the virtual media boot order to its original setting.

### **Unmapping the Host Image**

#### Before you begin

Log in to CIMC as a user with admin privileges.

#### Procedure

| Step 1 | In the Navigation pane, click the Compute menu.          |
|--------|----------------------------------------------------------|
| Step 2 | In the Work pane, click the Host Image Mapping tab.      |
| Step 3 | In the Current Mappings area, choose the image to unmap. |
| Step 4 | Click Unmap Image.                                       |
|        |                                                          |

The mapped image is unmounted.

### **Deleting the Host Image**

#### Before you begin

Log in to CIMC as a user with admin privileges.

#### Procedure

- **Step 1** In the **Navigation** pane, click the **Compute** menu.
- **Step 2** In the work pane, click the **Host Image Mapping** tab.
- **Step 3** From the **Current Mappings** area, choose the image to delete.
- **Step 4** (Optional) If the image that you want to delete is mapped, click Unmap Image.
- Step 5 Click Delete Selected Image.

The image is removed.

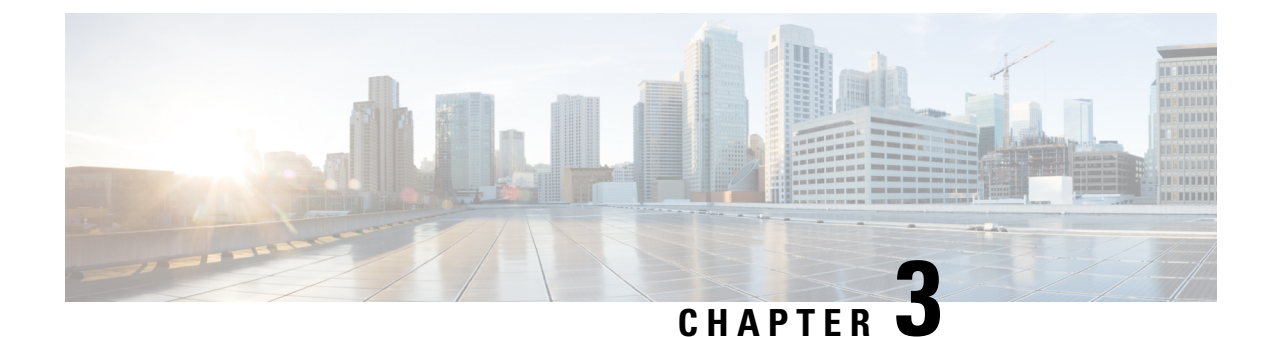

## **Managing the Toolbar**

- Managing Server Power, on page 17
- Pinging a Hostname or IP Address from the Web UI, on page 18
- Launching vKVM, on page 18
- Rebooting CIMC, on page 19

### **Managing Server Power**

#### Before you begin

You must log in with user or admin privileges to perform this task.

#### Procedure

**Step 1** In the **Toolbar** menu, click the **Host Power** link.

**Step 2** Select from the following drop-down options:

| Name        | Description                                                                                                    |  |
|-------------|----------------------------------------------------------------------------------------------------|--|
| Power On    | Powers on the server.                                                                                                    |  |
| Power Off   | Powers off the server, even if tasks are running on that server.                                                                  |  |
|             | <b>Note</b> If any firmware or BIOS updates are in progress, do not power off or reset the server until those tasks are complete. |  |
| Power Cycle | Powers off and powers on the server.                                                                                              |  |
| Hard Reset  | Reboots the server.                                                                                                    |  |
| Shut Down   | Shuts down the server if the operating system supports that feature.                                                              |  |

### Pinging a Hostname or IP Address from the Web UI

#### Before you begin

You must log in as a user with admin privileges to perform this task.

#### Procedure

| Step 1 | In the <b>Toolb</b> | a <b>r</b> menu, cli | ick the <b>P</b> i | i <b>ng</b> icon |
|--------|---------------------|----------------------|--------------------|------------------|
|--------|---------------------|----------------------|--------------------|------------------|

Step 2

| Name                      | Description                                                                                                    |  |
|---------------------------|----------------------------------------------------------------------------------------------------|--|
| *Hostname/IPAddress field | Hostname or IP address you want to reach out to.                                                                                  |  |
| *Number of Retries field  | The maximum number of retries allowed to ping the IP address. The default value is 3. The valid range is from 1 to 10.            |  |
| *Timeout field            | The maximum response time for a pinging activity.<br>The default value is 10 seconds. The valid range is<br>from 1 to 20 seconds. |  |
| Ping Status field         | Displays results of the pinging activity.                                                                                         |  |
| Details button            | Displays details of the pinging activity.                                                                                         |  |
| Ping button               | Pings the IP address.                                                                                                    |  |
| Cancel button             | Closes the dialog box without pinging.                                                                                            |  |

### Launching vKVM

#### Before you begin

You must log in as a user with admin privileges to perform this task.

#### Procedure

| Step 1 | To launch the console from <b>CIMC Home</b> page, click the <b>Launch vKVM</b> link in the toolbar. |
|--------|----------------------------------------------------------------------------------------------------|
| Step 2 | Alternatively, in the Navigation pane, click the Compute menu.                                      |
| Step 3 | In the Compute menu work pane, click the RemoteManagement tab.                                      |
| Step 4 | In the Remote Management pane, click the Virtual KVM tab.                                           |

| Step 5<br>Step 6 | <ul> <li>p 5 In the Virtual KVM tab, click the Launchv KVM link.</li> <li>p 6 Click the URL link displayed in the pop-up window (HTML based KVM console only) to l application.</li> </ul> |                                                                |
|------------------|----------------------------------------------------------------------------------------------------|----------------------------------------------------------------|
|                  | Note                                                                                                    | You must click the link every time you launch the KVM console. |
| Step 7           |                                                                                                    |                                                                |

### **Rebooting CIMC**

#### Before you begin

You must log in as a user with admin privileges to perform this task.

#### Procedure

- **Step 1** In the **Toolbar** menu, click the **CIMC Reboot** link.
- Step 2 In the dialog box, click OK to proceed with the reboot, or click Cancel to cancel.

If you reboot, CIMC will be unavailable for the duration of the reboot. You must login again after the reboot is complete.

I

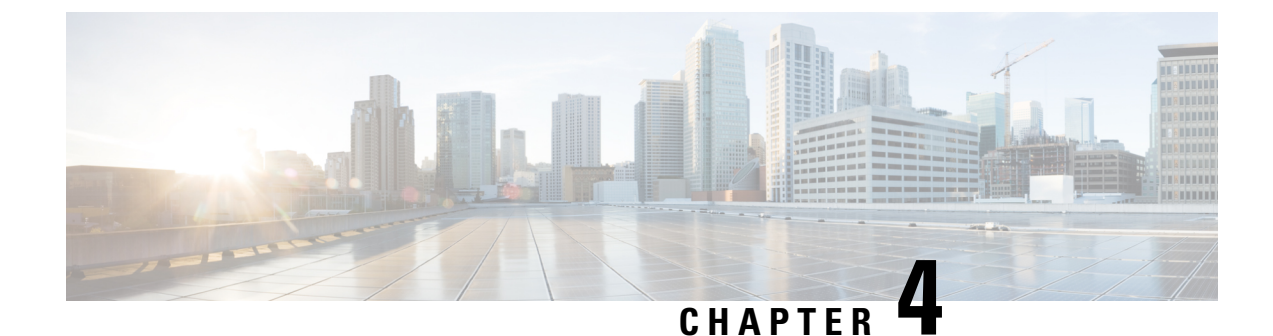

### **Managing the Chassis**

- Chassis Summary, on page 21
- Chassis Inventory, on page 24
- Chassis Sensors, on page 28
- Faults and Logs, on page 34

### **Chassis Summary**

### **Viewing Chassis Summary**

By default, when you log on to CIMC, the **Summary** pane of the **Chassis** menu is displayed in the UI. You can also view the **Chassis Summary** when in another tab or working area, by completing the following steps:

#### Procedure

| Step 1 | In the <b>Navigation pane</b> , click the <b>Chassis</b> menu. |
|--------|----------------------------------------------------------------|
|--------|----------------------------------------------------------------|

- Step 2 In the Chassis menu, click Summary.
- **Step 3** In the Server Properties area of the Chassis Summary pane, review the following information:

| Name                | Description                        |
|---------------------|------------------------------------|
| Product Name field  | The model name of the chassis.     |
| Serial Number field | The serial number for the chassis. |
| PID field           | The product ID.                    |
| UUID                | The UUID assigned to the server.   |
| BIOS Version        | The BIOS version name.             |
| FPGA Version        | The FPGA version number.           |
| SBFPGA Version      | The SBFPGA version number.         |
| MCU Version         | The MCU version number.            |

| Name                     | Description                                                                                             |
|--------------------------|----------------------------------------------------------------------------------------------------|
| AIKIDO Version           | The AIKIDO version number.                                                                              |
| Last Reboot Reason field | Reason for the last reboot.                                                                             |
| Uptime                   | The uptime for the server.                                                                              |
| Description field        | A user-defined description for the server.                                                              |
| Asset Tag field          | A user-defined tag for the server. By default, the asset tag for a new server displays <b>Unknown</b> . |

### **Step 4** In the **Cisco Integrated Management Controller (Cisco IMC) Information** area of the **Chassis Summary** pane, review the following information:

| Name                       | Description                                                                                                    |
|----------------------------|----------------------------------------------------------------------------------------------------|
| Hostname field             | A user-defined hostname for the CIMC. By default,<br>the hostname appears in EXXXX-YYYYYYYYYY<br>format, where XXXX is the model number and<br>YYYYYYYYYYYY is the serial number of the server.                                                                                                    |
| IP Address field           | The IP address for the CIMC.                                                                                                    |
| MAC Address field          | The MAC address for the CIMC.                                                                                                    |
| Firmware Version field     | The current firmware version.                                                                                                    |
| Current Time field         | The current date and time according to the clock.NoteCIMC gets the current date and time<br>from the server BIOS when NTP is<br>disabled. When NTP is enabled, CIMC<br>gets the current time and date from the<br>NTP server. To change this information,<br>reboot the server and press F2 when<br>prompted, to access the BIOS<br>configuration menu. Update the date or<br>time using the options on the main BIOS<br>configuration tab. |
| Local Time field           | The local date and time for the CIMC.                                                                                                    |
| Timezone field             | The time zone for the CIMC.                                                                                                    |
| Select Timezone dialog box | Dialog box to select the time zone for the CIMC.                                                                                                    |

Step 5

In the **Router Information** area of the **Chassis Summary** pane, review the following information:

|  | Name              | Description              |
|--|-------------------|--------------------------|
|  | Power State field | The current power state. |

| Name                         | Description                                                                                                    |
|------------------------------|----------------------------------------------------------------------------------------------------|
| Post Completion Status field | The post completion status.                                                                                                    |
| Overall Server Status field  | The overall status of the server. This can be one of the following:                                                                                     |
|                              | • Memory Test In Progress—Theserver is<br>performing a self-test of the installed memory.<br>This condition normally occurs during the boot<br>process. |
|                              | • Good                                                                                                    |
|                              | • Moderate Fault                                                                                                    |
|                              | • Severe Fault                                                                                                    |
|                              | You can click the link in this field to view detailed status information.                                                                               |
| Overall DIMM Status field    | The overall status of the memory modules. This can be one of the following:                                                                             |
|                              | • Good                                                                                                    |
|                              | • Fault                                                                                                    |
|                              | • Severe Fault                                                                                                    |
|                              | You can click the link in this field to view detailed status information.                                                                               |

### **Creating a Server Asset Tag**

#### Before you begin

You must log in with user or admin privileges to perform this task.

#### Procedure

- **Step 1** In the **Navigation** pane, click the **Chassis** menu.
- Step 2 In the Chassis menu, click Summary.
- **Step 3** Enter the Asset Tag Details in the text box.
- Step 4 Click Save Changes.

### **Selecting a Time Zone**

#### Before you begin

You must log in with user or admin privileges to perform this task.

#### Procedure

| In the Navigation name aligh the Chassis many                                                                                                    |
|----------------------------------------------------------------------------------------------------|
| in the <b>Navigation</b> pane, ener the <b>Chassis</b> menu.                                                                                                    |
| In the <b>Chassis</b> menu, click <b>Summary</b> .                                                                                                    |
| In the <b>Cisco Integrated Management Controller (Cisco IMC) Information</b> area, click the <b>Select Timezone</b> link.                                            |
| In the <b>Select Timezone</b> dialog box, click your location on the map to select your time zone, or select your time zone from the <b>Timezone</b> drop-down menu. |
| Click Save.                                                                                                    |
|                                                                                                    |

### **Chassis Inventory**

### **Viewing CPU Properties**

#### Procedure

- **Step 1** In the Navigation pane, click the Chassis menu.
- **Step 2** In the **Chassis** menu, click **Inventory**.
- **Step 3** In the **Inventory** work pane, click the **CPU** tab and review the following information for each CPU:

| Name                     | Description                     |
|--------------------------|---------------------------------|
| Socket Name column       | The CPU socket name.            |
| Vendor column            | The CPU vendor.                 |
| Family column            | The CPU product family.         |
| Number of Threads column | The number of threads.          |
| Version column           | The CPU version.                |
| Speed column             | The CPU speed (Mhz).            |
| Number of Cores column   | The number of cores in the CPU. |
| Status column            | The CPU status.                 |
| Name             | Description        |
|------------------|--------------------|
| Signature column | The CPU signature. |

## **Viewing Memory Properties**

- **Step 1** In the Navigation pane, click the Chassis menu.
- Step 2 In the Chassis menu, click Inventory.
- **Step 3** In the **Inventory** work pane, click the **Memory** tab and review the following information:

| Name                      | Description                   |
|---------------------------|-------------------------------|
| Name column               | The DIMM name.                |
| Capacity column           | The DIMM capacity.            |
| Channel Speed column      | The DIMM channel speed (Mhz). |
| Channel Type column       | The DIMM channel type.        |
| Memory Type Detail column | The DIMM memory type.         |
| Bank Locator column       | The DIMM bank locator.        |
| Manufacturer column       | The DIMM manufacturer name.   |
| Serial Number column      | The DIMM serial number.       |
| Asset Tag column          | The DIMM asset tag.           |
| Part Number column        | The DIMM part number.         |
| Visibility column         | The DIMM visibility status.   |
| Operability column        | The DIMM operability status.  |
| Data Width column         | The DIMM data width.          |

### **Viewing Power Supply Properties**

### Procedure

- **Step 1** In the Navigation pane, click the Chassis menu.
- Step 2 In the Chassis menu, click Inventory.
- **Step 3** In the **Inventory** work pane, click the **Power Supplies** tab and review the following information for each power supply:

| Name              | Description                                                         |
|-------------------|---------------------------------------------------------------------|
| Name column       | The name for the power supply unit.                                 |
| Status column     | The status of the power supply unit.                                |
| Product ID column | The product identifier for the power supply assigned by the vendor. |
| Serial column     | The serial number of the power supply unit.                         |
| Power column      | The power supply, in watts.                                         |

### **Viewing Network Adapter Properties**

### Before you begin

The server must be powered on, or the properties will not display.

- **Step 1** In the Navigation pane, click the Chassis menu.
- Step 2 In the Chassis menu, click Inventory.
- Step 3 In the Inventory work pane, click the Network Adapters tab and review the following information:

| Name                        | Description                                 |
|-----------------------------|---------------------------------------------|
| Slot column                 | The slot in which the adapter is installed. |
| Product Name column         | The product name for the adapter.           |
| Number of Interfaces column | The number of interfaces for the adapter.   |

L

| Name                         | Description                                                      |
|------------------------------|------------------------------------------------------------------|
| External Ethernet Interfaces | <b>ID</b> —The ID for the external ethernet interface.           |
|                              | MAC Address—The MAC address for the external ethernet interface. |

## **Viewing Storage Properties**

### Before you begin

The server must be powered on, or the properties will not display.

#### Procedure

- **Step 1** In the Navigation pane, click the Chassis menu.
- **Step 2** In the **Chassis** menu, click **Inventory**.
- Step 3 In the Inventory work pane, click the Storage tab and review the following information:

| Name                         | Description                                                         |
|------------------------------|---------------------------------------------------------------------|
| Controller field             | PCIe slot in which the controller drive is located.                 |
| PCI Slot field               | The name of the PCIe slot in which the controller drive is located. |
| Product Name field           | Name of the controller.                                             |
| Serial Number field          | The serial number of the storage controller.                        |
| Firmware Package Build field | The active firmware package version number.                         |
| Product ID field             | Product ID of the controller.                                       |
| Battery Status field         | Status of the battery.                                              |
| Cache Memory Size field      | The size of the cache memory, in megabytes.                         |
| Health field                 | The health of the controller.                                       |

## **Viewing TPM Properties**

### Before you begin

The server must be powered on, or the properties will not display.

### Procedure

- **Step 1** In the Navigation pane, click the Chassis menu.
- Step 2 In the Chassis menu, click Inventory.
- **Step 3** In the **Inventory** work pane, click the **TPM** tab and review the following information:

| Name                   | Description               |
|------------------------|---------------------------|
| Version field          | The TPM version.          |
| Model field            | The TPM model.            |
| Vendor field           | The TPM vendor.           |
| Revision field         | The TPM revision.         |
| Firmware Version field | The TPM firmware version. |
| Presence field         | The TPM presence.         |
| Enabled Status field   | The TPM enabled status.   |
| Active Status field    | The TPM active status.    |
| Ownership field        | The TPM ownership.        |

# **Chassis Sensors**

### **Viewing Power Supply Sensors**

### Procedure

- **Step 1** In the **Navigation** pane, click the **Chassis** menu.
- Step 2 In the Chassis menu, click Sensors.
- **Step 3** In the **Sensors** area, click the **Power Supply** tab.
- **Step 4** Review the following sensor properties for power supply:

### Table 1: Threshold Sensors Area

| Name               | Description             |
|--------------------|-------------------------|
| Sensor Name column | The name of the sensor. |

| Name                                 | Description                                                 |
|--------------------------------------|-------------------------------------------------------------|
| Sensor Status column                 | The status of the sensor. This can be one of the following: |
|                                      | • Unknown                                                   |
|                                      | • Informational                                             |
|                                      | • Normal                                                    |
|                                      | • Warning                                                   |
|                                      | • Critical                                                  |
|                                      | • Non-Recoverable                                           |
| Reading column                       | The current power usage, in watts.                          |
| Critical Threshold Min column        | The minimum critical threshold.                             |
| Critical Threshold Max column        | The maximum critical threshold.                             |
| Non-Recoverable Threshold Min column | The minimum non-recoverable threshold.                      |
| Non-Recoverable Threshold Max column | The maximum non-recoverable threshold.                      |

### Table 2: Discreet Sensors Area

| Name                 | Description                                                              |
|----------------------|--------------------------------------------------------------------------|
| Sensor Name column   | The name of the sensor.                                                  |
| Sensor Status column | The status of the sensor. This can be one of the following:<br>• Unknown |
|                      | Informational                                                            |
|                      | • Normal                                                                 |
|                      | • warning                                                                |
|                      | Non-Recoverable                                                          |
| Reading column       | The basic state of the sensor.                                           |

## **Viewing Fan Sensors**

### Procedure

- **Step 1** In the Navigation pane, click the Chassis menu.
- Step 2 In the Chassis menu, click Sensors.
- **Step 3** In the **Sensors** area, click the **Fan** tab.
- **Step 4** Review the following fan sensor properties:

| Name                                 | Description                                                 |
|--------------------------------------|-------------------------------------------------------------|
| Sensor Name column                   | The name of the sensor.                                     |
| Sensor Status column                 | The status of the sensor. This can be one of the following: |
|                                      | • Unknown                                                   |
|                                      | • Informational                                             |
|                                      | • Normal                                                    |
|                                      | • Warning                                                   |
|                                      | • Critical                                                  |
|                                      | Non-Recoverable                                             |
| Speed column                         | The current fan speed, in RPMS.                             |
| Critical Threshold Min column        | The minimum critical threshold.                             |
| Critical Threshold Max column        | The maximum critical threshold.                             |
| Non-Recoverable Threshold Min column | The minimum non-recoverable threshold.                      |
| Non-Recoverable Threshold Max column | The maximum non-recoverable threshold.                      |

## **Viewing Temperature Sensors**

| Step 1 | In the Navigation pane, click the Chassis menu.     |
|--------|-----------------------------------------------------|
| Step 2 | In the Chassis menu, click Sensors.                 |
| Step 3 | In the Sensors area, click the Temperature tab.     |
| Step 4 | Review the following temperature sensor properties: |

| Name                                 | Description                                                 |
|--------------------------------------|-------------------------------------------------------------|
| Sensor Name column                   | The name of the sensor.                                     |
| Sensor Status column                 | The status of the sensor. This can be one of the following: |
|                                      | • Unknown<br>• Informational                                |
|                                      | • Normal                                                    |
|                                      | • Warning                                                   |
|                                      | • Critical                                                  |
|                                      | Non-Recoverable                                             |
| Temperature column                   | The current temperature, in Celsius.                        |
| Critical Threshold Min column        | The minimum critical threshold.                             |
| Critical Threshold Max column        | The maximum critical threshold.                             |
| Non-Recoverable Threshold Min column | The minimum non-recoverable threshold.                      |
| Non-Recoverable Threshold Max column | The maximum non-recoverable threshold.                      |

# **Viewing Voltage Sensors**

| Step 1 | In the Navigation pane, click the Chassis menu.           |
|--------|-----------------------------------------------------------|
| Step 2 | In the Chassis menu, click Sensors.                       |
| Step 3 | In the <b>Sensors</b> area, click the <b>Voltage</b> tab. |
| Step 4 | Review the following voltage sensor properties:           |

| Name               | Description             |
|--------------------|-------------------------|
| Sensor Name column | The name of the sensor. |

| Name                                 | Description                                                 |
|--------------------------------------|-------------------------------------------------------------|
| Sensor Status column                 | The status of the sensor. This can be one of the following: |
|                                      | • Unknown                                                   |
|                                      | Informational                                               |
|                                      | • Normal                                                    |
|                                      | • Warning                                                   |
|                                      | • Critical                                                  |
|                                      | • Non-Recoverable                                           |
| Voltage (V) column                   | The current voltage, in Volts.                              |
| Critical Threshold Min column        | The minimum critical threshold.                             |
| Critical Threshold Max column        | The maximum critical threshold.                             |
| Non-Recoverable Threshold Min column | The minimum non-recoverable threshold.                      |
| Non-Recoverable Threshold Max column | The maximum non-recoverable threshold.                      |

## **Viewing Current Sensors**

### Procedure

**Step 1** In the Navigation pane, click the Chassis menu.

- Step 2 In the Chassis menu, click Sensors.
- **Step 3** In the **Sensors** area, click the **Current** tab.
- **Step 4** Review the following current sensor properties:

| Name               | Description             |
|--------------------|-------------------------|
| Sensor Name column | The name of the sensor. |

| Name                                 | Description                                                 |
|--------------------------------------|-------------------------------------------------------------|
| Sensor Status column                 | The status of the sensor. This can be one of the following: |
|                                      | • Unknown                                                   |
|                                      | • Informational                                             |
|                                      | • Normal                                                    |
|                                      | • Warning                                                   |
|                                      | • Critical                                                  |
|                                      | • Non-Recoverable                                           |
| Current column                       | The current, in Ampere.                                     |
| Critical Threshold Min column        | The minimum critical threshold.                             |
| Critical Threshold Max column        | The maximum critical threshold.                             |
| Non-Recoverable Threshold Min column | The minimum non-recoverable threshold.                      |
| Non-Recoverable Threshold Max column | The maximum non-recoverable threshold.                      |

## **Viewing LED Sensors**

- **Step 1** In the Navigation pane, click the Chassis menu.
- Step 2 In the Chassis menu, click Sensors.
- **Step 3** In the **Sensors** area, click the **LEDs** tab.
- **Step 4** Review the following LED properties:

| Name              | Description                                              |
|-------------------|----------------------------------------------------------|
| LED Status column | The status of the LED. This can be one of the following: |
|                   | • ON                                                     |
|                   | • OFF                                                    |
|                   | • BLINKING                                               |
|                   |                                                          |

| Name             | Description                                                                                                    |
|------------------|----------------------------------------------------------------------------------------------------|
| LED Color column | The current color of the LED.<br>For details about what the colors mean, see the<br>hardware installation guide for the type of server you<br>are using. |

## **Viewing Storage Sensors**

### Procedure

| Step 1 In the Navigation pane. | , click the Chassis menu |
|--------------------------------|--------------------------|
|--------------------------------|--------------------------|

- Step 2 In the Chassis menu, click Sensors.
- **Step 3** In the **Sensors** area, click the **Storage** tab.
- **Step 4** Review the following storage properties:

| Name          | Description                                       |
|---------------|---------------------------------------------------|
| Name column   | The name of the storage device.                   |
| Status column | A brief description of the storage device status. |

# **Faults and Logs**

## **Viewing the Fault Summary**

| Step 1 | In the Navigation pane, click the Chassis menu.              |
|--------|--------------------------------------------------------------|
| Step 2 | In the Chassis menu, click Faults and Logs.                  |
| Step 3 | In the Faults Summary tab, review the following information: |

| Name               | Description                                                                                                    |
|--------------------|----------------------------------------------------------------------------------------------------|
| Show drop-downlist | Customize the way you want to view fault entries using filters. These can be:                                                                                                    |
|                    | • QuickFilter - Default view.                                                                                                    |
|                    | • Advanced Filter - Filter options to display the fault entries based on one or more criteria. Using the matching rule, you can view entries matching all the rules or any one combination of rules you specified in the Filter fields. |
|                    | Click <b>Go</b> to view the entries matching the filter criteria that you set.                                                                                                    |
|                    | Click the <b>Save</b> icon to save the filter criteria that you set. This becomes a user-defined filter which you can use later.                                                                                                    |
|                    | NoteThe user-defined filter appears in the<br>Manage Preset Filters dialog box.                                                                                                    |
|                    | • All- Displays all entries                                                                                                    |
|                    | • Manage Preset Filters -Displays user-defined filters. You can edit or remove the user-defined filter from this dialog box.                                                                                                    |
|                    | • List of pre-defined filters -Displays the system-defined filters.                                                                                                    |
|                    | <b>Note</b> You can use the <b>Filter</b> icon to hide or unhide the filter fields.                                                                                                    |
| Time column        | The time when the fault occurred.                                                                                                    |
| Severity column    | This can be one of the following:                                                                                                    |
|                    | • Cleared-A fault or condition was cleared.                                                                                                    |
|                    | • Critical                                                                                                    |
|                    | • Info                                                                                                    |
|                    | • Major                                                                                                    |
|                    | • Minor                                                                                                    |
|                    | • warning                                                                                                    |
| Code column        | The unique identifier assigned to the fault.                                                                                                    |
| Domain Name column | The distinguished name (DN) is a hierarchical representation of the device endpoint and its instance on the server.                                                                                                    |

| Name                  | Description                                                                |
|-----------------------|----------------------------------------------------------------------------|
| Probable Cause column | The unique identifier associated with the event that caused the fault.     |
| Description column    | More information about the fault.<br>It also includes a proposed solution. |

## **Viewing the Fault History**

### Procedure

| Step 1 | In the Navigation pane, click the Chassis menu. |
|--------|-------------------------------------------------|
| Step 2 | In the Chassis menu, click Faults and Logs.     |

**Step 3** In the **Faults History** tab, review the following information:

| Name               | Description                                                                                                    |
|--------------------|----------------------------------------------------------------------------------------------------|
| Show drop-downlist | Customize the way you want to view fault entries using filters. These can be:                                                                                                    |
|                    | • QuickFilter - Default view.                                                                                                    |
|                    | • Advanced Filter - Filter options to display the fault entries based on one or more criteria. Using the matching rule, you can view entries matching all the rules or any one combination of rules you specified in the Filter fields. |
|                    | Click <b>Go</b> to view the entries matching the filter criteria that you set.                                                                                                    |
|                    | Click the <b>Save</b> icon to save the filter criteria that you set. This becomes a user-defined filter which you can use later.                                                                                                    |
|                    | NoteThe user-defined filter appears in the<br>Manage Preset Filters dialog box.                                                                                                    |
|                    | • All- Displays all entries                                                                                                    |
|                    | • Manage Preset Filters -Displays user-defined filters. You can edit or remove the user-defined filter from this dialog box.                                                                                                    |
|                    | • List of pre-defined filters -Displays the system-defined filters.                                                                                                    |
|                    | Note You can use the <b>Filter</b> icon to hide or unhide the filter fields.                                                                                                    |
| Time column        | The time when the fault occurred.                                                                                                    |
| Severity column    | This can be one of the following:                                                                                                    |
|                    | • Emergency                                                                                                    |
|                    | • Alert                                                                                                    |
|                    | • Critical                                                                                                    |
|                    | • Error                                                                                                    |
|                    | • Warning                                                                                                    |
|                    | • Notice                                                                                                    |
|                    | • Informational                                                                                                    |
|                    | • Debug                                                                                                    |

| Name                  | Description                                                                |
|-----------------------|----------------------------------------------------------------------------|
| Probable Cause column | The unique identifier associated with the event that caused the fault.     |
| Description column    | More information about the fault.<br>It also includes a proposed solution. |

# Viewing the System Event Log

### Procedure

**Step 1** In the Navigation pane, click the Chassis menu.

Step 2 In the Chassis menu, click Faults and Logs.

**Step 3** In the **System Event Log** tab, review the following information:

| Name             | Description                                                                        |
|------------------|------------------------------------------------------------------------------------|
| Clear Log button | Clears all events from the log file.NoteThis option is only available if your user |
|                  | ID is assigned the admin or user role.                                             |

| Name               | Description                                                                                                    |
|--------------------|----------------------------------------------------------------------------------------------------|
| Show drop-downlist | Customize the way you want to view fault entries using filters. These can be:                                                                                                    |
|                    | • QuickFilter - Default view.                                                                                                    |
|                    | • Advanced Filter - Filter options to display the fault entries based on one or more criteria. Using the matching rule, you can view entries matching all the rules or any one combination of rules you specified in the Filter fields. |
|                    | Click <b>Go</b> to view the entries matching the filter criteria that you set.                                                                                                    |
|                    | Click the <b>Save</b> icon to save the filter criteria that you set. This becomes a user-defined filter which you can use later.                                                                                                    |
|                    | NoteThe user-defined filter appears in the<br>Manage Preset Filters dialog box.                                                                                                    |
|                    | • All- Displays all entries                                                                                                    |
|                    | • Manage Preset Filters -Displays user-defined filters. You can edit or remove the user-defined filter from this dialog box.                                                                                                    |
|                    | • List of pre-defined filters -Displays the system-defined filters.                                                                                                    |
|                    | <b>Note</b> You can use the <b>Filter</b> icon to hide or unhide the filter fields.                                                                                                    |
| Time column        | The date and time the event occurred.                                                                                                    |
| Severity column    | The severity field includes both text and a color-coded<br>icon. For the icon, green indicates normal operation,<br>yellow is informational, and warning, critical, and<br>non-recoverable errors are shown in shades of red.           |
| Description column | A description of the event.                                                                                                    |

## Viewing the CIMC Log

### Procedure

**Step 1** In the Navigation pane, click the Chassis menu.

| Name               | Description                                                                                                    |
|--------------------|----------------------------------------------------------------------------------------------------|
| Clear Log button   | Clears all events from the log file.                                                                                                    |
|                    | Note This option is only available if your ID is assigned the admin or user ro                                                                                                    |
| Show drop-downlist | Customize the way you want to view fault entries filters. These can be:                                                                                                    |
|                    | • QuickFilter - Default view.                                                                                                    |
|                    | • Advanced Filter - Filter options to display<br>fault entries based on one or more criteria. U<br>the matching rule, you can view entries matching<br>all the rules or any one combination of rules<br>specified in the Filter fields. |
|                    | Click <b>Go</b> to view the entries matching the filter cr<br>that you set.                                                                                                    |
|                    | Click the <b>Save</b> icon to save the filter criteria tha<br>set. This becomes a user-defined filter which you<br>use later.                                                                                                    |
|                    | NoteThe user-defined filter appears in the<br>Manage Preset FiltersManage Preset Filtersdialog box                                                                                                    |
|                    | • All- Displays all entries                                                                                                    |
|                    | • Manage Preset Filters -Displays user-def<br>filters. You can edit or remove the user-def<br>filter from this dialog box.                                                                                                    |
|                    | • List of pre-defined filters -Displays the system-defined filters.                                                                                                    |
|                    | <b>Note</b> You can use the <b>Filter</b> icon to hide unhide the filter fields.                                                                                                    |
| Time column        | The date and time the event occurred.                                                                                                    |
| Severity column    | The severity field includes both text and a color-c<br>icon. For the icon, green indicates normal opera<br>yellow is informational, and warning, critical, a<br>non-recoverable errors are shown in shades of r                         |
| Source column      | The source of the event.                                                                                                    |

- Step 2 In the Chassis menu, click Faults and Logs.
- Step

| Name               | Description                 |
|--------------------|-----------------------------|
| Description column | A description of the event. |

## **Viewing Logging Controls**

### Procedure

- **Step 1** In the Navigation pane, click the Chassis menu.
- Step 2 In the Chassis menu, click Faults and Logs.
- **Step 3** In the **Logging Controls** tab, review the following information:

### Table 3: Remote Logging Area

| Name                                  | Description                                                                                                    |
|---------------------------------------|----------------------------------------------------------------------------------------------------|
| Enabled checkbox                      | If checked, the CIMC sends log messages to the syslog server named in the <b>IP Address</b> field.                                                                       |
| Enable Secure Remote Syslog check box | If checked, the CIMC enables secure remote syslog.                                                                                                    |
| HostName/IP Address field             | The address of the Syslog server on which the Cisco<br>IMC log should bestored. You can set an IPv4 or IPv6<br>address or a domain name as the remote system<br>address. |
| Port field                            | Enter a destination port number of the Syslog server within the range 1 to 65535. The default port number is 514.                                                        |
| Protocol field                        | The transport layer protocol for transmission of syslog<br>messages. You can select one of the following:<br>• TCP<br>• UDP                                              |
| Handshake field                       | Displays the handshake status.                                                                                                    |

| Name                             | Description                                                                                                    |
|----------------------------------|----------------------------------------------------------------------------------------------------|
| Minimum Severity to Report field | Specify the lowest level of messages that will be included in the remote logs. You can select one of the following: |
|                                  | • Emergency                                                                                                    |
|                                  | • Alert                                                                                                    |
|                                  | • Critical                                                                                                    |
|                                  | • Error                                                                                                    |
|                                  | • Warning                                                                                                    |
|                                  | • Notice                                                                                                    |
|                                  | • Informational                                                                                                    |
|                                  | • Debug                                                                                                    |
|                                  |                                                                                                    |

#### Table 4: Local Logging Area

| Minimum Severity to Report drop-down | Specify the lowest level of messages that will be included in the remote logs. You can select one of the following: |
|--------------------------------------|----------------------------------------------------------------------------------------------------|
|                                      | • Emergency                                                                                                    |
|                                      | • Alert                                                                                                    |
|                                      | • Critical                                                                                                    |
|                                      | • Error                                                                                                    |
|                                      | • Warning                                                                                                    |
|                                      | • Notice                                                                                                    |
|                                      | • Informational                                                                                                    |
|                                      | • Debug                                                                                                    |
|                                      |                                                                                                    |

Note The Cisco IMC does not remotely log any messages with a severity below the selected severity. For example, if you choose **Error**, then the Cisco IMC remote log contains all messages with the severity **Emergency**, **Alert**, **Critical**, or **Error**. It does not show **Warning**, **Notice**, **Informational**, or **Debug** messages.

#### Table 5: Upload Status Area

| Certificate Upload Status field | Displays the certificate upload status. |
|---------------------------------|-----------------------------------------|
|                                 | 1                                       |

L

| Certificate Upload Progress field   | Display |
|-------------------------------------|---------|
| certificate e proud i rogress fiera | Dispin  |

### Sending the CIMC Log to a Remote Server

### Before you begin

- The remote syslog server must be configured to receive logs from a remote host.
- The remote syslog server must be configured to receive all types of logs, including authentication-related logs.
- The remote syslog server's firewall must be configured to allow syslog messages to reach the syslog server.
- You can use the Send Test Syslog link to test the server.

- **Step 1** In the Navigation pane, click the Chassis menu.
- **Step 2** In the Chassis menu, click Faults and Logs.
- **Step 3** Click the **Logging Controls** tab.
- **Step 4** In either of the **Remote Syslog Server** areas, complete the following fields:

| Name                                  | Description                                                                                                    |
|---------------------------------------|----------------------------------------------------------------------------------------------------|
| Enabled check box                     | If checked, the CIMC sends log messages to the syslog server named in the <b>IP Address</b> field.                                                                       |
| Enable Secure Remote Syslog check box | If checked, the CIMC enables secure remote syslog.                                                                                                    |
| Host Name/IP Address field            | The address of the Syslog server on which the Cisco<br>IMC log should bestored. You can set an IPv4 or IPv6<br>address or a domain name as the remote system<br>address. |
| Port field                            | Enter a destination port number of the Syslog server within the range 1 to 65535. The default port number is 514.                                                        |
| Protocol field                        | The transport layer protocol for transmission of syslog<br>messages. You can select one of the following:<br>• TCP<br>• UDP                                              |

**Step 5** (Optional) In the **Minimum Severity to Report** drop-down list, specify the lowest level of messages that will be included in the remote logs.

You can choose one of the following, in decreasing order of severity:

- Emergency
- Alert
- Critical
- Error
- Warning
- Notice
- Informational
- Debug
- Note The system does not remotely log any messages with a severity below the chosen severity. For example, if you choose **Error**, then the remote log will contain all messages with the severity **Emergency**, **Alert**, **Critical**, or **Error**. It will not show **Warning**, **Notice**, **Informational**, or **Debug** messages.

Step 6 Click Save Changes.

### Uploading a Remote Syslog Certificate

### Before you begin

At least one of the remote syslog servers must be enabled before uploading the remote syslog certificate.

### Procedure

- **Step 1** In the Chassis menu, click Faults and Logs.
- **Step 2** In the **Faults and Logs** work are, click the **Logging Controls** tab.

Step 3 Click the Upload Remote Syslog Certificate link.

Step 4 In the Upload Remote Syslog Certificate dialog box, enter the following information:

| Name                                               | Description                                                                                                    |
|----------------------------------------------------|----------------------------------------------------------------------------------------------------|
| Select Server drop-down                            | Selects the server to which the certificate is uploaded.                                                                                                    |
| <b>Upload from remote location</b><br>radio button | If the certificate resides on a remote server, click this radio button, complete the required fields, and then click <b>Upload</b> to upload the certificate. |

| Name                                    | Description                                                                                                    |  |  |
|-----------------------------------------|----------------------------------------------------------------------------------------------------|--|--|
| Upload from remote location             | The remote server type. This can be one of the following:                                                                                                    |  |  |
| drop-down                               | • TFTP                                                                                                    |  |  |
|                                         | • FTP                                                                                                    |  |  |
|                                         | • SFTP                                                                                                    |  |  |
|                                         | • SCP                                                                                                    |  |  |
|                                         | • НТТР                                                                                                    |  |  |
| Server IP/Hostname field                | The IP address or hostname of the server on which the certificate file resides. Depending on the setting in the <b>Upload from remote location</b> drop-down list, the fields displayed may vary. |  |  |
| Path and Filename field                 | The path and filename of the certificate file on the remote server.                                                                                                    |  |  |
| Username field                          | Username for the server.                                                                                                    |  |  |
| Password field                          | Password for the server.                                                                                                    |  |  |
| Upload through Browser Client<br>button | Allows you to browse and upload the certificate.                                                                                                    |  |  |
| File field                              | The certificate file you want to upload.                                                                                                    |  |  |
| Browse button                           | Opens a dialog box that allows you to navigate to the appropriate certificate file.                                                                                                    |  |  |
| Paste Content radio button              | Opens a dialog box that allows you to copy the entire content of the certificate and paste it in the <b>Paste Remote Syslog Certificate</b> text field.                                           |  |  |
| Upload button                           | Uploads the content.                                                                                                    |  |  |
| Close button                            | Cancels the process and closes the dialog box.                                                                                                    |  |  |

Step 5

Click Save Changes to save your changes, or Reset Values to reset the parameters to previous values.

# Configuring the CIMC Log Threshold

| Step 1 | In the Navigation pane, click the Chassis menu.                                                              |
|--------|----------------------------------------------------------------------------------------------------|
| Step 2 | In the Chassis menu, click Faults and Logs.                                                                  |
| Step 3 | Click the <b>Logging Controls</b> tab.                                                                       |
| Step 4 | In the Minimum Severity to Report drop-down list, specify the lowest level of messages that will be included |
|        | in the remote logs.                                                                                          |

You can choose one of the following, in decreasing order of severity:

- Emergency
- Alert
- Critical
- Error
- Warning
- Notice
- Informational
- Debug
- NoteThe system does not remotely log any messages with a severity below the chosen severity. For<br/>example, if youchoose Error, then the remote log will contain all messages with the severity<br/>Emergency, Alert, Critical, or Error. It will not show Warning, Notice, Informational, or<br/>Debug messages.

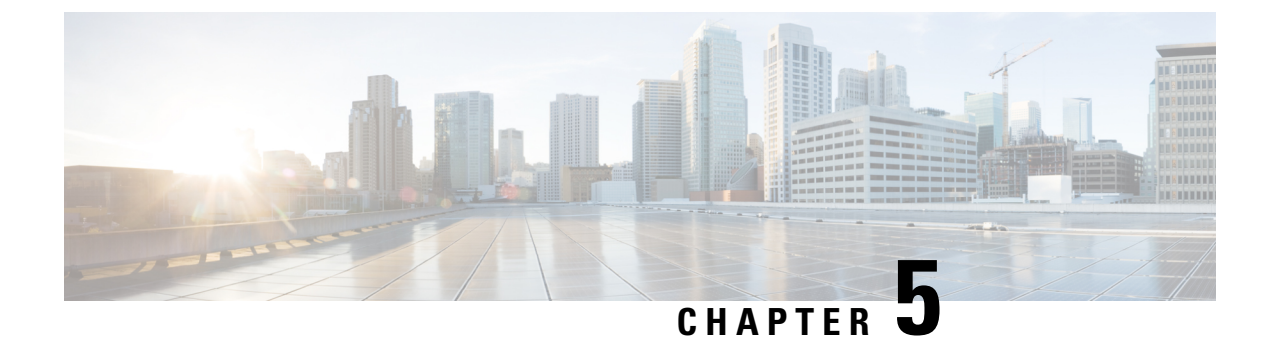

# **Managing the Server**

- Configuring BIOS, on page 47
- Configuring Advanced BIOS Settings, on page 49
- Managing the Server Boot Order, on page 54
- Configuring Power Policies, on page 55

# **Configuring BIOS**

### **BIOS Settings**

### Before you begin

- · You must log in with admin privileges to perform this task.
- You must configure the BIOS password using the server CLI. See *Setting the BIOS Password* in the CLI Configuration Guide for Cisco UCS E-Series M6 Servers.

#### Procedure

- **Step 1** In the Navigation pane, click the Compute menu.
- **Step 2** In the work pane, click the **BIOS** tab.

Under the BIOS tab, there are several options for further BIOS configuration.

### **Entering BIOS Setup**

When you enter the BIOS setup for the first time, ensure that you secure the BIOS by setting up an admin-level and a user-level password. You have to set up the admin password when you access the BIOS menu for the firsttime. The user password (which only gives access to a small subset of BIOS options) must be set inside the BIOS setup menu.

To set up the admin password, press F2 when the system boots up. You will be prompted to set the password.

To set up the user password, after you log in, go to the Security tab and set the password.

#### Before you begin

- The server must be powered on.
- You must log in with admin privileges to perform this task.

#### Procedure

| Step 1 | In the <b>BIOS</b> tab, click the <b>Enter BIOS Setup</b> link.                                        |
|--------|----------------------------------------------------------------------------------------------------|
| Step 2 | In the dialog box, click <b>OK</b> to proceed to BIOS setup, or <b>Cancel</b> to return to the BIOS UL |
| Step 3 | Clicking <b>OK</b> reboots the host. On restart, the server enters the BIOS setup.                     |

### **Clearing the BIOS CMOS**

Note

On rare occasions, troubleshooting a server may require you to clear the server's BIOS CMOS memory. This procedure is not part of the normal maintenance of a server.

### Before you begin

- The server must be powered off.
- You must log in with admin privileges to perform this task.

### Procedure

| Step 1 | In the BIOS tab, click the Clear BIOS CMOS link.                                                      |
|--------|----------------------------------------------------------------------------------------------------|
| Step 2 | In the dialog box, click <b>OK</b> to clear the BIOS CMOS, or <b>Cancel</b> to return to the BIOS UI. |

### **Restore Manufacturing Custom Settings**

#### Before you begin

You must log in with admin privileges to perform this task.

### Procedure

Step 1 In the BIOS tab, click the Restore Manufacturing Custom Settings link.

Step 2 In the dialog box, click OK to proceed, or Cancel to return to the BIOS UI.

### **Restore Defaults**

### Procedure

| Step 1 | In the <b>BIOS</b> tab, click the <b>Restore Defaults</b> link.                                               |
|--------|----------------------------------------------------------------------------------------------------|
| Step 2 | In the dialog box, click <b>OK</b> to proceed and reboot the host, or <b>Cancel</b> to return to the BIOS UI. |

# **Configuring Advanced BIOS Settings**

### Before you begin

You must log in with admin privileges to perform this task.

### Procedure

- **Step 1** In the **Navigation** pane, click the **Compute** menu.
- **Step 2** In the work pane, click the **BIOS** tab.
- Step 3 Click the Configure BIOS tab.

## **Configuring Server Management BIOS Settings**

| Step 1 In the Configure BIOS tab, click Server Management. |                                                                                                    |                                                                                       |  |
|------------------------------------------------------------|----------------------------------------------------------------------------------------------------|---------------------------------------------------------------------------------------|--|
| Step 2                                                     | Specify whether the server should be rebooted after you save your changes.                                                                                                    |                                                                                       |  |
|                                                            | If you want your changes applied automatically after you click <b>Save</b> , check the <b>Reboot Host Immediately</b> check box. The server reboots immediately and the changes are applied.<br>If you want to apply your changes at a later time, unchceck the <b>Reboot Host Immediately</b> check box. CIMC stores the changes and applies them the next time the server reboots. |                                                                                       |  |
|                                                            |                                                                                                    |                                                                                       |  |
| Step 3                                                     | In the Second                                                                                                    | erver Management tab, update the relevant fields. The following fields are available: |  |

| Name                          | Description                                                                                                    |  |  |
|-------------------------------|----------------------------------------------------------------------------------------------------|--|--|
| Baud rate drop-down           | What BAUD rate is used for the serial port<br>transmission speed. If you disable Console<br>Redirection, this option is not available. This can be<br>one of the following:                                                                                                    |  |  |
|                               | • 9.6k—A 9600 BAUD rate is used.                                                                                                    |  |  |
|                               | • <b>19.2k</b> —A 19200 BAUD rate is used.                                                                                                    |  |  |
|                               | • <b>38.4k</b> —A 38400 BAUD rate is used.                                                                                                    |  |  |
|                               | • <b>57.6k</b> —A 57600 BAUD rate is used.                                                                                                    |  |  |
|                               | • <b>115.2k</b> —A 115200 BAUD rate is used.                                                                                                    |  |  |
| Console redirection drop-down | This can be one of the following:                                                                                                    |  |  |
|                               | • COM 0                                                                                                    |  |  |
|                               | • COM 1                                                                                                    |  |  |
|                               | • Disabled                                                                                                    |  |  |
| Flow Control drop-down        | <ul> <li>Whether a handshake protocol is used for flow control.</li> <li>Request to Send / Clear to Send (RTS/CTS) helps to reduce frame collisions that can be introduced by a hidden terminal problem. This can be one of the following:</li> <li>• None—No flow control is used.</li> </ul> |  |  |
|                               | • <b>RTS-CTS</b> —RTS-CTS is used for flow control.                                                                                                    |  |  |
| Terminal type drop-down       | This can be one of the following:                                                                                                    |  |  |
|                               | • <b>PC-ANSI</b> —The PC-ANSI terminal font is used.                                                                                                    |  |  |
|                               | • <b>VT100</b> —A supported VT100 video terminal and its character set are used.                                                                                                    |  |  |
|                               | • VT100-PLUS—A supported vt100-plus video terminal and its character set are used.                                                                                                    |  |  |
|                               | • VT-UTF8—A video terminal with the UTF-8 character set is used.                                                                                                    |  |  |
| Boot Order Rules drop-down    | This can be one of the following:                                                                                                    |  |  |
|                               | • CIMC-config                                                                                                    |  |  |
|                               | • BIOS-menu                                                                                                    |  |  |

| Name                                | Description                       |  |  |
|-------------------------------------|-----------------------------------|--|--|
| OS Watchdog Timer drop-down         | This can be one of the following: |  |  |
|                                     | • Enabled                         |  |  |
|                                     | • Disabled                        |  |  |
| OS Watchdog Timer Policy drop-down  | This can be one of the following: |  |  |
|                                     | • Power Off                       |  |  |
|                                     | • Reset                           |  |  |
| OS Watchdog Timer Timeout drop-down | This can be one of the following: |  |  |
|                                     | • 5 minutes                       |  |  |
|                                     | • 10 minutes                      |  |  |
|                                     | • 15 minutes                      |  |  |
|                                     | • 20 minutes                      |  |  |
| FRB 2 Timer drop-down               | This can be one of the following: |  |  |
|                                     | • Enabled                         |  |  |
|                                     | • Disabled                        |  |  |

Step 4

Click Save to save your changes, or Reset to restore the previous values for all parameters.

### **Configuring BIOS Security**

### Procedure

Step 1 In the Configure BIOS tab, click Security. Step 2 Specify whether the server should be rebooted after you save your changes. If you want your changes applied automatically after you click Save, check the Reboot Host Immediately check box. The server reboots immediately and the changes are applied. If you want to apply your changes at a later time, unchceck the **Reboot Host Immediately** check box. CIMC stores the changes and applies them the next time the server reboots. Note If there are existing BIOS parameter changes pending, CIMC automatically overwrites the stored values with the current settings when you click Save. Step 3 In the Security tab, update the relevant fields. The following fields are available:

| Name                                    | Description                                                                               |                                                                                                    |
|-----------------------------------------|-------------------------------------------------------------------------------------------|----------------------------------------------------------------------------------------------------|
| Trusted Platform Module State drop-down | Trusted Pl<br>designed t<br>primarily i<br>allows you<br>support for<br>• Disal<br>• Enab | atform Module (TPM ) is a microchip<br>o provide basic security-related functions<br>involving encryption keys. This option<br>a to control the TPM Security Device<br>r the system. It can be one of the following:<br>bled |
|                                         | Note                                                                                      | Contact your operating system vendor<br>to make sure the operating system<br>supports this feature.                                                                                                    |
| TPM Pending Operation drop-down         | Displays TPM pending operations. It can be one of the following:                          |                                                                                                    |
|                                         | • None—No pending operation.                                                              |                                                                                                    |
|                                         | • <b>TPM Clear</b> —Clears the TPM.                                                       |                                                                                                    |

Step 4

Click Save to save your changes, or Reset to restore the previous values for all parameters.

## **Configuring BIOS I/O**

### Procedure

| Step 1<br>Step 2 | <ul> <li>In the Configure BIOS tab, click I/O.</li> <li>Specify whether the server should be rebooted after you save your changes.</li> <li>If you want your changes applied automatically after you click Save, check the Reboot Host Immediately check box. The server reboots immediately and the changes are applied.</li> </ul> |                                                                                                    |                                   |  |
|------------------|----------------------------------------------------------------------------------------------------|----------------------------------------------------------------------------------------------------|-----------------------------------|--|
| •                |                                                                                                    |                                                                                                    |                                   |  |
|                  | If you w stores th                                                                                                    | If you want to apply your changes at a later time, unchceck the <b>Reboot Host Immediately</b> check box. CIMC stores the changes and applies them the next time the server reboots. |                                   |  |
|                  | Note                                                                                                    | If there are existing BIOS parameter changes pending, CIMC automatically overwrites the stored values with the current settings when you click <b>Save</b> .                         |                                   |  |
| Step 3           | In the I/O tab, update the relevant fields. The following fields are available:                                                                                                    |                                                                                                    |                                   |  |
|                  | Name                                                                                                    |                                                                                                    | Description                       |  |
|                  | USB Port 0 Support drop-down                                                                                                    |                                                                                                    | This can be one of the following: |  |
|                  |                                                                                                    |                                                                                                    | • Enabled                         |  |

• Disabled

| Name                         | Description                                                                                                    |
|------------------------------|----------------------------------------------------------------------------------------------------|
| USB Port 1 Support drop-down | This can be one of the following:                                                                                          |
|                              | • Enabled                                                                                                    |
|                              | • Disabled                                                                                                    |
| IPv6 PXE Support drop-down   | This can be one of the following:                                                                                          |
|                              | • Enabled                                                                                                    |
|                              | • Disabled                                                                                                    |
| Network Stack drop-down      | This can be one of the following:                                                                                          |
|                              | • Enabled                                                                                                    |
|                              | • Disabled                                                                                                    |
|                              | Note Network Stack must be enabled to configure IPv4/IPv6 PXE support. If Network Stack is disabled, PXE is also disabled. |
| IPv4 PXE Support drop-down   | This can be one of the following:                                                                                          |
|                              | • Enabled                                                                                                    |
|                              | • Disabled                                                                                                    |

**Step 4** Click **Save** to save your changes, or **Reset** to restore the previous values for all parameters.

# **Configuring the Processor**

| Step 1<br>Step 2 | In the <b>C</b><br>Specify | <b>onfigure BIOS</b> tab, click <b>Processor</b> .<br>whether the server should be rebooted after you save your changes.                                                                     |  |  |
|------------------|----------------------------|----------------------------------------------------------------------------------------------------|--|--|
|                  | If you w<br>check be       | If you want your changes applied automatically after you click <b>Save</b> , check the <b>Reboot Host Immediately</b> check box. The server reboots immediately and the changes are applied. |  |  |
|                  | If you w<br>stores th      | If you want to apply your changes at a later time, unchceck the <b>Reboot Host Immediately</b> check box. CIMC stores the changes and applies them the next time the server reboots.         |  |  |
|                  | Note                       | If there are existing BIOS parameter changes pending, CIMC automatically overwrites the stored values with the current settings when you click <b>Save</b> .                                 |  |  |
| Step 3           | In the <b>P</b>            | rocessor tab, update the relevant fields. The following fields are available:                                                                                                    |  |  |

| Name                      | Description                       |
|---------------------------|-----------------------------------|
| Package C State drop-down | This can be one of the following: |
|                           | • Auto                            |
|                           | • C0 C1 State                     |
|                           | • C2                              |
|                           | C6 Non Retention                  |
| Cores Enabled drop-down   | This can be one of the following: |
|                           | • Values 1 through 10             |
|                           | • All                             |
|                           |                                   |

Step 4

Click Save to save your changes, or Reset to restore the previous values for all parameters.

## **Managing the Server Boot Order**

When you change the boot order configuration, CIMC sends the configured boot order to BIOS the next time that server is rebooted. To implement the new boot order, reboot the server after you make the configuration change. The new boot order takes effect on any subsequent reboot. The configured boot order remains until the configuration is changed again in or in the BIOS setup.

The server boot order is the boot order actually used by BIOS when the server last booted. The actual boot order can differ from the boot order configured in CIMC.

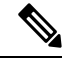

Note

e The actual boot order differs from the configured boot order if either of the following conditions occur:

- BIOS does not detect a boot option in the configured boot order.
- A user changes the boot order directly through BIOS, by configuring Boot Order Rules for the BIOS menu.

### Procedure

**Step 1** In the **BIOS** tab, click the **Configure Boot Order** tab.

This area displays the boot order devices configured through Cisco IMC, as well as the actual boot order used by the server BIOS.

# **Step 2** The **Configured Boot Devices** section displays the boot order configured through Cisco IMC. If this configuration changes, Cisco IMC sends this boot order to BIOS the next time that server boots.

### **Configuring the Boot Order**

### Before you begin

You must log in as a user with admin privileges to add device types to the server boot order.

#### Procedure

Step 1 In the **BIOS** tab, click the **Configure Boot Order** tab.

Step 2 Click the Configure Boot Order button.

Step 3 In the **Configure Boot Order** dialog box, update the relevant fields. The following fields are available:

| Name                         | Description                                                       |
|------------------------------|-------------------------------------------------------------------|
| Device Types column          | Displays the device types from which this server can boot.        |
| Boot Order column            | Displays the order in which the boot is attempted.                |
| Left and Right arrow buttons | Move the selected devices to and from the Boot Order column.      |
| Up and <b>Down</b> buttons   | Move the selected devices up or down in the Boot<br>Order column. |

#### Step 4

Click Save Changes to save your changes, or Close to close the dialog box without saving the changes.

Cisco IMC sends these changes to BIOS the next time that server boots. To have these changes take effect immediately, reboot the server. You can verify the new boot order by refreshing the **BIOS** tab.

## **Configuring Power Policies**

The power restore policy determines how power is restored to the server after a chassis power loss.

### Before you begin

You must log in with admin privileges to perform this task.

- Step 1 In the **Navigation** pane, click the **Compute** menu.
- Step 2 In the **Compute** menu work pane, click the **Remote Management** tab.
- Step 3 Enter the required information:

| Name                           | Description                                    |
|--------------------------------|------------------------------------------------|
| Power Restore Policy drop down | Provides options for the power restore policy. |
|                                | • Power Off                                    |
|                                | Restore Last State                             |
|                                |                                                |

**Step 4** Click **Save Changes** to save your changes, or **Reset Values** to reset the parameters to previous values.

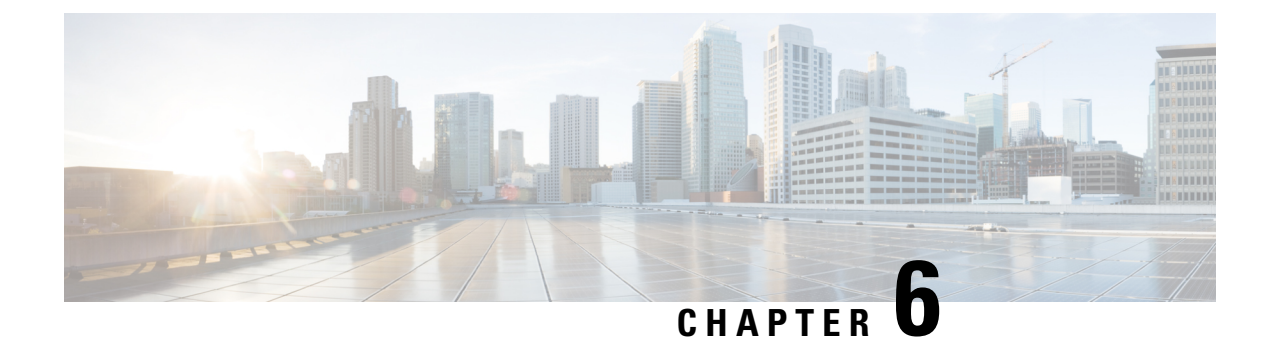

# **Managing Remote Presence**

- Managing the Virtual KVM, on page 57
- Configuring Virtual Media, on page 63
- Configuring Serial Over LAN, on page 70

## **Managing the Virtual KVM**

### vKVM Console

The vKVM console is an interface accessible from that emulates a direct keyboard, video, and mouse (KVM) connection to the server. The vKVM console allows you to connect to the server from a remote location and to map physical locations to virtual drives that can be accessed by the server during a vKVM session.

Instead of using CDs/DVDs physically connected to the server, the vKVM console uses virtual media, which are actual disk drives or disk image files that are mapped to virtual drives. You can map any of the following to a virtual drive:

- Disk image files (ISO files) on your computer
- USB flash drive on your computer
- Disk image files (ISO files) on the network
- USB flash drive on the network

You can use the KVM console to install an operating system on the server and to do the following:

- Access the BIOS setup menu by pressing F2 during bootup.
- Access the CIMC Configuration Utility by pressing **F8** during bootup.

### Launching vKVM

### Before you begin

You must log in as a user with admin privileges to perform this task.

### Procedure

| Step 1 | To launch the console from <b>CIMC Home</b> page, click the <b>Launch vKVM</b> link in the toolbar.             |                                                                |  |
|--------|----------------------------------------------------------------------------------------------------|----------------------------------------------------------------|--|
| Step 2 | Alternatively, in the Navigation pane, click the Compute menu.                                                  |                                                                |  |
| Step 3 | In the <b>Compute</b> menu work pane, click the <b>RemoteManagement</b> tab.                                    |                                                                |  |
| Step 4 | In the <b>Remote Management</b> pane, click the <b>Virtual KVM</b> tab.                                         |                                                                |  |
| Step 5 | In the Virtual KVM tab, click the Launchv KVM link.                                                             |                                                                |  |
| Step 6 | Click the URL link displayed in the pop-up window (HTML based KVM console only) to load the client application. |                                                                |  |
|        | Note                                                                                                    | You must click the link every time you launch the KVM console. |  |
| Step 7 |                                                                                                    |                                                                |  |

## **vKVM** Navigation

### Before you begin

You must log in as a user with admin privileges to perform this task.

### Procedure

In the vKVM UI, view the available navigation menus. The following menus are available:

#### Table 6: Toolbar Menu

| Name               | Description                                                         |
|--------------------|---------------------------------------------------------------------|
| Session User List  | Displays the list of users in the current session.                  |
| Help               | Launches the help pop-up.                                           |
| Language drop-down | Provides a list of available languages for the user to choose from. |

| Name         | Description                                      |
|--------------|--------------------------------------------------|
| Profile menu | Provides the user's profile settings, including: |
|              | • Role                                           |
|              | • Server                                         |
|              | • Settings                                       |
|              | Maintain Aspect Ration                           |
|              | • Mouse Mode                                     |
|              | Video Inactivity Timeout                         |
|              | Number of Terminal Scrollback Lines              |
|              | • Theme                                          |
|              | • Sign Out                                       |

#### Table 7: Console Menu

| Name         | Description                                                                                                    |
|--------------|----------------------------------------------------------------------------------------------------|
| KVM          | The SOL (Serial Over Lan) console provides console access to the host.                                                                                                    |
| Activate SOL | Use the following configuration to activate the SOL:                                                                                                    |
|              | <pre>device# device # scope sol device /sol # set enabled yes device /sol *# commit show detail device /sol # show detail Serial Over LAN:     Enabled: yes Baud Rate(bps): 115200     Com Port: com0     SOL SSH Port: 2400 device /sol #</pre> |

#### Table 8: File Menu

| Name                 | Description                                                                                                    |
|----------------------|----------------------------------------------------------------------------------------------------|
| Paste Clipboard Text | <ul> <li>Opens the Paste Clipboard text dialog box with the following fields:</li> <li>When an unsupported character is found in pasted text dropdown</li> <li>Enter Text to Paste field</li> </ul> |

| Name            | Description                                                            |
|-----------------|------------------------------------------------------------------------|
| Capture to File | Saves the current screen as a JPG image in the local Downloads folder. |

### Table 9: View Menu

| Name              | Description                                                         |
|-------------------|---------------------------------------------------------------------|
| Refresh           | Updates the console display with the server's current video output. |
| Video Quality     | Provides the dropdown list for video quality options:               |
|                   | • High                                                              |
|                   | • Medium                                                            |
|                   | • Low                                                               |
|                   | • Ultra Low                                                         |
| Clear SOL Console | Clears the SOL console.                                             |
| Full Screen       | Expands the KVM console so that it fills the entire screen.         |

### Table 10: Macros Menu

| Name          | Description                                                                              |
|---------------|------------------------------------------------------------------------------------------|
| Static Macros | Displays a predefined set of macros.                                                     |
| Manage Macros | Opens the <b>Manage Macros</b> dialog box, which allows you to create and manage macros. |
|               | System-defined macros cannot be deleted.                                                 |

#### Table 11: Tools Menu

| Name              | Description                                                                                                |
|-------------------|----------------------------------------------------------------------------------------------------|
| Stats             | Opens the <b>KVM Stats</b> dialog box.                                                                     |
| Session User List | Opens the <b>Session User List</b> dialog box that shows all the user IDs that have an active KVM session. |
| Keyboard          | Opens the virtual keyboard pop-up.                                                                         |
| USB Reset         | <ul><li>Provides a dropdown list to reset:</li><li>Keyboard and mouse</li><li>Virtual media</li></ul>      |
#### Table 12: Power Menu

| Name               | Description                                                                                               |
|--------------------|----------------------------------------------------------------------------------------------------|
| Power On System    | Powers on the system.                                                                                     |
|                    | This option is disabled when the system is powered<br>onand it is enabled when the system is not powered. |
| Power Off System   | Powers off the system from the virtual console session.                                                   |
|                    | This option is enabled when the system is powered<br>on anddisabled when the system is not powered on.    |
| Reset System       | Reboots the system without powering it off.                                                               |
|                    | This option is enabled when the system is powered<br>on anddisabled when the system is not powered on.    |
| Power Cycle System | Turns off system and then back on.                                                                        |
|                    | This option is enabled when the system is powered<br>on anddisabled when the system is not powered on.    |

### Table 13: Boot Device Menu

| Name        | Description                                                                                                    |
|-------------|----------------------------------------------------------------------------------------------------|
| Boot Device | Choose a one-time boot device. The boot device<br>selected will be used once, on the next boot. The<br>configured boot device will be used for subsequent<br>boots. |

#### Table 14: Virtual Media Menu

| Name             | Description                                            |
|------------------|--------------------------------------------------------|
| Create Image     | Create a .iso image, and manage virtual media devices. |
| vKVM-Mapped vDVD | Maps the selected image file as vKVM mapped vDVD       |
| vKVM-Mapped vHDD | Maps the selected image file as vKVM mapped vHDD       |
| vKVM-Mapped vFDD | Maps the selected image file as vKVM mapped vFDD       |
| CIMC-Mapped vDVD | Maps the selected image file as CIMC mapped vDVD       |
| CIMC-Mapped vHDD | Maps the selected image file as CIMC mapped vHDD       |
| Host-Mapped vDVD | Maps the selected image file as Host-Image mapped vDVD |
| Host-Mapped vHDD | Maps the selected image file as Host-Image mapped vHDD |

Table 15: Chat Menu

| Name | Description                                                |
|------|------------------------------------------------------------|
| Chat | Opens the <b>Chat</b> box to communicate with other users. |

## **Configuring the Virtual KVM**

### Before you begin

You must log in as a user with admin privileges to eprform this task.

### Procedure

- Step 1 In the Navigation pane, click the Compute menu.
- Step 2 In the Compute menu work pane, click the RemoteManagement tab.
- Step 3 In the RemoteManagement pane, click the Virtual KVM tab.
- Step 4 On the Virtual KVM tab, complete the following fields:

| Name                                | Description                                                                                                    |
|-------------------------------------|----------------------------------------------------------------------------------------------------|
| Enabled check box                   | If checked, the virtual KVM is enabled.                                                                                                    |
|                                     | <b>Note</b> The virtual media viewer is accessed through the KVM. If you disable the KVM console, CIMC also disables access to all virtual media devices attached to the host. |
| Max Sessions drop-down              | The maximum number of concurrent KVM sessions allowed. You can choose any number between 1 and 4.                                                                              |
| Active Sessions field               | The number of KVM sessions running on the server.                                                                                                    |
| Remote Port field                   | The port used for KVM communication.                                                                                                    |
| Enable Local Server Video check box | If checked, the KVM session is also displayed on any monitor attached to the server.                                                                                           |

Step 5

Click Save Changes to save your changes, or Reset Values to reset the parameters to previous values.

## **Enabling or Disabling the Virtual KVM**

#### Before you begin

You must log in as a user with admin privileges to perform this task.

#### Procedure

| Step 1 | In the Remote Management pane, click the Virtual KVM tab.                                            |
|--------|----------------------------------------------------------------------------------------------------|
| Step 2 | In the Virtual KVM tab, check or uncheck the Enabled check box.                                      |
| Step 3 | Click Save Changes to save your changes, or Reset Values to reset the parameters to previous values. |

# **Configuring Virtual Media**

## Before you begin

You must log in as a user with admin privileges to perform this task.

### Procedure

- **Step 1** In the **Navigation** pane, click the **Compute** menu.
- **Step 2** In the **Compute** menu work pane, click the **RemoteManagement** tab.
- **Step 3** In the **Remote Management** pane, click the **Virtual Media** tab.
- **Step 4** In the vKM Console Based vMedia Properties area, update the following properties:

| Name                  | Description                                                                                                  |
|-----------------------|----------------------------------------------------------------------------------------------------|
| Enabled check box     | If checked, virtual media is enabled.                                                                        |
|                       | <b>Note</b> If you clear this check box, all virtual media devices are automatically detached from the host. |
| Active Sessions field | The number of virtual media sessions that are currently running.                                             |

Step 5 Click Save Changes to save your changes, or Reset Values to reset the parameters to previous values.

## **Viewing CIMC-Mapped vMedia Properties**

- **Step 1** In the **Navigation** pane, click the **Compute** menu.
- **Step 2** In the **Compute** menu work pane, click the **Remote Management** tab.
- **Step 3** In the **Remote Management** pane, click the **Virtual Media** tab.
- Step 4 In the Cisco IMC-Mapped vMedia area, review the Last Mapping Status.
- **Step 5** Choose a row from the **Current Mappings** table.
- **Step 6** Click **Properties** and review the following information:

| Name                      | Description                                                                                  |
|---------------------------|----------------------------------------------------------------------------------------------|
| Add New Mapping button    | Opens a dialog box that allows you to add a new image.                                       |
| Properties button         | Opens a dialog box that allows you to view or change<br>the properties for the chosen image. |
| Unmap button              | Unmaps the mounted vMedia.                                                                   |
| Last Mapping Status field | The status of the last mapping attempted.                                                    |
| Volume column             | The identity of the image.                                                                   |
| Mount Type drop down      | The type of mapping.                                                                         |
| Remote Share field        | The URL of the image.                                                                        |
| Remote File field         | The exact file location of the image.                                                        |
| Status field              | The current status of the map. This can be one of the following:                             |
|                           | • <b>OK</b> —The mapping is successful.                                                      |
|                           | • <b>InProgress</b> —The mapping is in progress.                                             |
|                           | • <b>Stale</b> —displays a text string with the reason why the mapping is stale.             |
|                           | • Error—displays a text string with the reason for the error.                                |

# **Creating a CIMC-Mapped vMedia**

### Before you begin

You must log in with admin privileges to perform this task.

| Step 1 | In the <b>Navigation</b> pane, click the <b>Compute</b> menu.                 |
|--------|-------------------------------------------------------------------------------|
| Step 2 | In the <b>Compute</b> menu work pane, click the <b>Remote Management</b> tab. |

- **Step 3** In the **Remote Management** pane, click the **Virtual Media** tab.
- Step 4 In the Current Mappings area, click Add New Mapping.
- **Step 5** In the Add New Mapping dialog box, update the following fields:

| Name                 | Description                                                                                                    |
|----------------------|----------------------------------------------------------------------------------------------------|
| Volume field         | The identity of the image mounted for mapping.                                                                                                    |
| Mount Type drop-down | The type of mapping. This can be one of the following:                                                                                                    |
|                      | Note Ensure that the communication port of the mount type that youchoose is enabled on the switch. For example, when you are using CIFS as your mount type, ensure port 445 (which is its communication port) is enabled on the switch. Similarly, enable ports 80 for HTTP, 443 for HTTPS and 2049 for NFS when you use them. |
|                      | • NFS—Network File System.                                                                                                    |
|                      | • CIFS—Common Internet File System.                                                                                                    |
|                      | • WWW(HTTP/HTTPS)—HTTP-based or<br>HTTPS-based system.                                                                                                    |
|                      | <b>Note</b> Before mounting the virtual media,tries to verify reachability to the end server by pinging the server.                                                                                                    |
| Remote Share field   | The URL of the image to be mapped. The format depends on the chosen <b>Mount Type</b> :                                                                                                    |
|                      | • NFS—Use serverip:/share                                                                                                    |
|                      | • <b>CIFS</b> —Use //serverip/share                                                                                                    |
|                      | • WWW(HTTP/HTTPS)—Use                                                                                                    |
|                      | http[s]://serverip/share                                                                                                    |

| Name              | Description                                                         |
|-------------------|---------------------------------------------------------------------|
| Remote File field | The name and location of the .iso or .img file in the remote share. |

| Name                | Description |
|---------------------|-------------|
| Mount Options field |             |

I

| Name | Description                                                                                                    |
|------|----------------------------------------------------------------------------------------------------|
|      | Industry-standard mount options entered in a comma<br>separated list. The options vary depending on the<br>chosen Mounty Type.                                                      |
|      | If you are using <b>NFS</b> , leave the field blank or enter one or more of the following:                                                                                          |
|      | • ro                                                                                                    |
|      | • rw                                                                                                    |
|      | • nolock                                                                                                    |
|      | • noexec                                                                                                    |
|      | • soft                                                                                                    |
|      | • port=VALUE                                                                                                    |
|      | • timeo=VALUE                                                                                                    |
|      | • retry=VALUE                                                                                                    |
|      | If you are using <b>CIFS</b> , leave the field blank or enter one or more of the following:                                                                                         |
|      | • soft                                                                                                    |
|      | • nounix                                                                                                    |
|      | • noserverino                                                                                                    |
|      | • guest                                                                                                    |
|      | • username=VALUE—ignored if guest is entered.                                                                                                    |
|      | • password=VALUE—ignored if guest is entered.                                                                                                    |
|      | • sec=VALUE                                                                                                    |
|      | The protocol to use for authentication when<br>communicating with the remote server. Based on the<br>configuration of CIFS share, the <b>VALUES</b> can be<br>one of the following: |
|      | • None—No authentication is used                                                                                                    |
|      | <ul> <li>Ntlm—NT LAN Manager (NTLM) security<br/>protocol.</li> </ul>                                                                                                    |
|      | • Ntlmi—NTLMi security protocol.                                                                                                    |
|      | • Ntlmssp—NT LAN Manager Security Support<br>Provider (NTLMSSP) protocol.                                                                                                    |
|      | • Ntlmsspi—NTLMSSPi protocol.                                                                                                    |
|      | • Ntlmv2—NTLMv2security protocol. Use this                                                                                                    |

| Name           | Description                                                                                                   |
|----------------|----------------------------------------------------------------------------------------------------|
|                | option only with Samba Linux.                                                                                 |
|                | If you are using <b>WWW(HTTP/HTTPS)</b> , leave the field blank or enter the following:                       |
|                | • noauto                                                                                                    |
|                | Note Before mounting the virtual media, tries to verify reachability to the end server by pinging the server. |
|                | • username=VALUE                                                                                              |
|                | • password=VALUE                                                                                              |
| Username field | The username for the specified <b>Mount Type</b> , if required.                                               |
| Password field | The password for the chosen username, if required.                                                            |

Step 6 Click Save.

# **Unmapping a CIMC-Mapped vMedia**

### Before you begin

You must log in with admin privileges to perform this task.

### Procedure

| Step 1 | In the Navigation pane, click the Compute menu.                                                                  |
|--------|----------------------------------------------------------------------------------------------------|
| Step 2 | In the <b>Compute</b> menu work pane, choose a server.                                                           |
| Step 3 | In the <b>Compute</b> menu work pane, click the <b>Remote Management</b> tab.                                    |
| Step 4 | In the Remote Management pane, click the Virtual Media tab.                                                      |
| Step 5 | Choose a row from the <b>Current Mappings</b> table, and click <b>Unmap</b> .<br>The selected media is unmapped. |

# **Remapping a CIMC-Mapped vMedia**

## Before you begin

You must log in with admin privileges to perform this task.

#### Procedure

| Step 1 | In the Navigation pane, click the Compute menu.                                                                  |
|--------|----------------------------------------------------------------------------------------------------|
| Step 2 | In the <b>Compute</b> menu work pane, choose a server.                                                           |
| Step 3 | In the <b>Compute</b> menu work pane, click the <b>Remote Management</b> tab.                                    |
| Step 4 | In the Remote Management pane, click the Virtual Media tab.                                                      |
| Step 5 | Choose a row from the <b>Current Mappings</b> table, and click <b>Remap</b> .<br>The selected media is remapped. |

## **Deleting a CIMC-Mapped vMedia**

### Before you begin

You must log in with admin privileges to perform this task.

### Procedure

| Step 1 | In the Navigation pane, click the Compute menu.                                                                  |  |
|--------|----------------------------------------------------------------------------------------------------|--|
| Step 2 | In the <b>Compute</b> menu work pane, choose a server.                                                           |  |
| Step 3 | In the Compute menu work pane, click the Remote Management tab.                                                  |  |
| Step 4 | In the Remote Management pane, click the Virtual Media tab.                                                      |  |
| Step 5 | Choose a row from the <b>Current Mappings</b> table, and click <b>Delete</b> .<br>The selected media is deleted. |  |

# **Configuring Serial Over LAN**

Serial over LAN enables the input and output of the serial port of a managed system to be redirected over IP. Configure and use serial over LAN on your server when you want to reach the host console with CIMC.

### Before you begin

You must log in as a user with admin privileges to perform this task.

| Step 1 | In the Navigation pane, click the Compute menu.                          |
|--------|--------------------------------------------------------------------------|
| Step 2 | In the work pane, click the Remote Management tab.                       |
| Step 3 | In the Remote Management pane, click the Serial over LAN tab.            |
| Step 4 | In the Serial over LAN Properties area, update the following properties: |

| Name                | Description                                                                                                    |
|---------------------|----------------------------------------------------------------------------------------------------|
| Enabled check box   | If checked, Serial over LAN (SoL) is enabled on the server.                                                                                                    |
| Baud Rate drop down | The baud rate the system uses for SoL communication.<br>This can be one of the following:                                                                                                    |
|                     | • 9600 bps                                                                                                    |
|                     | • 19.2 kbps                                                                                                    |
|                     | • 38.4 kbps                                                                                                    |
|                     | • 57.6 kbps                                                                                                    |
|                     | • 115.2kbps                                                                                                    |
| Com Port drop down  | The serial port through which the system routes SoL communication.                                                                                                    |
|                     | You can choose one of the following:                                                                                                    |
|                     | • <b>com0</b> —SoL communication is routed through<br>COM port 0, an externally accessible serial port<br>that supports either a physical RJ45 connection<br>to an external device or a virtual SoL connection<br>to a network device. |
|                     | If you choose this option, the system enables SoL<br>and disables the RJ45 connection, which means<br>that the server can no longer support an external<br>serial device.                                                              |
|                     | • <b>com1</b> —SoLcommunication is routed through<br>COM port 1, an internal port accessible only<br>through SoL.                                                                                                    |
|                     | If you choose this option, you can use SoL on COM port 1 and the physical RJ45 connection on COM port 0.                                                                                                    |
|                     | Note Changing the Com Port setting disconnects any existing SoL sessions.                                                                                                    |
| SSH Port field      | The port through which you can access Serial over<br>LAN directly. The portenables you to by-pass the<br>Cisco IMC shell to provide direct access to SoL.                                                                              |
|                     | The valid range is 1024 to 65535. The default value is 2400.                                                                                                    |
|                     | Note Changing the SSH Port setting disconnects any existing SSH sessions.                                                                                                    |

**Step 5** Click **Save Changes** to save your changes, or **Reset Values** to reset the parameters to previous values.

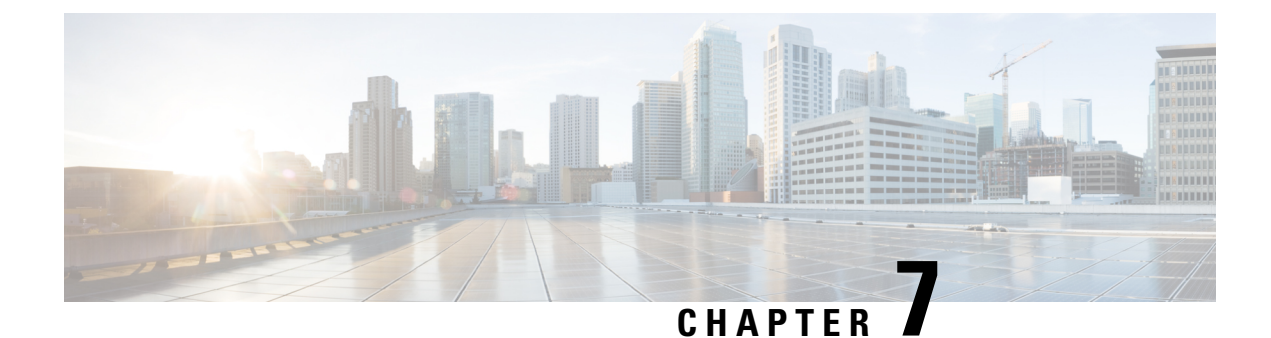

# **Managing User Accounts**

- Local User Management, on page 73
- Disabling Strong Password, on page 74
- Password Expiry, on page 74
- Account Lockout Details, on page 75
- Disabling IPMI User Mode, on page 76
- Configuring User Authentication Precedence, on page 76
- Configuring Local Users, on page 77
- LDAP Servers Overview, on page 83
- LDAP Certificates, on page 89
- Viewing User Sessions, on page 92

# Local User Management

The Local User Management tab allows you to configure users, modify password and lockout details, and upload SSH keys.

### Before you begin

You must log in with admin privileges to perform this task.

### Procedure

- Step 1 In the Navigation pane, click the Admin menu.
- Step 2 In the Admin menu, click User Management.
- **Step 3** In the User Management pane, click the Local User Management tab.

Under the Local User Management tab, there are several options for further configuration.

# **Disabling Strong Password**

The Cisco IMC implements a strong password policy wherein you are required to follow guidelines and set a strong password when you log on to the server for the first time. The **Local User** tab displays a **Disable Strong Password** button which allows you to disable the strong password policy and set a password of your choice by ignoring the guidelines. Once you disable the strong password, an **Enable Strong Password** button is displayed. By default, the strong password policy is enabled.

#### Before you begin

You must log in as a user with admin privileges to perform this task.

### Procedure

| Step 1 | In the Navigation pane, click the Admin menu.                                                   |
|--------|-------------------------------------------------------------------------------------------------|
| Step 2 | In the Admin menu, click User Management.                                                       |
| Step 3 | In the User Management pane, click the Local User Management tab.                               |
| Step 4 | Click Disable Strong Password.                                                                  |
| Step 5 | In the dialog box, click <b>OK</b> to proceed, or <b>Cancel</b> to return to the previous page. |

# **Password Expiry**

You can set a shelf life for a password, after which it expires. As an administrator, you can set this time in days. This configuration is common to all users. When the password expires, the user is notified on login and is not allowed to login unless the password is reset.

#### Before you begin

You must log in as a user with admin privileges to perform this task.

| Step 1 | In the Navigation pane | e, click the Admin menu |
|--------|------------------------|-------------------------|
|--------|------------------------|-------------------------|

- Step 2 In the Admin menu, click User Management.
- **Step 3** In the User Management pane, click the Local User Management tab.
- Step 4 Click Password Expiration Details.
- **Step 5** In the **Password Expiration Details** dialog box, update the relevant fields. The following fields are available:

| Name                             | Description                                                                                                    |
|----------------------------------|----------------------------------------------------------------------------------------------------|
| Enable Password Expiry check box | If checked, allows you to configure the Password<br>Expiry Duration. Uncheck the check box to disable<br>password expiry. |

| Name                           | Description                                                                                                    |
|--------------------------------|----------------------------------------------------------------------------------------------------|
| Password Expiry Duration field | The time period that you can set for the existing password to expire (from the time you set a new password or modify an existing one). The range is between 1 to 3650 days.       |
| Password History field         | The number of occurrences when a password was<br>entered. When this is enabled, you cannot repeat a<br>password. Enter a value between 0 to 5. Entering 0<br>disables this field. |
| Notification Period field      | Notifies the time by when the password expires. Enter<br>a value between 0 to 15 days. Entering 0 disables this<br>field.                                                         |
| Grace Period field             | Time period till when the existing password can still<br>be used, after it expires. Enter a value between 0 to 5<br>days. Entering 0 disables this field.                         |

#### Step 6

**6** Complete your action with one of the following:

| Name                   | Description                                           |
|------------------------|-------------------------------------------------------|
| Save Changes button    | Saves the updated settings and closes the dialog box. |
| Reset Values button    | Resets the dialog box fields to previous values.      |
| Restore Default button | Restores the default values for the dialog box.       |
| Cancel button          | Cancels the process and closes the dialog box.        |

# **Account Lockout Details**

You can set a lockout period for accounts, after which the account is locked out. As an administrator, you can set this time in minutes. You can also set the number of attempts allowed before the account is locked. This configuration is common to all users.

### Before you begin

You must log in as a user with admin privileges to perform this task.

- **Step 1** In the Navigation pane, click the Admin menu.
- Step 2 In the Admin menu, click User Management.
- Step 3 In the User Management pane, click the Local User Management tab.

### Step 4 Click Account Lockout Details.

**Step 5** In the Account Lockout Details dialog box, update the relevant fields. The following fields are available:

| Name                              | Description                                                      |
|-----------------------------------|------------------------------------------------------------------|
| Allowed Attempts field            | The number of attempts allowed.                                  |
|                                   | Enter a value between 0 and 20.                                  |
| Lockout Period field              | The lockout duration in minutes.                                 |
|                                   | Enter a value between 0 and 60.                                  |
| Disable User on Lockout check box | If checked, the user is disabled on the Cisco IMC after lockout. |

# **Disabling IPMI User Mode**

### Before you begin

You must log in as a user with admin privileges to perform this task.

### Procedure

| Step 1 | In the Navigation pane, click the Admin menu.                     |
|--------|-------------------------------------------------------------------|
| Step 2 | In the Admin menu, click User Management.                         |
| Step 3 | In the User Management pane, click the Local User Management tab. |
| Step 4 | Click Disable IPMI User Mode.                                     |
| Step 5 | In the dialog box, click <b>OK</b> .                              |

# **Configuring User Authentication Precedence**

### Before you begin

You must log in as a user with admin privileges to perform this task.

| Step 1 | In the Navigation pane, click the Admin menu.                    |
|--------|------------------------------------------------------------------|
| Step 2 | In the Admin menu, click User Management.                        |
| Step 3 | In the User Management pane, click the Local User Management tab |

L

| Step 4 | Click Configure User Authentication Precedence.                                                       |
|--------|----------------------------------------------------------------------------------------------------|
| Step 5 | In the <b>Configure User Authentication Precedence</b> dialog box, choose the database to be updated. |
| Step 6 | Use the <b>Up</b> and <b>Down</b> arrows to move this database priority higher or lower.              |
| Step 7 | Click Save Changes.                                                                                   |

# **Configuring Local Users**

# Adding a New User

### Before you begin

You must log in as a user with admin privileges to perform this task.

| Step 1 | In the <b>Navigation</b> p | ane, click the                        | Admin menu |
|--------|----------------------------|---------------------------------------|------------|
|        |                            | · · · · · · · · · · · · · · · · · · · |            |

- Step 2 In the Admin menu, click User Management.
- Step 3 In the User Management pane, click the Local User Management tab.
- Step 4 Choose an ID to add the new user to, click the ID rowin the Local User Management pane, and click Add User.
- **Step 5** In the Local User Details dialog box, update the following properties:

| Name           | Description                         |
|----------------|-------------------------------------|
| ID field       | The unique identifier for the user. |
| Username field | The username for the user.          |
|                | Enter between 1 and 16 characters.  |

I

| Name              | Description                                                                                     |
|-------------------|-------------------------------------------------------------------------------------------------|
| Role Played field | The role assigned to the user. This can be one of the following:                                |
|                   | • <b>read-only</b> —A user with this role can view information but cannot make any changes.     |
|                   | • <b>user</b> —A user with this role can perform the following tasks:                           |
|                   | • View all information                                                                          |
|                   | • Manage the power control options such as power on, power cycle, and power off                 |
|                   | • Launch the KVM console and virtual media                                                      |
|                   | • Clear all logs                                                                                |
|                   | • Toggle the locator LED                                                                        |
|                   | • Set time zone                                                                                 |
|                   | • Ping                                                                                          |
|                   | • admin—A user with this role can perform all actions available through the GUI, CLI, and IPMI. |
| Enabled check box | If checked, the user is enabled on the CIMC.                                                    |

| Name                       | Description                                                                                                    |
|----------------------------|----------------------------------------------------------------------------------------------------|
| Password field             | The password for this username. When you move the mouse over the help icon beside the field, the following guidelines to set the password are displayed:                                                                                                    |
|                            | • The password must have a minimum of 8 and a maximum of 20 characters.                                                                                                    |
|                            | • The password must not contain the user's name.                                                                                                    |
|                            | • The password must contain characters from three of the following four categories:                                                                                                    |
|                            | • English uppercase characters (A through Z).                                                                                                    |
|                            | • English lowercase characters (a through z).                                                                                                    |
|                            | • Base10 digits (0 through 9).                                                                                                    |
|                            | • Non-alphabetic characters (!, @, #, \$, %, ^, &, *, -, _, , =, ").                                                                                                    |
|                            | These rules are meant to define a strong password for<br>the user, for security reasons. However, if you want<br>to set a password of your choice ignoring these<br>guidelines, click the <b>Disable Strong Password</b> button<br>on the <b>Local Users</b> tab. While setting a password<br>when the strong password option is disabled, you can<br>use between 1- 20 characters. |
| Suggest button             | Generates a strong random password.                                                                                                    |
| Confirm New Password field | The password repeated for confirmation purposes.                                                                                                    |

Step 6

Click Save.

# **Modifying an Existing User**

### Before you begin

You must log in as a user with admin privileges to perform this task.

| nu. |
|-----|
|     |

- Step 2 In the Admin menu, click User Management.
- **Step 3** In the User Management pane, click the Local User Management tab.

for this user will be changed. You must check this

box if this is a new username.

| Name Description          |                                                                                                    |
|---------------------------|----------------------------------------------------------------------------------------------------|
| ID field                  | The unique identifier for the user.                                                                     |
| Username field            | The username for the user.                                                                              |
|                           | Enter between 1 and 16 characters.                                                                      |
| Role Played field         | The role assigned to the user. This can be one of the following:                                        |
|                           | • <b>read-only</b> —A user with this role can view information but cannot make any changes.             |
|                           | • <b>user</b> —A user with this role can perform the following tasks:                                   |
|                           | • View all information                                                                                  |
|                           | <ul> <li>Manage the power control options such as<br/>power on, power cycle, and power off</li> </ul>   |
|                           | • Launch the KVM console and virtual media                                                              |
|                           | Clear all logs                                                                                          |
|                           | • Toggle the locator LED                                                                                |
|                           | • Set time zone                                                                                         |
|                           | • Ping                                                                                                  |
|                           | • <b>admin</b> —A user with this role can perform all actions available through the GUI, CLI, and IPMI. |
| Enabled check box         | If checked, the user is enabled on the CIMC.                                                            |
| Change Password check box | If checked, when you save the changes, the password                                                     |

Step 4 Choose the ID row of the user to be modified, and click Modify User.

Step 5 In the Modify User Details dialog box, update the following properties:

| Name                       | Description                                                                                                    |
|----------------------------|----------------------------------------------------------------------------------------------------|
| New Password field         | The password for this username. When you move the mouse over the help icon beside the field, the following guidelines to set the password are displayed:                                                                                                    |
|                            | • The password must have a minimum of 8 and a maximum of 20 characters.                                                                                                    |
|                            | • The password must not contain the user's name.                                                                                                    |
|                            | • The password must contain characters from three of the following four categories:                                                                                                    |
|                            | • English uppercase characters (A through Z).                                                                                                    |
|                            | • English lowercase characters (a through z).                                                                                                    |
|                            | • Base10 digits (0 through 9).                                                                                                    |
|                            | • Non-alphabetic characters (!, @, #, \$, %, ^, &, *, -, _, ,=, ").                                                                                                    |
|                            | These rules are meant to define a strong password for<br>the user, for security reasons. However, if you want<br>to set a password of your choice ignoring these<br>guidelines, click the <b>Disable Strong Password</b> button<br>on the <b>Local Users</b> tab. While setting a password<br>when the strong password option is disabled, you can<br>use between 1- 20 characters. |
| Confirm New Password field | The password repeated for confirmation purposes.                                                                                                    |

Step 6

Click Save.

# **Deleting an Existing User**

## Before you begin

You must log in as a user with admin privileges to perform this task.

| Step 1 | In the <b>Navigation</b> pane, click the <b>Admin</b> menu.                                          |
|--------|----------------------------------------------------------------------------------------------------|
| Step 2 | In the Admin menu, click User Management.                                                            |
| Step 3 | In the User Management pane, click the Local User Management tab.                                    |
| Step 4 | To delete a local user account, click a row in the Local User Management pane and click Delete User. |
| Step 5 | In the dialog box, click <b>OK</b> to delete the user.                                               |

Step 6 Click Save Changes.

# **Configuring SSH Keys**

### Before you begin

You must log in as a user with admin privileges to perform this task.

### Procedure

| Step 1 | In the Navigation pa | ane, click the Admin menu. |
|--------|----------------------|----------------------------|
|--------|----------------------|----------------------------|

Step 2 In the Admin menu, click User Management.

**Step 3** In the User Management pane, click the Local User Management tab.

Step 4 Choose a row in the Local User Management pane and click SSH Keys.

**Step 5** In the **SSH Keys** dialog box, update the following properties:

| Name                           | Description                                                                                    |
|--------------------------------|------------------------------------------------------------------------------------------------|
| + Add Key button               | Button to add SSH key(s) to a user. Opens the Add Key area.                                    |
| Modify Key button              | Button to modify SSH keys for a user.                                                          |
| X Delete Key button            | Button to delete SSH keys for a user.                                                          |
| ID                             | User ID                                                                                        |
| Comment                        | Comments for SSH keys.                                                                         |
| Key                            | Key details.                                                                                   |
| Add Key area                   | Methods to add SSH keys for a user.                                                            |
| Paste SSH Key radio button     | Provides space to paste the SSH key.                                                           |
| Upload from Local radio button | Provides a <b>Browse</b> button to browse to the file location, select and upload the SHH key. |

| Name                                     | Description                                                   |
|------------------------------------------|---------------------------------------------------------------|
| Upload from Remote Location radio button | Provides options to upload the SHH key from remote locations. |
|                                          | • Upload SSH Key from drop-down                               |
|                                          | • TFTP                                                        |
|                                          | • FTP                                                         |
|                                          | • SFTP                                                        |
|                                          | • SCP                                                         |
|                                          | • HTTP                                                        |
|                                          | • Server IP/Hostname field                                    |
|                                          | • Path and Filename field                                     |
|                                          | • Username field                                              |
|                                          | • Password field                                              |
|                                          |                                                               |

Step 6 Click Upload SSH Key.

# **LDAP Servers - Overview**

Cisco IMC supports directory services that organize information in a directory, and manage access to this information. supports Lightweight Directory Access Protocol (LDAP), which stores and maintains directory information in a network. In addition, supports Microsoft Active Directory (AD). Active Directory is a technology that provides a variety of network services including LDAP-like directory services, Kerberos-based authentication, and DNS-based naming. The utilizes the Kerberos-based authentication service of LDAP.

When LDAP is enabled in the Cisco IMC, user authentication and role authorization is performed by the LDAP server for user accounts not found in the local user database. The LDAP user authentication format is username@domain.com.

You can require the server to encrypt data sent to the LDAP server.

## **Configuring the LDAP Server**

The CIMC can be configured to use LDAP for user authentication and authorization. To use LDAP, configure users with an attribute that holds the user role and locale information for the CIMC. You can use an existing LDAP attribute that is mapped to the user roles and locales or you can modify the LDAP schema to add a new custom attribute, such as the CiscoAVPair attribute, which has an attribute ID of 1.3.6.1.4.1.9.287247.1.

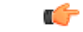

#### Important

For more information about altering the schema, see the article at http://technet.microsoft.com/en-us/library/bb727064.aspx.

| × |
|---|
|   |

Note

This example creates a custom attribute named CiscoAVPair, but you can also use an existing LDAP attribute that is mapped to the user roles and locales.

### Before you begin

You must log in as a user with admin privileges to perform this task.

#### Procedure

**Step 1** Ensure that the LDAP schema snap-in is installed.

**Step 2** Using the schema snap-in, add a new attribute with the following properties:

| Properties            | Value                  |
|-----------------------|------------------------|
| Common Name           | CiscoAVPair            |
| LDAP Display Name     | CiscoAVPair            |
| Unique X500 Object ID | 1.3.6.1.4.1.9.287247.1 |
| Description           | CiscoAVPair            |
| Syntax                | CaseSensitive String   |

**Step 3** Add the CiscoAVPair attribute to the user class using the snap-in:

- Expand the **Classes** node in the left pane and type U to choose the user class.
- Click the Attributes tab and click Add.
- Type  $\ensuremath{{\tt c}}$  to choose the Cisco AVPair attribute.
- Click OK.
- **Step 4** Add the following user role values to the CiscoAVPair attribute, for the users that you want to have access to:

| Role      | CiscoAVPair Attribute Value |
|-----------|-----------------------------|
| admin     | shell:roles="admin"         |
| user      | shell:roles="user"          |
| read-only | shell:roles="read-only"     |

**Note** For more information about adding values to attributes, see the article at http://technet.microsoft.com/en-us/library/bb727064.aspx.

# **Configuring LDAP Settings and Group Authorization**

### Before you begin

You must log in as a user with admin privileges to perform this task.

### Procedure

| Step 1 | In the Navigation pane | e, click the Admin menu |
|--------|------------------------|-------------------------|
|--------|------------------------|-------------------------|

- Step 2 In the Admin menu, click User Management.
- **Step 3** In the User Management pane, click LDAP.
- **Step 4** In the **LDAP Settings** area, update the following properties:

| Name                            | Description                                                                                                    |
|---------------------------------|----------------------------------------------------------------------------------------------------|
| Enable LDAP checkbox            | If checked, user authentication and role authorization<br>is performed first by the LDAP server, followed by<br>user accounts that are not found in the local user<br>database.                                                                                                    |
| Base DN field                   | Base Distinguished Name. This field describes where<br>to load users and groups from.<br>It must be in the dc=domain, dc=comformat for Active<br>Directory servers.                                                                                                    |
| Domain field                    | The IPv4 domain that all users must be in.<br>This field is required unless you specify at least one<br>Global Catalog server address.                                                                                                    |
| Timeout (0 - 180) seconds field | The number of seconds the CIMC waits until the<br>LDAP search operation times out.If the search operation times out, CIMC tries to<br>connect to the next server listed on this tab, if one is<br>available.NoteThe value you specify for this field<br>could impact the overall time. |

### **Step 5** In the **Configure LDAP Servers** area, update the following properties:

| Name                                    | Description                                                            |
|-----------------------------------------|------------------------------------------------------------------------|
| Pre-Configure LDAP Servers radio button | If checked, the Active Directory uses the pre-configured LDAP servers. |
| LDAP Servers                            |                                                                        |

| Name                                           | Description                                                                                                    |
|------------------------------------------------|----------------------------------------------------------------------------------------------------|
| Server field                                   | The IP address of the 6 LDAP servers.                                                                                                    |
|                                                | If you are using Active Directory for LDAP, then<br>servers 1, 2 and 3 are domain controllers, while<br>servers4, 5 and 6 are Global Catalogs. If you are not<br>Active Directory for LDAP, then you can configure<br>a maximum of 6 LDAP servers. |
|                                                | Note You can provide the IP address of the host name as well.                                                                                                    |
| Port field                                     | The port numbers for the servers.                                                                                                    |
|                                                | If you are using Active Directory for LDAP, then for<br>servers 1, 2 and 3, which are domain controllers, the<br>default port number is 389. For servers 4, 5 and 6,<br>which are Global Catalogs, the default port number<br>is 3268.             |
|                                                | LDAPS communication occurs over the TCP 636 port.<br>LDAPS communication to a global catalog server<br>occurs over TCP 3269 port.                                                                                                    |
| Use DNS to Configure LDAP Servers radio button | If checked, you can use DNS to configure access to the LDAP servers.                                                                                                    |
| DNS Parameters                                 |                                                                                                    |
| Source field                                   | Specifies how to obtain the domain name used for the DNS SRV request. It can be one of the following:                                                                                                    |
|                                                | • Extracted—specifies using domain name extracted-domain from the login ID                                                                                                    |
|                                                | • <b>Configured</b> —specifies using the configured-search domain.                                                                                                    |
|                                                | • <b>Configured-Extracted</b> —specifies using the domain name extracted from the login ID than the configured-search domain.                                                                                                    |
| Domain to Search field                         | A configured domain name that acts as a source for a DNS query.                                                                                                    |
|                                                | This field is disabled if the source is specified as <b>Extracted</b> .                                                                                                    |
| Forest to Search field                         | A configured forest name that acts as a source for a DNS query.                                                                                                    |
|                                                | This field is disabled if the source is specified as <b>Extracted</b> .                                                                                                    |

I

| Name             | Description                                                                                                    |
|------------------|----------------------------------------------------------------------------------------------------|
| Method field     | <ul> <li>It can be one of the following:</li> <li>Anonymous—requires NULL username and password. If this option is chosen and the LDAP server is configured for Anonymous logins, then the user can gain access.</li> </ul>                                                                                                    |
|                  | • <b>Configured Credentials</b> —requires a known set<br>of credentials to be specified for the initial bind<br>process. If the initial bind process succeeds, then<br>the distinguished name (DN) of the user name<br>is queried and re-used for the re-binding process.<br>If the re-binding process fails, then the user is<br>denied access. |
|                  | • Login Credentials—requires the user credentials. If the bind process fails, the user is denied access.                                                                                                    |
|                  | By default, the Login Credentials option is chosen.                                                                                                    |
| Binding DN field | The distinguished name (DN) of the user. This field<br>is editable only if you have chosen <b>Configured</b><br><b>Credentials</b> option as the binding method.                                                                                                    |
| Password field   | The password of the user. This field is editable only<br>if you have chosen <b>Configured Credentials</b> option<br>as the binding method.                                                                                                    |

### **Step 6** In the **Binding Parameters** area, update the following properties:

## **Step 7** In the **Search Parameters** area, update the following properties:

| Name                   | Description                                                                                                    |
|------------------------|----------------------------------------------------------------------------------------------------|
| Filter Attribute field | This field must match the configured attribute in the schema on the LDAP server.<br>By default, this field displays <b>sAMAccountName</b> . |
| Group Attribute field  | This field must match the configured attribute in the schema on the LDAP server.<br>By default, this field displays <b>memberOf</b> .       |

I

| Name                                    | Description                                                                                                    |
|-----------------------------------------|----------------------------------------------------------------------------------------------------|
| Attribute field                         | An LDAP attribute that contains the role and locale<br>information for the user. This property is always a<br>name-value pair. The system queries the user record<br>for the value that matches this attribute name. |
|                                         | The LDAP attribute can use an existing LDAP attribute that is mapped to the user roles and locales, or can modify the schema such that a new LDAP attribute can be created. For example, <b>CiscoAvPair</b> .        |
|                                         | <b>Note</b> If you do not specify this property, the user cannot login. Although the object is located onthe LDAP server, it should be an exact match of the attribute that is specified in this field.              |
| Nested Group Search Depth (1-128) field | Parameter to search for an LDAP group nested within<br>another defined group in an LDAP group map. The<br>parameterdefines the depth of a nested group search.                                                       |

## **Step 8** In the **Group Authorization** area, update the following properties:

| Name                               | Description                                                                                                    |
|------------------------------------|----------------------------------------------------------------------------------------------------|
| LDAP Group Authorization check box | If checked, user authentication is also done on the group level for LDAP users that are not found in the local user database.<br>If you check this box, CIMC enables the <b>Configure Group</b> button. |
| Group Name column                  | The name of the group in the LDAP server database that is authorized to access the server.                                                                                                    |
| Group Domain column                | The LDAP server domain the group must reside in.                                                                                                    |

| Name             | Description                                                                                     |
|------------------|-------------------------------------------------------------------------------------------------|
| Role column      | The role assigned to all users in this LDAP server group. This can be one of the following:     |
|                  | • <b>read-only</b> —A user with this role can view information but cannot make any changes.     |
|                  | • <b>user</b> —A user with this role can perform the following tasks:                           |
|                  | View all information                                                                            |
|                  | • Manage the power control options such as power on, power cycle, and power off                 |
|                  | • Launch the KVM console and virtual media                                                      |
|                  | • Clear all logs                                                                                |
|                  | • Toggle the locator LED                                                                        |
|                  | • Set time zone                                                                                 |
|                  | • Ping                                                                                          |
|                  | • admin—A user with this role can perform all actions available through the GUI, CLI, and IPMI. |
| Configure button | Configures an active directory group.                                                           |
| Delete button    | Deletes an existing LDAP group.                                                                 |

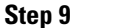

Click Save Changes.

# **LDAP Certificates**

UCS E-series M6 servers allow an LDAP client to validate a directory server certificate against an installed CA certificate or chained CA certificate during an LDAP binding step. This feature is introduced in the event where anyone can duplicate a directory server for user authentication and cause a security breach due to the inability to enter a trusted point or chained certificate into the Cisco IMC for remote user authentication.

An LDAP client needs a new configuration option to validate the directory server certificate during the encrypted TLS/SSL communication.

## **Viewing LDAP CA Certificate Status**

## Procedure

- **Step 1** In the **Navigation** pane, click the **Admin** menu.
- Step 2 In the Admin menu, click User Management.
- **Step 3** In the User Management pane, click the LDAP tab.
- **Step 4** In the **Certificate Status** area, view the following fields:

| Name                  | Description                                                         |
|-----------------------|---------------------------------------------------------------------|
| Download Status field | This field displays the status of the LDAP CA certificate download. |
| Export Status field   | This field displays the status of the LDAP CA certificate export.   |

# **Exporting an LDAP CA Certificate**

| Step 1 | In the Navigation pane, click the Admin menu.                                     |
|--------|-----------------------------------------------------------------------------------|
| Step 2 | In the Admin menu, click User Management.                                         |
| Step 3 | In the User Management pane, click the LDAP tab.                                  |
| Step 4 | Click the Export LDAP CA Certificate link.                                        |
| Step 5 | In the <b>Export LDAP CA Certificate</b> dialog box, update the following fields: |

| Name                                | Description                                                                                                    |                                                                                                    |
|-------------------------------------|----------------------------------------------------------------------------------------------------|----------------------------------------------------------------------------------------------------|
| Export to Remote Location drop down | Choosing this option allows you to choose the certificate from a remote location and export it. En the following details:                                                |                                                                                                    |
|                                     | • TFTP Server                                                                                                    |                                                                                                    |
|                                     | • FTP Server                                                                                                    |                                                                                                    |
|                                     | • SFTP Server                                                                                                    |                                                                                                    |
|                                     | • SCP Server                                                                                                    |                                                                                                    |
|                                     | • HTTP Server                                                                                                    |                                                                                                    |
|                                     | Note If you chose SC<br>server type whi<br>a pop-up window<br>message Serve<br><server_finger<br>to continue?. C<br/>on the authenti<br/>fingerprint.</server_finger<br> | CP or SFTP as the remote<br>ile performing this action,<br>ow is displayed with the<br>r (RSA) key fingerprint is<br>print _ID> Do you wish<br>lick <b>Yes</b> or <b>No</b> depending<br>city of the server |
|                                     | The fingerprin<br>public key and<br>verify the host                                                                                                    | t is based on the host's<br>helps you to identify or<br>you are connecting to.                                                                                                    |
|                                     | • Server IP/Hostname<br>hostname of the server<br>certificate file should l<br>on the setting in the Do<br>drop-down list, the nat                                       | field— The IP address or<br>r on which the LDAP CA<br>be exported. Depending<br>wnload Certificate from<br>me of the field may vary.                                                                        |
|                                     | • Path and Filename fi filename Cisco IMC si downloadingthe certifi server.                                                                                              | eld — The path and<br>hould use when<br>icate from the remote                                                                                                    |
|                                     | • Username field — Th<br>should use to log in to<br>field does not apply if<br>HTTP.                                                                                     | the username the system<br>the remote server. This<br>the protocol is TFTP or                                                                                                    |
|                                     | • <b>Password</b> field— The server username. This protocol is TFTP or H                                                                                                 | password for the remote<br>field does not apply if the<br>TTP.                                                                                                    |
| Export to Local Desktop field       | Choosing this option allows<br>certificate stored on a drive<br>computer and export it.                                                                                  | s you to choose the<br>that is local to the                                                                                                    |

Step 6 Click Export Certificate.

# **Testing LDAP Binding**

| _ V≱ |
|------|
| _    |

**Note** If you checked the **Enable Encryption** and the **Enable Binding CA Certificate** check boxes, enter the fully qualified domain name (FQDN) of the LDAP server in the LDAP Server field. To resolve the FQDN of the LDAP server, configure the preferred DNS of Cisco IMC network with the appropriate DNS IP address.

### Before you begin

You must log in as a user with admin privileges to perform this task.

### Procedure

| Step 1 | In the Navigation pane, click the Admin menu |
|--------|----------------------------------------------|
|--------|----------------------------------------------|

- Step 2 In the Admin menu, click User Management.
- **Step 3** In the **User Management** pane, click the **LDAP** tab.
- Step 4 Click the Test LDAP Binding link.
- **Step 5** In the **Test LDAP CA Certificate Binding** dialog box, view the following fields:

| Name           | Description                       |
|----------------|-----------------------------------|
| Username field | Enter the username.               |
| Password field | Enter the corresponding password. |

Step 6

Click Test.

# **Viewing User Sessions**

| Step 1 | In the Navigation pane, click the Admin menu.          |
|--------|--------------------------------------------------------|
| Step 2 | In the Admin menu, click User Management.              |
| Step 3 | In the User Management pane, click Session Management. |
| Step 4 | In the Sessions pane, view the following fields:       |

| Name              | Description                                                                                              |
|-------------------|----------------------------------------------------------------------------------------------------|
| Session ID column | The unique identifier for the session.                                                                   |
| Username column   | The username for the user.                                                                               |
| IP Address column | The IP address from which the user accessed the server. If this is a serial connection, it displays N/A. |
| Type column       | The type of session the user chose to access the server.<br>This can be one of the following:            |
|                   | • webgui—indicates the user is connected to the server using the web UI.                                 |
|                   | • <b>CLI</b> —indicates the user is connected to the server using CLI.                                   |
|                   | • <b>serial</b> — indicates the user is connected to the server using the serial port.                   |

I

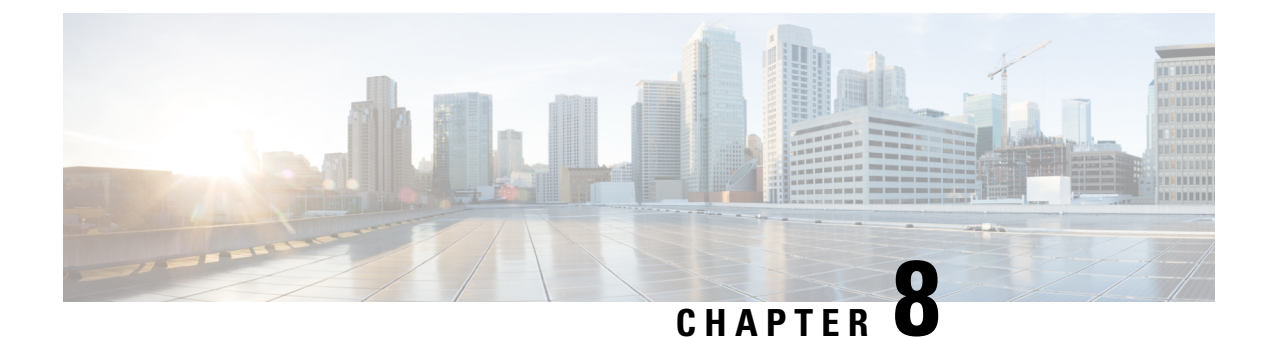

# **Managing Network-Related Settings**

- Configuring Network Settings, on page 95
- Configuring Network Security, on page 99
- Configuring Network Time Protocol (NTP) Settings, on page 101

# **Configuring Network Settings**

CIMC provides options to configure network parameters, including NIC properties, Port properties, VLAN properties, and IPv4 and IPv6 properties. You can configure a server NIC when you want to set the NIC mode and NIC redundancy.

### Before you begin

You must log in with admin privileges to perform this task.

### Procedure

- **Step 1** In the Navigation pane, click the Admin menu, and click Networking.
- **Step 2** In the work pane, click the **Network** tab.
- **Step 3** Review and update the following information:

#### Table 16: NIC Properties Menu

| Name               | Description                                                                                                    |
|--------------------|----------------------------------------------------------------------------------------------------|
| NIC Mode drop-down | <ul> <li>The NIC mode setting determines which ports can reach the Cisco IMC. The following network mode options are available, depending on your platform:</li> <li>Dedicated—The management port that is used to access the CIMC.</li> <li>Shared LOM—The LOM (LAN On Motherboard) ports are used to access the CIMC.</li> </ul> |

I

| Name                     | Description                                                                                                    |
|--------------------------|----------------------------------------------------------------------------------------------------|
| NIC Redundancy drop-down | The available NIC redundancy options depend on the selected NIC mode and the model of the server that you are using. If you do not see a particular option, it is not available for the selected mode or server model. This value is set to <b>None</b> . |
| NIC Interface field      | The network interface that is selected in the <b>NIC</b><br><b>Mode</b> field.                                                                                                    |
| MAC Address field        | The MAC address of the Cisco IMC network interface that is selected in the <b>NIC Mode</b> field.                                                                                                    |

#### Table 17: Common Properties Menu

| Name                               | Description                                                                                                    |
|------------------------------------|----------------------------------------------------------------------------------------------------|
| Management Hostname field          | The user-defined management hostname of the system that manages the various components of Cisco IMC.                                                     |
| Dynamic DNS check box              | If checked, updates the resource records to the DNS from the Cisco IMC.                                                                                  |
| Dynamic DNS Update Domain field    | The domain name that is appended to a hostname for<br>a Dynamic DNS (DDNS) update. If left blank, only<br>a hostname is sent to the DDNS update request. |
| Dynamic DNS Refresh Interval field | The refresh interval for the dynamic DNS, in hours.<br>Value can be set between 0 and 8736 hours.                                                        |

### Table 18: IPv4 Properties Menu

| Name                                                   | Description                                                                           |
|--------------------------------------------------------|---------------------------------------------------------------------------------------|
| Enable IPv4 check box                                  | If checked, IPv4 is enabled.                                                          |
| Use DHCP check box                                     | If checked, the Cisco IMC uses DHCP.                                                  |
| Management IP Address field                            | The management IP address. An external virtual IP address that helps manage the CIMC. |
| Subnet Mask field                                      | The subnet mask for the IP address.                                                   |
| Gateway field                                          | The gateway for the IP address.                                                       |
| <b>Obtain DNS Server Addresses from DHCP</b> check box | If checked, the Cisco IMC retrieves the DNS server addresses from DHCP.               |
|                                                        | Note You can use this option only when the Use DHCP option is enabled.                |
| Name                       | Description                                 |
|----------------------------|---------------------------------------------|
| Preferred DNS Server field | The IP address of the primary DNS server.   |
| Alternate DNS Server field | The IP address of the secondary DNS server. |

### Table 19: Port Properties Menu

| Name                       | Description                                                                                                    |  |  |
|----------------------------|----------------------------------------------------------------------------------------------------|--|--|
| Port Profile field         | The port profile that the Cisco IMC uses to configure<br>the management interface, the virtual Ethernet, and<br>the VIF on supported adapter cards.                                                                                  |  |  |
|                            | You can enter up to 80 alphanumeric characters. You cannot use spaces or other special characters except for - (hyphen) and _ (underscore). In addition, the port profile name cannot begin with a hyphen.                           |  |  |
|                            | <b>Note</b> The port profile must be defined on the switch to which this server is connected.                                                                                                    |  |  |
| Auto Negotiation check box | Using this option, you can either set the network port<br>speed and duplex values for the switch, or allow the<br>system to automatically derive the values from the<br>switch. This option is available for dedicated mode<br>only. |  |  |
|                            | • If checked, the network port speed and duplex settings are ignored by the system and the Cisco IMC retains the speed at which the switch is configured.                                                                            |  |  |
|                            | • If unchecked, you can configure the network port speed and duplex values.                                                                                                    |  |  |

| Name                | Description                                                                                                    |  |  |
|---------------------|----------------------------------------------------------------------------------------------------|--|--|
| Admin Mode Area     | Network Port Speed field                                                                                                    |  |  |
|                     | The network speed of the port. This can be one of the following:                                                                                                    |  |  |
|                     | • 10 Mbps                                                                                                    |  |  |
|                     | • 100 Mbps                                                                                                    |  |  |
|                     | • 1 Gbps                                                                                                    |  |  |
|                     | The default value is 100 Mbps. In the <b>Dedicated</b> mode, if you disable <b>Auto Negotiation</b> , you can configure the network speed and duplex values.                                                                                         |  |  |
|                     | <b>Note</b> Before changing the port speed, ensure that the device you connected to has the same port speed.                                                                                                    |  |  |
|                     | Duplex drop-down list                                                                                                    |  |  |
|                     | The duplex mode for the Cisco IMC management port.                                                                                                    |  |  |
|                     | This can be one of the following:                                                                                                    |  |  |
|                     | • Half                                                                                                    |  |  |
|                     | • Full                                                                                                    |  |  |
|                     | By default, the duplex mode is set to Full.                                                                                                    |  |  |
| Operation Mode Area | Displays the operation network port speed and duplex values.                                                                                                    |  |  |
|                     | If you checked the <b>Auto Negotiation</b> check box, the<br>network port speed and duplex details of the switch<br>are displayed. If unchecked, the network port speed<br>and duplex values that you set at the <b>Admin Mode</b><br>are displayed. |  |  |

**Note** You can configure a VLAN or a port profile, but you cannot use both. If you want to use a port profile, make sure that the **Enable VLAN** check box in the **VLAN Properties** area is not checked.

#### Table 20: VLAN Properties Menu

| Name                  | Description                                             |                                                                                                    |  |
|-----------------------|---------------------------------------------------------|----------------------------------------------------------------------------------------------------|--|
| Enable VLAN check box | If checked, the Cisco IMC is connected to a virtua LAN. |                                                                                                    |  |
|                       | Note                                                    | You can configure a VLAN or a port<br>profile, but you cannot use both. If you<br>want to use a port profile, make sure that<br>this check box is not checked. |  |

¢

| Name           | Description                              |  |  |
|----------------|------------------------------------------|--|--|
| VLAN ID field  | The VLAN ID.                             |  |  |
| Priority field | The priority of this system on the VLAN. |  |  |

#### Table 21: IPv6 Properties Menu

| Name                                                   | Description                                                                                               |                                                                          |  |
|--------------------------------------------------------|----------------------------------------------------------------------------------------------------|--------------------------------------------------------------------------|--|
| Enable IPv6 check box                                  | If checked, IPv6 is enabled.                                                                              |                                                                          |  |
| Use DHCP check box                                     | If checked, the Cisco IMC uses DHCP.                                                                      |                                                                          |  |
| Management IP Address field                            | The management IPv6 address.                                                                              |                                                                          |  |
|                                                        | Note                                                                                                    | Only global unicast addresses are supported.                             |  |
| Prefix Length field                                    | The prefix length for the IPv6 address. Enter a value within the range 1 to 127. The default value is 64. |                                                                          |  |
| Gateway field                                          | The gateway for the IPv6 address.                                                                         |                                                                          |  |
|                                                        | Note                                                                                                    | Only global unicast addresses are supported.                             |  |
| <b>Obtain DNS Server Addresses from DHCP</b> check box | ck If checked, the Cisco IMC retrieves the DNS addresses from DHCP.                                       |                                                                          |  |
|                                                        | Note                                                                                                    | You can use this option only when the <b>Use DHCP</b> option is enabled. |  |
| Preferred DNS Server field                             | The IPv6 address of the primary DNS server.                                                               |                                                                          |  |
| Alternate DNS Server field                             | The IPv6 address of the secondary DNS server.                                                             |                                                                          |  |
| Link Local Address field                               | The link local address for the IPv6 address.                                                              |                                                                          |  |
| SLAAC Address field                                    | The Stateless Address Auto Configuration (SLAAC depends on the Router Advertisement (RA) of the network.  |                                                                          |  |

#### Step 4

4 Click Save Changes to save your changes, or Reset Values to reset the parameters to previous values.

# **Configuring Network Security**

The CIMC uses IP blocking as network security. IP blocking prevents the connection between a server or website, and certain IP addresses or ranges of addresses. IP blocking effectively bans undesired connections from those computers to a website, mail server, or other Internet servers.

IP filtering is commonly used to protect against denial of service (DoS) attacks. You can filter IP addresses by enabling the configuration, and setting up the filters.

## Before you begin

You must log in as a user with admin privileges to perform this task.

#### Procedure

- Step 1 In the Navigation pane, click the Admin menu, and click Networking.
- **Step 2** In the work pane, click the **Network Security** tab.
- **Step 3** Review and update the following properties:

#### Table 22: IP Blocking Properties Area

| Name                           | Description                                                                                                    |
|--------------------------------|----------------------------------------------------------------------------------------------------|
| Enable IP Blocking check box   | Check this box to enable IP blocking.                                                                                                    |
| IP Blocking Fail Count field   | The number of times a user can attempt to log in<br>unsuccessfully before the system locks that user out<br>for a specified length of time.                                            |
|                                | The number of unsuccessful login attempts must occur within the time frame specified in the <b>IP Blocking Fail Window</b> field.                                                      |
|                                | Enter an integer between 3 and 10.                                                                                                    |
| IP Blocking Fail Window field  | The length of time, in seconds, in which the<br>unsuccessful login attempts must occur in order for<br>the user to be locked out.<br>Enter an integer between 60 and 120.              |
| IP Blocking Penalty Time field | The number of seconds the user remains locked out<br>if they exceed the maximum number of login attempts<br>within the specified time window.<br>Enter an integer between 300 and 900. |

#### Table 23: IP Filtering Area

| Name                          | Description                            |
|-------------------------------|----------------------------------------|
| Enable IP Filtering check box | Check this box to enable IP filtering. |

| Name            | Description                                                                                                    |
|-----------------|----------------------------------------------------------------------------------------------------|
| IP Filter field | To provide secure access to the server, you can now<br>set a filter to allow only a selected set of IPs to access<br>it. This option provides four slots for storing IP<br>addresses (IP Filter 1, 2, 3, and 4). You can either<br>assign a single IP address or a range of IP addresses<br>while setting the IP filters. Once you set the IP filter,<br>you would be unable to access the server using any<br>other IP address. |
| + button        | + button to add multiple IP Filter fields. Up to 20 fields can be added.                                                                                                    |

Step 4

Click Save Changes to save your changes, or Reset Values to reset the parameters to previous values.

# **Configuring Network Time Protocol (NTP) Settings**

By default, when CIMC is reset, it synchronizes the time with the host. With the introduction of the NTP service, you can configure to synchronize the time with an NTP server. The NTP server does not run in by default.

You must enable and configure the NTP service by specifying the IP/DNS address of at least one server or a maximum of four servers that function as NTP servers or time source servers. When you enable the NTP service, CIMC synchronizes the time with the configured NTP server. The NTP service can be modified only through CIMC.

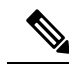

Note To enable the NTP service, it is preferable to specify the IP address of a server rather than the DNS address.

### Before you begin

You must log in with admin privileges to perform this task.

#### Procedure

- **Step 1** In the Navigation pane, click the Admin menu, and click Networking.
- **Step 2** In the work pane, click the **NTP Settings** tab.
- **Step 3** Review and update the following information:

#### Table 24: Common Properties Menu

| Name                  | Description                               |
|-----------------------|-------------------------------------------|
| NTP Enabled check box | Check this box to enable the NTP service. |

| Name           | Description                                                                                                    |  |  |
|----------------|----------------------------------------------------------------------------------------------------|--|--|
| Server 1 field | The IP/DNS address of one of the four servers that act as an NTP server or the time source server.                                                               |  |  |
| Server 2 field | The IP/DNS address of one of the four servers that act as an NTP server or the time source server.                                                               |  |  |
| Server 3 field | The IP/DNS address of one of the four servers tha act as an NTP server or the time source server.                                                                |  |  |
| Server 4 field | The IP/DNS address of one of the four servers tha act as an NTP server or the time source server.                                                                |  |  |
| Status field   | Indicates whether or not the server is able to<br>synchronize its time with the remote NTP server. This<br>can be one of the following:                          |  |  |
|                | • synchronized to NTP server (RefID) at<br>stratum 7— When the NTP service is enabled<br>and multiple or individual IPv4 or IPv6 based<br>NTP servers are added. |  |  |
|                | • <b>unsynchronized</b> — When the NTP service is enabled and an unknown or unreachable server is added.                                                         |  |  |
|                | • <b>NTP service disabled</b> — When the NTP service is disabled.                                                                                                |  |  |
|                | <b>Note</b> If you move the mouse over the help icon, a pop-up is displayed that explains what Stratum stands for.                                               |  |  |

Step 4 Click Save Changes to save your changes, or Reset Values to reset the parameters to previous values.

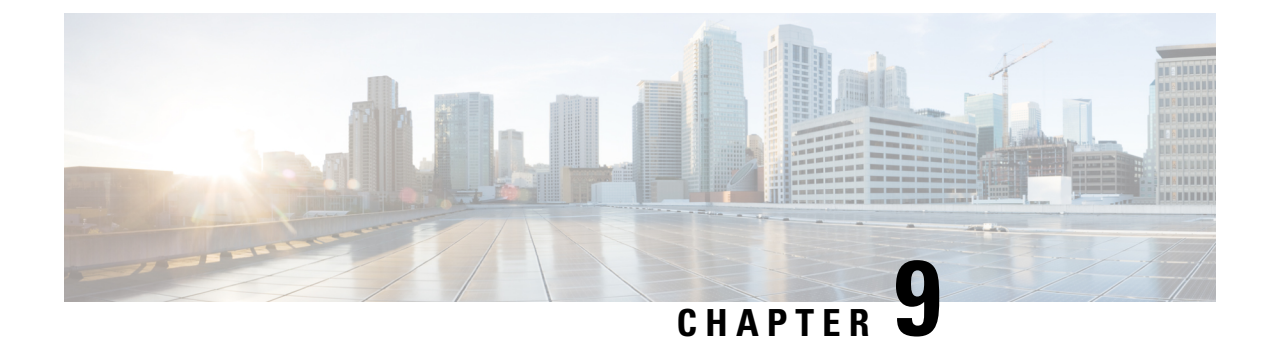

# **Managing Communication Services**

- Configuring HTTP, on page 103
- Configuring SSH, on page 104
- Configuring IPMI over LAN, on page 105
- Configuring XML API, on page 106
- Configuring Redfish, on page 107
- SNMP Overview, on page 107

# **Configuring HTTP**

## Before you begin

You must log in as a user with admin privileges to perform this task.

| Step 1 | In the Navigation r | oane click t | the <b>Admin</b> | menu  |
|--------|---------------------|--------------|------------------|-------|
|        | In the ravigation p | June, ener i | ne raumn         | monu. |

- Step 2 In the Admin menu, click Communication Services.
- **Step 3** In the **HTTP Properties** area, update the following properties:

| Name                                     | Description                                                                                      |
|------------------------------------------|--------------------------------------------------------------------------------------------------|
| HTTPS Enabled check box                  | Check box to indicate whether HTTPS is enabled on the CIMC.                                      |
| HTTP Enabled check box                   | Check box to indicate whether HTTP is enabled on the CIMC.                                       |
| Redirect HTTP to HTTPS Enabled check box | If enabled, all attempts to communicate via HTTP are redirected to the equivalent HTTPS address. |
|                                          | It is recommended that you enable this option if you enable HTTP.                                |
| HTTP Port field                          | The port to use for HTTP communication. The default is 80.                                       |

| Name                  | Description                                                                                                    |
|-----------------------|----------------------------------------------------------------------------------------------------|
| HTTPS Port field      | The port to use for HTTPS communication. The default is 443.                                                       |
| Session Timeout field | The number of seconds to wait between HTTP requests before the times out and terminates the session.               |
|                       | Enter an integer between 60 and 10,800. The default is 1800 seconds.                                               |
| Max Sessions field    | The maximum number of concurrent HTTP and<br>HTTPS sessions allowed on the CIMC.<br>This value may not be changed. |
| Active Sessions field | The number of HTTP and HTTPS sessions currently running on the CIMC.                                               |

Step 4 Click Save Changes.

# **Configuring SSH**

### Before you begin

You must log in as a user with admin privileges to perform this task.

| Step 1 | In the Navigation pan | e, click the Admin menu |
|--------|-----------------------|-------------------------|
|--------|-----------------------|-------------------------|

- **Step 2** In the Admin menu, click Communication Services.
- **Step 3** In the **SSH Properties** area, update the following properties:

| Name                  | Description                                                                                                    |
|-----------------------|----------------------------------------------------------------------------------------------------|
| SSH Enabled check box | Check box to enable or disable SSH.                                                                                                    |
| SSH Port field        | The port to use for secure shell access. The default is 22.                                                                                           |
| SSH Timeout field     | The number of seconds to wait before the system<br>considers an SSH request to have timed out.<br>Enter an integer between 60 and 10,800. The default |
|                       | is 1800 seconds.                                                                                                    |

| Name                  | Description                                                                                             |
|-----------------------|----------------------------------------------------------------------------------------------------|
| Max Sessions field    | The maximum number of concurrent SSH sessions<br>allowed on the CIMC.<br>This value may not be changed. |
| Active Sessions field | The number of SSH sessions currently running on the CIMC.                                               |

Step 4 Click Save Changes.

# **Configuring IPMI over LAN**

Intelligent Platform Management Interface (IPMI) defines the protocols for interfacing with a service processor embedded in a server platform. This service processor is called the Cisco Integrated Management Controller (CIMC), and resides on the server motherboard. The CIMC links to the main processor and other on-board elements using a simple serial bus.

During normal operations, IPMI lets a server operating systemobtain information about system health and control system hardware. For example, IPMI enables the monitoring of sensors, such as temperature, fan speeds and voltages, for proactive problem detection. If server temperature rises above specified levels, the server operating system can direct the CIMC to increase fan speed or reduce processor speed to address the problem.

## Before you begin

You must log in as a user with admin privileges to perform this task.

- **Step 1** In the **Navigation** pane, click the **Admin** menu.
- **Step 2** In the Admin menu, click Communication Services.
- Step 3 In the IPMI over LAN Properties area, update the following properties:

| Name              | Description                                 |
|-------------------|---------------------------------------------|
| Enabled check box | Check box to enable or disable IPMI access. |

| Name                            | Description                                                                                                    |
|---------------------------------|----------------------------------------------------------------------------------------------------|
| Privilege Level Limit drop down | The highest privilege level that can be assigned to an IPMI session on this server. This can be one of the following:                                                                                                    |
|                                 | • <b>read-only</b> —IPMI users can view information<br>but cannot make any changes. If you choose this<br>option, IPMI users with the "Administrator",<br>"Operator", or "User" user roles can only create<br>read-only IPMI sessions, regardless of their other<br>IPMI privileges. |
|                                 | • <b>user</b> —IPMI users can perform some functions<br>but cannot perform administrative tasks. If you<br>choose this option, IPMI users with the<br>"Administrator" or "Operator" user role can<br>create user and read-only sessions on this server.                              |
|                                 | • admin—IPMI users can perform all available actions. If you choose this option, IPMI users with the "Administrator" user role can create admin, user, and read-only sessions on this server.                                                                                        |
| Encryption Key field            | The IPMI encryption key to use for IPMI communications.                                                                                                    |

Step 4 C

Click Save Changes.

# **Configuring XML API**

The Cisco XML application programming interface (API) is a programmatic interface for the UCS E-Series M6 Server. The API accepts XML documents through HTTP or HTTPS.

### Before you begin

You must log in as a user with admin privileges to perform this task.

### Procedure

| Step 1 In the Navigation pa | ane, click the Admin menu. |
|-----------------------------|----------------------------|
|-----------------------------|----------------------------|

## Step 2 In the Admin menu, click Communication Services.

**Step 3** In the **XML API Properties** area, update the following properties:

| Name                      | Description                                |
|---------------------------|--------------------------------------------|
| XML API Enabled check box | Check box to enable or disable API access. |

I

| Name                  | Description                                                                                             |
|-----------------------|----------------------------------------------------------------------------------------------------|
| Max Sessions field    | The maximum number of concurrent API sessions<br>allowed on the CIMC.<br>This value may not be changed. |
| Active Sessions field | The number of API sessions currently running on the CIMC.                                               |

Step 4 Click Save Changes.

# **Configuring Redfish**

### Before you begin

You must log in as a user with admin privileges to perform this task.

### Procedure

| Step 1 Ir | n the Navigation pane, click the Admin menu. |
|-----------|----------------------------------------------|
|-----------|----------------------------------------------|

Step 2 In the Admin menu, click Communication Services.

**Step 3** In the **Redfish Properties** area, update the following properties:

| Name                      | Description                                                        |
|---------------------------|--------------------------------------------------------------------|
| Redfish Enabled check box | Check box enable or disable Redfish.                               |
| Max Sessions field        | The maximum number of concurrent redfish sessions allowed on CIMC. |
| Active Sessions field     | The number of Redfish sessions currently running on CIMC.          |

Step 4 Click Save Changes.

# **SNMP** - Overview

The Cisco UCS E-Series M6 Servers support the Simple Network Management Protocol (SNMP) for viewing the server configuration and status, and for sending fault and alert information by SNMP traps.

# **Configuring SNMP Properties**

### Before you begin

You must log in as a user with admin privileges to perform this task.

| Step 1 | In the <b>Navigation</b> pane, click the <b>Admin</b> menu. |
|--------|-------------------------------------------------------------|
|--------|-------------------------------------------------------------|

- Step 2 In the Admin menu, click Communication Services.
- **Step 3** In the **Communication Services** pane, click the **SNMP** tab.
- **Step 4** In the **SNMP Properties** area, update the following properties:

| Name                            | Description                                                                                                    |  |
|---------------------------------|----------------------------------------------------------------------------------------------------|--|
| SNMP Enabled check box          | Check box to enable or disable sending SNMP traps to the designated host.                                                |  |
|                                 | Note After you check this check box, you need to click <b>Save Changes</b> before you can configure SNMP users or traps. |  |
| SNMP Port field                 | The port on which SNMP agent runs.                                                                                       |  |
| Access Community String field   | The default SNMP v1 or v2c community name includes on any SNMP get operations.                                           |  |
|                                 | Enter a string up to 18 characters.                                                                                      |  |
| SNMP Community Access drop down | This can be one of the following:                                                                                        |  |
|                                 | • <b>Disabled</b> —This option blocks access to the information in the inventory tables.                                 |  |
|                                 | • <b>Limited</b> —This option provides partial access to read the information in the inventory tables.                   |  |
|                                 | • <b>Full</b> —This option provides full access to read the information in the inventory tables.                         |  |
|                                 | Note SNMP Community Access is applicable only for SNMP v1 and v2c users.                                                 |  |
| Trap Community String field     | The name of the SNMP community group used for sending SNMP trap to other devices.                                        |  |
|                                 | Enter a string up to 18 characters.                                                                                      |  |
|                                 | NoteThis field is visible only for SNMP v1<br>and v2c users. SNMP v3 users need to<br>use SNMP v3 credentials.           |  |

| Name                       | Description                                                                                                    |
|----------------------------|----------------------------------------------------------------------------------------------------|
| System Contact field       | The system contact person responsible for the SNMP implementation.                                                                                                    |
|                            | Enter a string up to 64 characters, such as an email address or a name and telephone number.                                                                                                    |
| System Location field      | The location of the host on which the SNMP agent (server) runs.                                                                                                    |
|                            | Enter a string up to 64 characters.                                                                                                    |
| SNMP Input Engine ID field | User-defined unique identification of the static engine.                                                                                                    |
| SNMP Engine ID field       | Unique string to identify the device for administration<br>purpose. This is generated from the SNMP Input<br>Engine ID if it is already defined, else it is derived<br>from the CIMC serial number. |

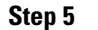

Click Save Changes.

# **Managing SNMP Users**

## Before you begin

- You must log in as a user with admin privileges to perform this task.
- SNMP must be enabled.

- **Step 1** In the Navigation pane, click the Admin menu.
- **Step 2** In the **Admin** menu, click **Communication Services**.
- **Step 3** In the **Communication Services** area, click the **SNMP** tab.
- **Step 4** In the v3 User Settings area, update the following properties:

| Name               | Description                                                                                              |
|--------------------|----------------------------------------------------------------------------------------------------|
| Add User button    | Click an available row in the table then click this button to add a new SNMP user.                       |
| Modify User button | Select the user you want to change in the table then click this button to modify the selected SNMP user. |
| Delete User button | Select the user you want to delete in the table then click this button to delete the selected SNMP user. |
| ID column          | The system-assigned identifier for the SNMP user.                                                        |

| Name                | Description                   |
|---------------------|-------------------------------|
| Name column         | The SNMP user name.           |
| Auth Type column    | The user authentication type. |
| Privacy Type column | The user privacy type.        |

Step 5 Click Save Changes.

# **Configuring SNMP Users**

## Before you begin

- You must log in as a user with admin privileges to perform this task.
- SNMP must be enabled.

## Procedure

| Step 1 | In the Navigation pane, click the Admin menu.                         |
|--------|-----------------------------------------------------------------------|
| Step 2 | In the Admin menu, click Communication Services.                      |
| Step 3 | In the <b>Communication Services</b> pane, click the <b>SNMP</b> tab. |
| C      |                                                                       |

- **Step 4** In the v3 User Settings area, perform one of the following actions:
  - Choose an existing user from the table and click Modify User.
  - Choose a row in the Users area and click Add User to create a new user.

## **Step 5** In the **SNMP User Details** dialog box, update the following properties:

| Name            | Description                                                           |  |
|-----------------|-----------------------------------------------------------------------|--|
| ID field        | The unique identifier for the user. This field cannot be changed.     |  |
| User Name field | The SNMP username.                                                    |  |
|                 | Enter between 1 and 31 characters or spaces.                          |  |
|                 | <b>Note</b> Cisco IMC automatically trims leading or trailing spaces. |  |
|                 |                                                                       |  |

| Name                           | Description                                                                                                    |  |
|--------------------------------|----------------------------------------------------------------------------------------------------|--|
| Security Level drop-down list  | The security level for this user. This can be one of the following:                                                                                                    |  |
|                                | • <b>no auth, no priv</b> —The user does not require an authorization or privacy password.                                                                                    |  |
|                                | • <b>auth, no priv</b> —The user requires an authorization password but not a privacy password. If you select this option, Cisco IMC enables the Auth fields described below. |  |
|                                | • <b>auth, priv</b> —The user requires both an authorization password and a privacy password. If you select this option, Cisco IMC enables the Auth and Privacy fields.       |  |
| Auth Type drop-down            | The authorization type. This can be one of the following:                                                                                                    |  |
|                                | • MD5                                                                                                    |  |
|                                | • SHA                                                                                                    |  |
| Change Auth Password field     | The authorization password for this SNMP user.                                                                                                    |  |
|                                | Enter between 8 and 64 characters or spaces.                                                                                                    |  |
|                                | <b>Note</b> Cisco IMC automatically trims leading or trailing spaces.                                                                                                    |  |
| Confirm Auth Password field    | The authorization password again for confirmation purposes.                                                                                                    |  |
| Privacy Type drop down         | The privacy type. This can be one of the following:                                                                                                    |  |
|                                | • DES                                                                                                    |  |
|                                | • AES                                                                                                    |  |
| Privacy Password field         | The privacy password for this SNMP user.                                                                                                    |  |
|                                | Enter between 8 and 64 characters or spaces.                                                                                                    |  |
|                                | <b>Note</b> Cisco IMC automatically trims leading or trailing spaces.                                                                                                    |  |
| Confirm Privacy Password field | The authorization password again for confirmation purposes.                                                                                                    |  |

Step 6 Click Save Changes.

**Step 7** If you want to delete a user, choose the user and click **Delete User**, and click **OK** in the delete confirmation prompt.

# **Configuring v2c Properties**

## Before you begin

You must log in as a user with admin privileges to perform this task.

## Procedure

- **Step 1** In the **Navigation** pane, click the **Admin** menu.
- Step 2 In the Admin menu, click Communication Services.
- **Step 3** In the **Communication Services** pane, click the **SNMP** tab.
- **Step 4** In the v2c Properties area, update the following properties:

| Name                               | Description                                                                                                    |  |
|------------------------------------|----------------------------------------------------------------------------------------------------|--|
| SNMP v2c Enabled check box         | Check box to enable or disable sending SNMP v2c traps to the designation host.                                                                                                    |  |
|                                    | NoteAfter you check this check box, you need to click Save<br>Changes before you can configure SNMP users or traps.                                                                                                    |  |
| Access Community String field      | The default SNMP v1 or v2c community name Cisco IMC includes on any SNMP get operations.                                                                                                    |  |
|                                    | Enter a string up to 18 characters.                                                                                                    |  |
| SNMP Community Access drop<br>down | <ul> <li>This can be one of the following:</li> <li>Disabled — This option blocks access to the information in the inventory tables.</li> <li>Limited — This option provides partial access to read the information in the inventory tables.</li> <li>Full — This option provides full access to read the information in the inventory tables.</li> <li>Note SNMP Community Access is applicable only for SNMP v1 and v2c users.</li> </ul> |  |
| Trap Community String field        | The name of the SNMP community group used for sending SNMP tra-<br>to other devices.                                                                                                    |  |
|                                    | Enter a string up to 18 characters.                                                                                                    |  |
|                                    | NoteThis field is visible only for SNMP v1 and v2c users.<br>SNMP v3 users need to use SNMP v3 credentials.                                                                                                    |  |

Step 5

Click Save Changes.

# **Configuring v3c Properties**

## Before you begin

You must log in as a user with admin privileges to perform this task.

### Procedure

- **Step 1** In the **Navigation** pane, click the **Admin** menu.
- Step 2 In the Admin menu, click Communication Services.
- **Step 3** In the **Communication Services** pane, click the **SNMP** tab.
- **Step 4** In the v3c Properties area, update the following properties:

| Name                       | Description                                                                                                    |  |
|----------------------------|----------------------------------------------------------------------------------------------------|--|
| SNMP v3 Enabled check box  | Check box to enable or disable sending SNMP v3c traps to the designated host.                                                                                                    |  |
|                            | NoteAfter you check this check box, you need to click Save<br>Changes before you can configure SNMP users or traps.                                                                       |  |
| SNMP Engine ID field       | Unique string to identify the device for administration purpose. This is generated from the SNMP Input Engine ID if it is already defined, else it is derived from the BMC serial number. |  |
| SNMP Input Engine ID field | User-defined unique identification of the static engine.                                                                                                    |  |

Step 5 Click Save Changes.

# **Configuring SNMP Trap Settings**

## Before you begin

You must log in as a user with admin privileges to perform this task.

### Procedure

ID column

| in the Hap Details chalog          | box, complete the following fields.              |
|------------------------------------|--------------------------------------------------|
| In the <b>Tran Details</b> dialog  | hox complete the following fields:               |
| Click Add Trap to cr               | eate a new trap.                                 |
| Choose an existing us              | er from the table and click <b>Modify Trap</b> . |
| In the Trap Destinations a         | rea, you can perform one of the following:       |
| In the Communication Se            | rvices pane, click the SNMP tab.                 |
| In the Admin menu, click           | Communication Services.                          |
| In the <b>Navigation</b> pane, cli | ck the <b>Admin</b> menu.                        |

The trap destination ID. This value cannot be modified.

| Name                       | Description                                                                                                    |
|----------------------------|----------------------------------------------------------------------------------------------------|
| Enabled column             | For each SNMP trap destination that you want to use, check the associated check box in this column.                          |
| Version column             | The SNMP version and model used for the trap. This can be one of the following:                                              |
|                            | • V2                                                                                                    |
|                            | • V3                                                                                                    |
| Type column                | The type of trap to send. This can be one of the following:                                                                  |
|                            | • <b>Trap</b> : If this option is chosen, the trap will be sent to the destination but you do not receive any notifications. |
|                            | • <b>Inform</b> : You can choose this option only for V2 users. If chosen, an acknowledgment is sent to the SNMP engine.     |
| User column                | Displays the user for each trap.                                                                                             |
| Community String column    | Displays the community string for each trap.                                                                                 |
| Destination Address column | The IP address to which SNMP trap information is sent.                                                                       |
| Port column                | The port that the server uses to communicate with the trap destination.                                                      |
|                            | The port number can be 1 to 65535.                                                                                           |

Step 6 Click Save Changes.

**Step 7** If you want to delete a trap destination, choose the row and click **Delete Trap**, and then click **OK** in the delete confirmation prompt.

Step 8 Click Save Changes.

# Sending an SNMP Test Trap Message

### Before you begin

You must log in as a user with admin privileges to perform this task.

| Step 1 | In the Navigation pane, click the Admin menu.                                              |  |
|--------|--------------------------------------------------------------------------------------------|--|
| Step 2 | In the Admin menu, click Communication Services.                                           |  |
| Step 3 | In the Communication Services pane, click the SNMP tab.                                    |  |
| Step 4 | In the <b>Trap Destinations</b> area, choose the row of the desired SNMP trap destination. |  |
| Step 5 | Click Send SNMP Test Trap.                                                                 |  |

**Note** The trap must be configured and enabled in order to send a test message.

An SNMP test trap message is sent to the trap destination.

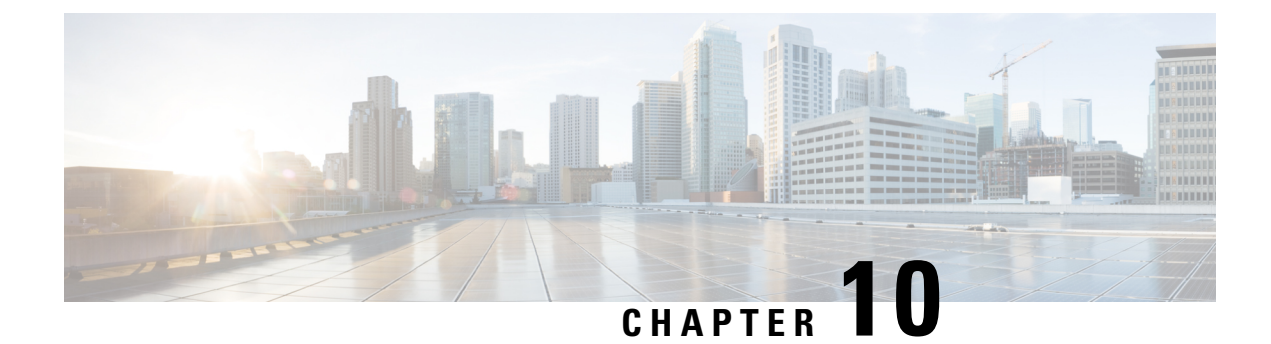

# **Event Management**

- Platform Event Filters, on page 117
- Enabling and Disabling Platform Event Filters, on page 117
- Resetting Platform Event Filters, on page 118
- Setting the Platform Event Filter Actions, on page 118

# **Platform Event Filters**

A platform event filter (PEF) can trigger an action and generate an alert when a critical hardware-related event occurs. For each PEF, you can choose the action to be taken (or take no action) when a platform event occurs. You can also choose to generate and send an alert when a platform event occurs. Alerts are sent as an SNMP trap, so you must configure an SNMP trap destination before the alerts can be sent.

You can globally enable or disable the generation of platform event alerts. When disabled, alerts are not sent even if PEFs are configured to send them.

# **Enabling and Disabling Platform Event Filters**

### Before you begin

You must log in as a user with admin privileges to perform this task.

|        | Command or Action                                                                            | Purpose                                                                                           |
|--------|----------------------------------------------------------------------------------------------|---------------------------------------------------------------------------------------------------|
| Step 1 | In the <b>Navigation</b> pane, click the <b>Admin</b> menu.                                  |                                                                                                   |
| Step 2 | In the Admin menu, click Event Management.                                                   |                                                                                                   |
| Step 3 | In the <b>Event Management</b> area, click <b>Disable</b><br><b>Platform Event Filters</b> . | Platform event filters are disabled. The button changes to <b>Enable Platform Event Filters</b> . |
| Step 4 | Click Enable Platform Event Filters.                                                         | Platform event filters are enabled. The button changes to <b>Disable Platform Event Filters</b> . |
|        |                                                                                              | Note There are no prompts for this process.                                                       |

# **Resetting Platform Event Filters**

### Before you begin

You must log in as a user with admin privileges to perform this task.

#### Procedure

|              | Command or Action                                           | Purpose     |                                        |
|--------------|-------------------------------------------------------------|-------------|----------------------------------------|
| Step 1       | In the <b>Navigation</b> pane, click the <b>Admin</b> menu. |             |                                        |
| Step 2       | In the Admin menu, click Event Management.                  |             |                                        |
| Step 3 In th | n the Event Management area, click Reset                    | Platform ev | ent filters are reset.                 |
|              | Event Filters.                                              | Note        | There are no prompts for this process. |
|              |                                                             |             |                                        |

# **Setting the Platform Event Filter Actions**

### Before you begin

You must log in as a user with admin privileges to perform this task.

|        | Command or Action                                                                                                  | Purpose                                                                                                    |
|--------|----------------------------------------------------------------------------------------------------|----------------------------------------------------------------------------------------------------|
| Step 1 | In the <b>Navigation</b> pane, click the <b>Admin</b> menu.                                                        |                                                                                                    |
| Step 2 | In the Admin menu, click Event Management.                                                                         |                                                                                                    |
| Step 3 | In the <b>Platform Event Filters</b> area, choose an event.                                                        | The <b>Select Action</b> drop-down is enabled.                                                               |
| Step 4 | From the <b>Select Action</b> drop-down list, select<br>the action to be performed for the chosen event<br>filter. | The action for the chosen event filter is updated.         Note       There are no prompts for this process. |

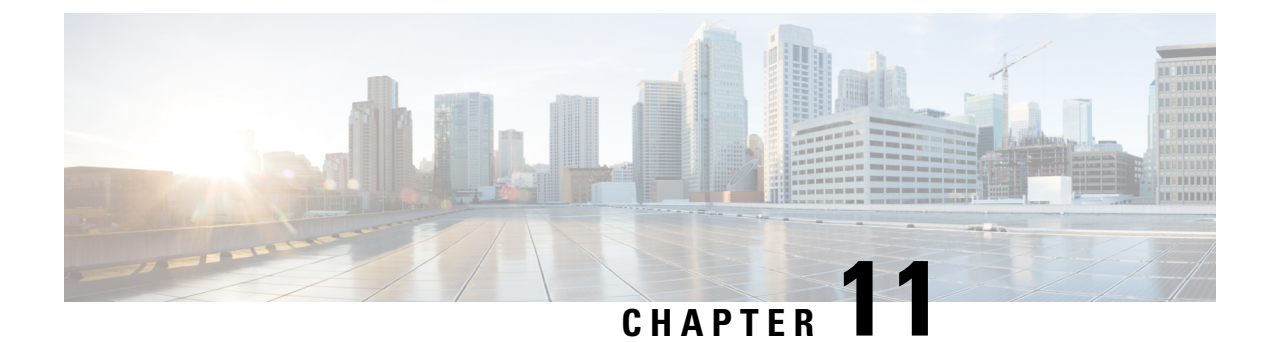

# **Managing Firmware**

- Firmware Overview, on page 119
- Viewing Firmware Components, on page 120
- Updating the Firmware, on page 121
- Activating the Firmware, on page 122

# **Firmware Overview**

You can manage the following firmware components from the Cisco IMC:

- Adapter firmware The main operating firmware, consisting of an active and a backup image, can be installed from different interfaces such as:
  - Host Upgrade Utility (HUU)
  - Web UI Local and remote protocols
  - XML API Remote protocols

You can upload a firmware image from either a local file system or a TFTP, FTP, SCP, SFTP, or HTTP server.

• Bootloader firmware—The bootloader firmware cannot be installed from the Cisco IMC. You can install this firmware using the Host Upgrade Utility.

Firmware for the following individual components can be updated:

- CIMC
- BIOS
- Logic FPGA
- SB FPGA
- MCU
- AIKIDO

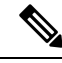

Note

It is recommended to enable **maintenance-mode** on the Catalyst 8300 Series Edge platform for the UCS E-Series M6 Server.

- 1. First, update both CIMC and BIOS firmware.
- 2. Activate the updated CIMC and BIOS firmware.
- 3. The remaining components are updated sequentially.

# **Viewing Firmware Components**

### Procedure

**Step 1** In the Admin menu, click Firmware Management.

**Step 2** In the Firmware Management area, review the following information:

| Name                   | Description                                                                                                    |  |
|------------------------|----------------------------------------------------------------------------------------------------|--|
| Update button          | Opens a dialog box that allows you to install a firmware image file that is available to your local machine or on a remote server.                                                                                            |  |
| Activate button        | Opens a dialog box that allows you to choose which<br>available firmware version you would like to activate<br>on the server.                                                                                                 |  |
|                        | <b>Important</b> If any firmware or BIOS updates are in progress, do not activate new firmware until those tasks complete.                                                                                                    |  |
| Component column       | List of components available for which you can update the firmware.                                                                                                    |  |
| Running Version column | The firmware version of the component that is currently active.                                                                                                    |  |
| Backup Version column  | The alternate firmware version installed on the server, if any. The backup version is not currently running. To activate it, click <b>Activate</b> .                                                                          |  |
|                        | <b>Note</b> When you install new firmware, any existing backup version is deleted and the new firmware becomes the backup version. You must manually activate the new firmware if you want the server to run the new version. |  |

| Name                      | Description                                                                      |
|---------------------------|----------------------------------------------------------------------------------|
| Bootloader Version column | The bootloader version associated with the bootloader software of the component. |
| Status column             | The status of the firmware activation on this server.                            |
| Progression % column      | The progress of the operation, in percentage.                                    |

# **Updating the Firmware**

You can install the firmware package from a local disk or from a remote server, depending on the component you choose from the **Firmware Management** area. After you confirm the installation, CIMC replaces the firmware version in the component's backup memory slot with the selected version.

| Step 1<br>Step 2<br>Step 3 | In the Admin menu, click Firmware Management.<br>In the Firmware Management area, choose a composition of the Update Firmware dialog box, review the follow | onent from the <b>Component</b> column and click <b>Update</b> .<br>owing information: |
|----------------------------|----------------------------------------------------------------------------------------------------|----------------------------------------------------------------------------------------|
|                            | Name Description                                                                                                    |                                                                                        |
| In<br>bu<br>In<br>bu       | Install Firmware through Browser Client radio button                                                                                                    | If the firmware package resides on a local machine, click this radio button.           |
|                            | Install Firmware through Remote Server radio button                                                                                                    | If the firmware package resides on a remote server, click this radio button.           |

- **Step 4** To install the firmware through the browser client, click **Browse** and navigate to the firmware file that you want to install.
- **Step 5** After you choose the file, click **Install Firmware**.
- **Step 6** To update the firmware using remote server, choose the remote server type from the **Install Firmware from** drop-down list. This could be one of the following:
  - TFTP
  - FTP
  - SFTP
  - SCP
  - HTTP
- Step 7 Depending on the remote server type you choose, enter details in the server's IP/Hostname and Image Path and Filename fields.

Note For FTP, SFTP, and SCP server types, you need to provide user credentials.

Once you install the firmware, the new image replaces the non-active image. You can activate the image after it is installed.

# **Activating the Firmware**

#### Procedure

| Step 1                                       | In the Admin menu, click Firmware Management.                                                                                                    |                                              |  |
|----------------------------------------------|----------------------------------------------------------------------------------------------------|----------------------------------------------|--|
| Step 2                                       | In the Firmware Management area, choose a component from the Component column and click Activate.                                                 |                                              |  |
| Step 3                                       | In the <b>Activate Firmware</b> dialog box, choose the desired firmware image (radio button) to activate. This image becomes the running version. |                                              |  |
| Step 4                                       | Click Activate Firmware.                                                                                                    |                                              |  |
| Step 5                                       | <b>5</b> Depending on the firmware image you chose, the activation process begins.                                                                |                                              |  |
|                                              | Note While the activation is in progress, do not:                                                                                                 |                                              |  |
| • Reset, power off, or shut down the server. |                                                                                                    | • Reset, power off, or shut down the server. |  |
|                                              |                                                                                                    | • Reboot or reset CIMC.                      |  |
|                                              |                                                                                                    | • Activate any other firmware.               |  |
|                                              |                                                                                                    |                                              |  |

• Export technical support or configuration data.

**Step 8** Click **Install Firmware** to begin download and installation.

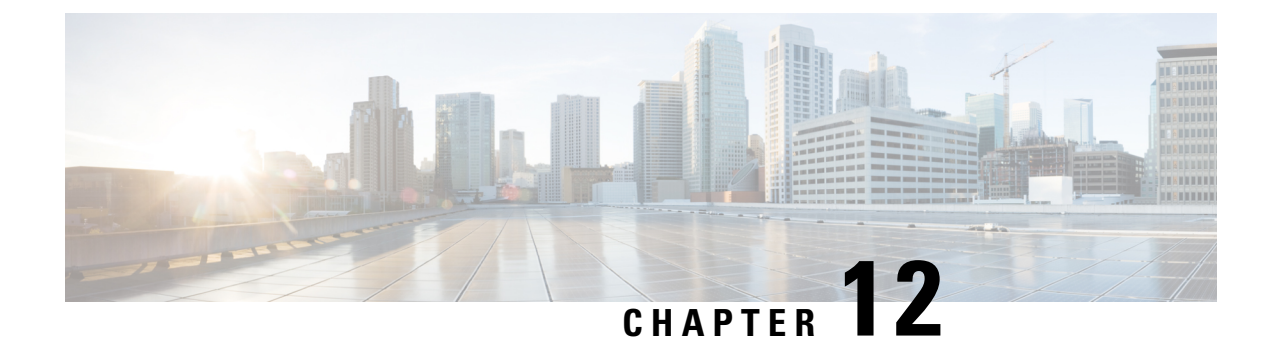

# **Managing Server Utilities**

- Exporting Technical Support Data to a Remote Server, on page 123
- Downloading Technical Support Data to a Local File, on page 125
- Exporting and Importing the CIMC Configuration, on page 126
- Resetting to Factory Default, on page 131
- Generating Non Maskable Interrupts to the Host, on page 131
- Adding or Updating the Cisco IMC Banner, on page 132
- Viewing Cisco IMC Last Reset Reason, on page 132
- Downloading Hardware Inventory to a Local File, on page 133
- Exporting Hardware Inventory Data to a Remote Server, on page 134
- Enabling Smart Access USB, on page 135
- Viewing Utilities Data, on page 135

# **Exporting Technical Support Data to a Remote Server**

Perform this task when requested by the Cisco Technical Assistance Center (TAC). This utility creates a summary report containing configuration information, logs, and diagnostic data that will help TAC in troubleshooting and resolving a technical issue.

- **Step 1** In the Navigation pane, click the Admin menu.
- **Step 2** In the **Admin** menu, click **Utilities**.
- Step 3 In the Actions area of the Utilities pane, click Export Technical Support Data.
- **Step 4** Review the following information in the dialog box:

| Name                                       | Description                                                                                                    |  |
|--------------------------------------------|----------------------------------------------------------------------------------------------------|--|
| Export Technical Support Data to drop down | The remote server type. This can be one of the following:                                                                                                    |  |
|                                            | • TFTP Server                                                                                                    |  |
|                                            | • FTP Server                                                                                                    |  |
|                                            | SFTP Server                                                                                                    |  |
|                                            | • SCP Server                                                                                                    |  |
|                                            | • HTTP Server                                                                                                    |  |
|                                            | <b>Note</b> If you choose SCP or SFTP as the remote server type while performing this action, a pop-up window is displayed with the message <i>Server (RSA) key fingerprint is <server_finger_print< i=""> _<i>ID&gt; Do you wish to continue?</i>. Click Yes or No depending on the authenticity of the server fingerprint.</server_finger_print<></i> |  |
| Server IP/Hostname field                   | The IP address or hostname of the server on which<br>the support data file should be stored. Depending on<br>the setting in the <b>Export Technical Support Data</b><br><b>to</b> drop-down list, the name of the field may vary.                                                                                                    |  |
| Path and Filename field                    | The path and filename Cisco IMC should use when exporting the file to the remote server.                                                                                                    |  |
|                                            | <b>Note</b> If the server includes any of the supported network adapter cards, the data file also includes technical support data from the adapter card.                                                                                                    |  |
| Username field                             | The username the system should use to log in to the remote server. This field does not apply if the protocol is TFTP or HTTP.                                                                                                    |  |
| Password field                             | The password for the remote server username. This field does not apply if the protocol is TFTP or HTTP.                                                                                                    |  |

## Step 5 (

Click Export.

## What to do next

Provide the generated report file to Cisco TAC.

# **Downloading Technical Support Data to a Local File**

Perform this task when requested by the Cisco Technical Assistance Center (TAC). This utility creates a summary report containing configuration information, logs, and diagnostic data that will help TAC in troubleshooting and resolving a technical issue.

#### Procedure

- **Step 1** In the **Navigation** pane, click the **Admin** menu.
- Step 2 In the Admin menu, click Utilities.
- **Step 3** In the Actions area of the Utilities pane, click Generate Technical Support Data for Local Download.
- **Step 4** Review the following information in the dialog box:

| Name                                         | Description                                                                                                    |  |
|----------------------------------------------|----------------------------------------------------------------------------------------------------|--|
| Generate Technical Support Data radio button | CIMC disables this radio button when there is no technical support data file to download.                                                                                                   |  |
|                                              | Click <b>Generate</b> to create the data file. When data collection is complete, click <b>DownloadTechnical Support Data to Local File</b> in the <b>Actions</b> area to download the file. |  |
| Download to local file radio button          | CIMC enablesthis radio button when a technical support data file is available to download.                                                                                                  |  |
|                                              | To download the existing file, choose this option and click <b>Download</b> .                                                                                                    |  |
|                                              | <b>Note</b> If the server includes any of the supported network adapter cards, the data file also includes technical support data from the adapter card.                                    |  |
| Generate and Download button                 | Allows you to generate and download the technical support data file.                                                                                                    |  |
| Generate button                              | Allows you to generate the technical support data file.                                                                                                    |  |
| Download button                              | Allows you to download the technical support data file after it is generated.                                                                                                    |  |

# Step 5Click Generate to create the data file. When data collection is complete, click Download Technical Support<br/>Data to Local File in the Actions area to download the file.

**Note** Once the technical support file is locally downloaded, it will be deleted from the Cisco IMC.

#### What to do next

Provide the generated report file to Cisco TAC.

# Exporting and Importing the CIMC Configuration

To perform a backup of the configuration, you take a snapshot of the system configuration and export the resulting configuration file to a location on your network. The export operation saves information from the management plane only; it does not back up data on the servers. Sensitive configuration information such as user accounts and the server certificate are not exported.

You can restore an exported configuration file to the same system or you can import it to another system, provided that the software version of the importing system is the same as or is configuration-compatible with the software version of the exporting system. When you import a configuration file to another system as a configuration template, you must modify system-specific settings such as IP addresses and host names. An import operation modifies information on the management plane only.

The configuration file is an XML text file whose structure and elements correspond to the command modes. When performing an export or import operation, consider these guidelines:

- You can perform an export or an import while the system is up and running. While an export operation has no impact on the server or network traffic, some modifications caused by an import operation, such as IP address changes, can disrupt traffic or cause a server reboot.
- You cannot execute an export and an import simultaneously.

You can perform an import or an export operation on the following features:

Version

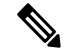

Note You can only export this information.

- Network settings
- Technical support
- Logging control for local and remote logs
- Power policies
- BIOS Parameters

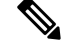

Note Precision boot is not supported.

- Communication services
- Remote presence
- User management LDAP
- SNMP

# **Exporting the CIMC Configuration**

Note

For security reasons, this operation does not export user accounts or the server certificate.

### Before you begin

Obtain the backup remote server IP address.

- **Step 1** In the Navigation pane, click the Admin menu.
- Step 2 In the Admin menu, click Utilities.
- **Step 3** In the Actions area of the Utilities pane, click Export Configuration.
- **Step 4** Review the following information in the dialog box:

| Select Component for Export drop down Allows you to                                                                                                    | o select the component for export.                                                                                                    |
|----------------------------------------------------------------------------------------------------|----------------------------------------------------------------------------------------------------|
| Export To drop down       The location of configuration         • Local: C save the is local to When you         File Down to the local should b         • Remote the XML When you         • When you         • Remote the XML When you | where you want to save the XML<br>file. This can be one of the following:<br>Choose this option and click <b>Export</b> to<br>XML configuration file to a drive that<br>o the computer running the Cisco IMC.<br>Ou choose this option, CIMC displays a<br><b>vnload</b> dialog box that lets you navigate<br>cation to which the configuration file<br>e saved.<br><b>Server</b> : Choose this option to import<br>a configuration file from a remote server.<br>Ou choose this option, CIMC displays<br>on the server fields. |

I

| Name                    | Description                                                                                                    |  |
|-------------------------|----------------------------------------------------------------------------------------------------|--|
| Export To drop down     | Note These options are available only when you choose <b>Remote Server</b> .                                                                                                    |  |
|                         | The remote server type. This can be one of the following:                                                                                                    |  |
|                         | TFTP Server                                                                                                    |  |
|                         | • FTP Server                                                                                                    |  |
|                         | SFTP Server                                                                                                    |  |
|                         | • SCP Server                                                                                                    |  |
|                         | • HTTP Server                                                                                                    |  |
|                         | Note If you chose SCP or SFTP as the remote<br>server type while performing this action,<br>a pop-up window is displayed with the<br>message Server (RSA) key fingerprint is<br><server_finger_print_id> Do you wish<br/>to continue?. Click Yes or No depending<br/>on the authenticity of the server<br/>fingerprint.</server_finger_print_id> |  |
|                         | The fingerprint is based on the host's public key and<br>helps you to identify or verify the host you are<br>connecting to.                                                                                                    |  |
| Path and Filename field | The path and filename should use when exporting the file to the remote server.                                                                                                    |  |
| Username field          | The username the system should use to log in to the remote server. This field does not apply if the protocol is TFTP or HTTP.                                                                                                    |  |
| Password field          | The password for the remote server username. This field does not apply if the protocol is TFTP or HTTP.                                                                                                    |  |
| Passphrase field        | The passphrase that uses the AES256 algorithm to<br>encrypt the LDAP andSNMP v3 user passwords in<br>the exported configuration files. Enter a string of 6 to<br>127 characters. Do not enter the following characters:<br>$! # $ & <>?; ' `~\%^()"                                                                                              |  |

# Step 5 Click Export.

# Importing the CIMC Configuration

### Before you begin

If you want to restore the SNMP configuration information when you import the configuration file, make sure that SNMP is disabled on this server before you do the import. If SNMP is enabled when you perform the import, does not overwrite the current values with those saved in the configuration file.

- **Step 1** In the Navigation pane, click the Admin menu.
- **Step 2** In the **Admin** menu, click **Utilities**.
- **Step 3** In the Actions area of the Utilities pane, click import Configuration.
- **Step 4** Review the following information in the dialog box:

| Name                  | Description                                                                                                    |  |  |
|-----------------------|----------------------------------------------------------------------------------------------------|--|--|
| Import From drop down | The location of the XML configuration file. This can be one of the following:                                                            |  |  |
|                       | • <b>Local</b> : Choose this option to import the XML configuration file to a drive that is local to the computer running the Cisco IMC. |  |  |
|                       | When you choose this option, CIMC displays a <b>Browse</b> button that lets you navigate to the file you want to import.                 |  |  |
|                       | • <b>Remote Server</b> : Choose this option to import the XML configuration file from a remote server.                                   |  |  |
|                       | When you choose this option, CIMC displays the remote server fields.                                                                     |  |  |

I

| Name                    | Description                                                                                                    | 1                                                                                                    |  |
|-------------------------|----------------------------------------------------------------------------------------------------|----------------------------------------------------------------------------------------------------|--|
| Import From drop down   | Note                                                                                                    | These options are available only when you choose <b>Remote Server</b> .                                                                                                    |  |
|                         | The remote following:                                                                                                    | e server type. This can be one of the                                                                                                    |  |
|                         | • TFTP                                                                                                    | Server                                                                                                    |  |
|                         | • FTP Server<br>• SFTP Server                                                                                                    |                                                                                                    |  |
|                         |                                                                                                    |                                                                                                    |  |
|                         | • SCP S                                                                                                    | Server                                                                                                    |  |
|                         | • HTTP                                                                                                    | P Server                                                                                                    |  |
|                         | Note                                                                                                    | If you chose SCP or SFTP as the remote<br>server type while performing this action,<br>a pop-up window is displayed with the<br>message Server (RSA) key fingerprint is<br><server_finger_print_id> Do you wish<br/>to continue?. Click Yes or No depending<br/>on the authenticity of the server<br/>fingerprint.</server_finger_print_id> |  |
|                         | The fingerr<br>helps you to<br>connecting                                                                                                    | print is based on the host's public key and<br>o identify or verify the host you are<br>to.                                                                                                    |  |
| Path and Filename field | The path an remote serv                                                                                                    | nd filename of the configuration file on the ver.                                                                                                    |  |
| Username field          | The usernative remote serving the serving of the serving of the se | me the system should use to log in to the<br>ver. This field does not apply if the protocol<br>HTTP.                                                                                                    |  |
| Password field          | The passwo<br>field does n                                                                                                    | ord for the remote server username. This not apply if the protocol is TFTP or HTTP.                                                                                                    |  |
| Passphrase field        | The passph<br>encrypt the<br>the exporte<br>127 charact<br>! # \$ & <>                                                                                                    | rase that uses the AES256 algorithm to LDAP andSNMP v3 user passwords in d configuration files. Enter a string of 6 to ters. Do not enter the following characters: $?;' ` \sim \setminus \% ^()"$                                                                                                    |  |
|                         | Note                                                                                                    | If you edit the encrypted sections in the<br>configuration file and try to import it,<br>the edits will be ignored and the import<br>operation displays a partially successful<br>message.                                                                                                    |  |

Step 5 Click Import.

# **Resetting to Factory Default**

On rare occasions, such as an issue with the current running firmware or troubleshooting a server, you might require resetting the server components to the factory default. When this happens, all user-configurable settings are reset.

This procedure is not part of the normal server maintenance. After you reset the server components, you are logged off and must log in again. You might also lose connectivity and might need to reconfigure the network settings. Some of the inventory information might not be available during this transition.

When you reset the CIMC to factory settings, the serial number is displayed in the Cisco IMCXXXXXX format, where XXXXXX is the serial number of the server.

#### Before you begin

You must log in as a user with admin privileges to perform this task.

#### Procedure

Step 1 In the Navigation pane, click the Admin menu.

**Step 2** In the **Admin** menu, click **Utilities**.

**Step 3** In the Actions area of the Utilities pane, click Reset to Factory Default.

**Step 4** Review the following information in the dialog box:

| Name          | Description                                 |
|---------------|---------------------------------------------|
| All check box | Selects all available components for reset. |
| BMC check box | Selects BMC (CIMC) for reset.               |

Step 5 Click Reset to reset the selected components to the factory-default settings.

# Generating Non Maskable Interrupts to the Host

In some situations, the server might hang and not respond to traditional debug mechanisms. By generating a non maskable interrupt (NMI) to the host, you can create and send a crash dump file of the server and use it to debug the server.

Depending on the type of operating system associated with the server, this task might restart the host OS.

#### Before you begin

• You must log in as a user with admin privileges.

• The server must be powered on.

#### Procedure

| Step 1 | In the <b>Navigation</b> pane, click the <b>Admin</b> menu.                      |
|--------|----------------------------------------------------------------------------------|
| Step 2 | In the Admin menu, click Utilities.                                              |
| Step 3 | In the Actions area of the Utilities pane, click Generate NMI to Host.           |
| Step 4 | In the dialog box, click <b>OK</b> to proceed, or click <b>Cancel</b> to cancel. |
|        |                                                                                  |

This action sends an NMI signal to the host, which might restart the OS.

# Adding or Updating the Cisco IMC Banner

You can add or update the Cisco IMC banner by entering important information such as copyright or customized messages.

### Procedure

| Step 1 | In t | he Navigation | pane, clicl | k the A | Admin | menu. |
|--------|------|---------------|-------------|---------|-------|-------|
|--------|------|---------------|-------------|---------|-------|-------|

- Step 2 In the Admin menu, click Utilities.
- Step 3 In the Actions area of the Utilities pane, click Add/Update Cisco IMC Banner.
- **Step 4** Review the following information in the dialog box:

| Name                                            | Description                                                                                                    |
|-------------------------------------------------|----------------------------------------------------------------------------------------------------|
| Banner (80 Chars per line. Max 2K Chars.) field | Enter copyright information or messages that you want to display on the login screen, before logging on to the Web UI or the command line interface. |
| Restart SSH check box                           | When checked, the active SSH sessions are terminated after you click the <b>Save Banner</b> button.                                                  |

Step 5

Click **Save Banner** to save your updates, **Clear banner** to clear the text, or **Cancel** to close the dialog box and return to the previous page.

# Viewing Cisco IMC Last Reset Reason

You can set a lockout period for accounts, after which the account is locked out. As an administrator, you can set this time in minutes. You can also set the number of attempts allowed before the account is locked. This configuration is common to all users.
# Before you begin

You must log in as a user with admin privileges to perform this task.

#### Procedure

- **Step 1** In the **Navigation** pane, click the **Admin** menu.
- Step 2 In the Admin menu, click Utilities.
- **Step 3** In the Actions area of the Utilities pane, view the following information under the Last Reset Reason area:

| Name            | Description                                                                                       |
|-----------------|---------------------------------------------------------------------------------------------------|
| Component field | The component that was last reset.                                                                |
| Status field    | The reason why the component was last reset. This can be one of the following:                    |
|                 | • watchdog-reset—The watchdog-timer resets<br>when the Cisco IMC memory reaches full<br>capacity. |
|                 | • <b>ac-cycle</b> —PSU power cables are removed (no power input).                                 |
|                 | • graceful-reboot—Cisco IMC reboot occurs.                                                        |

# **Downloading Hardware Inventory to a Local File**

### Procedure

- **Step 1** In the **Navigation** pane, click the **Admin** menu.
- Step 2 In the Admin menu, click Utilities.
- **Step 3** In the Actions area of the Utilities pane, click Download Hardware Inventory Data to Local Download.
- **Step 4** Review the following information in the dialog box:

| Name                                               | Description                                                                                                    |
|----------------------------------------------------|----------------------------------------------------------------------------------------------------|
| Generate Inventory Data radio button               | Cisco IMC displaysthis radio button when there is no<br>hardware inventory data file to download. Click this<br>button to generate data. |
| Download inventory data to local file radio button | Cisco IMC enablesthis radio button when a inventory data file is available to download.                                                  |
|                                                    | To download the existing file, choose this option and click <b>Download</b> .                                                            |

**Step 5** Click **Generate** to create the data file. When data collection is complete, choose the **Download inventory data to local file** radio button and click **Download** to download the file locally.

# **Exporting Hardware Inventory Data to a Remote Server**

### Procedure

- **Step 1** In the Navigation pane, click the Admin menu.
- **Step 2** In the **Admin** menu, click **Utilities**.
- Step 3 In the Actions area of the Utilities pane, click Export Hardware Inventory Data to Remote.
- **Step 4** Review the following information in the dialog box:

| Name                                       | Description                                                                                                    |
|--------------------------------------------|----------------------------------------------------------------------------------------------------|
| Export Technical Support Data to drop down | The remote server type. This can be one of the following:                                                                                                    |
|                                            | • TFTP Server                                                                                                    |
|                                            | • FTP Server                                                                                                    |
|                                            | • SFTP Server                                                                                                    |
|                                            | • SCP Server                                                                                                    |
|                                            | • HTTP Server                                                                                                    |
|                                            | Note If you choose SCP or SFTP as the<br>remote server type while performing this<br>action, a pop-up window is displayed<br>with the message Server (RSA) key<br>fingerprint is <server_finger_print<br>_ID&gt; Do you wish to continue?. Click<br/>Yes or No depending on the authenticity<br/>of the server fingerprint.</server_finger_print<br> |
|                                            | The fingerprint is based on the host's public key and<br>helps you to identify or verify the host you are<br>connecting to.                                                                                                    |
| Server IP/Hostname field                   | The IP address or hostname of the server on which<br>the data file should be stored. Depending on the setting<br>in the <b>Export Technical Support Data to</b> drop-down<br>list, the name of the field may vary.                                                                                                    |
| Path and Filename field                    | The path and filename Cisco IMC should use when exporting the file to the remote server.                                                                                                    |

I

| Name           | Description                                                                                                    |
|----------------|----------------------------------------------------------------------------------------------------|
| Username field | The username the system should use to log in to the<br>remote server. This field does not apply if the protocol<br>is TFTP or HTTP. |
| Password field | The password for the remote server username. This field does not apply if the protocol is TFTP or HTTP.                             |

Step 5 Click Export.

# **Enabling Smart Access USB**

You can enable smart access USB from Cisco IMC.

# Procedure

| Step 1 | In the Navigation pane, click the Admin menu.            |  |
|--------|----------------------------------------------------------|--|
| Step 2 | In the Admin menu, click Utilities.                      |  |
| Stop 2 | In the Astiona area of the Hitlitica news slight English |  |

- **Step 3** In the Actions area of the Utilities pane, click Enable Smart Access USB.
- **Step 4** In the dialog box, click **OK**.

This process disables the front-panel USBs on the host operating system.

# **Viewing Utilities Data**

### Procedure

- **Step 1** In the Navigation pane, click the Admin menu.
- Step 2 In the Admin menu, click Utilities.
- **Step 3** Review the following fields:

Table 25: Last Technical Support Data Export Area

| Name                      | Description                                                                                |
|---------------------------|--------------------------------------------------------------------------------------------|
| Status field              | The status of the last technical support data export or file generation operation, if any. |
| Last Generated Time field | The time of last generation of technical support data.                                     |
| Cancel button             | Cancels the process.                                                                       |

### Table 26: Cisco IMC Last Reset Area

| Name         | Description                                                                                       |
|--------------|---------------------------------------------------------------------------------------------------|
| Status field | The reason why the component was last reset. This can be one of the following:                    |
|              | • watchdog-reset—The watchdog-timer resets<br>when the Cisco IMC memory reaches full<br>capacity. |
|              | • <b>ac-cycle</b> — PSU power cables are removed (no power input).                                |
|              | • graceful-reboot— Cisco IMC reboot occurs.                                                       |

#### Table 27: Cisco IMC Configuration Import/Export Area

| Name                     | Description                                                                                                    |
|--------------------------|----------------------------------------------------------------------------------------------------|
| Action field             | If the configuration for this server has been previously<br>exported or imported, this field displays whether the<br>most recent operation was an import or an export. |
| Status field             | The status of the last import or export operation performed on this server, if any.                                                                                    |
| Diagnostic Message field | If the import or export operation fails, this field displays the reason for failure.                                                                                   |

#### Table 28: Front Panel USB Area

| Name                          | Description                                    |
|-------------------------------|------------------------------------------------|
| Smart Access USB field        | The status of the smart access USB, if any.    |
| Storage Device Attached field | The status of storage device attached, if any. |

# Table 29: PID Catalog Area

| Name                            | Description                                       |
|---------------------------------|---------------------------------------------------|
| Upload Status field             | The status of the PID catalog upload.             |
| Activation Status field         | The activation status of the PID catalog.         |
| Current Activated Version field | The current activated version of the PID catalog. |

#### Table 30: Inventory Data Area

| Name         | Description                                                                                    |
|--------------|------------------------------------------------------------------------------------------------|
| Status field | The status of the last hardware inventory data export<br>or file generation operation, if any. |

Table 31: Factory Default Status Area

| Name          | Description                     |
|---------------|---------------------------------|
| CIMC field    | CIMC factory default status.    |
| Storage field | Storage factory default status. |
| VIC field     | VIC factory default status.     |